igipara<sup>®</sup> liftdesigner

# Product Loading: Car Frame

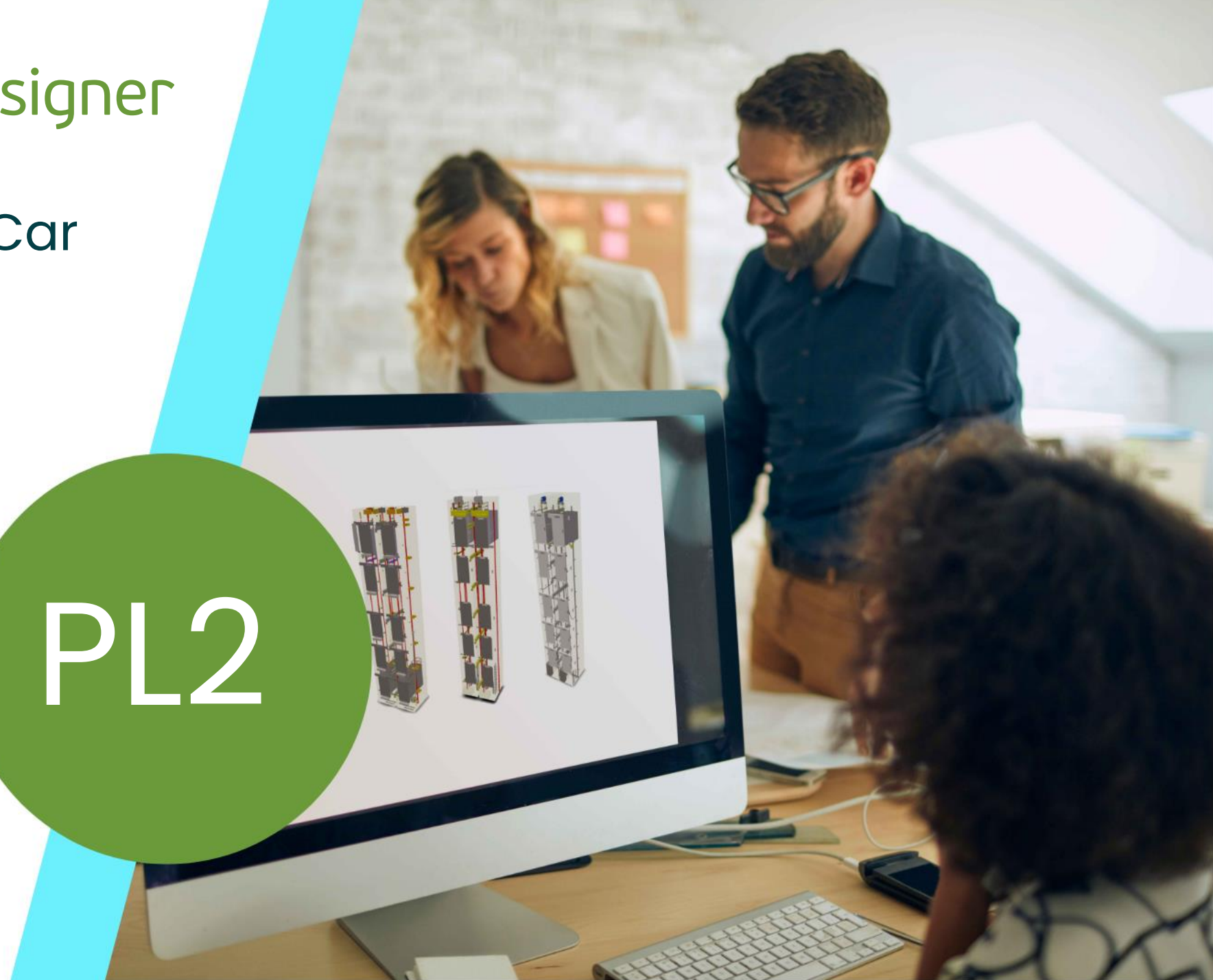

23. MAI 2024, ©2024 DIGIPARA GMBH

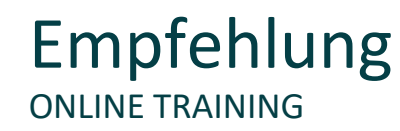

#### Sind Sie Teilnehmer eines DigiPara Liftdesigner Online-Trainings?

Wir empfehlen Ihnen, folgende Schulungsunterlagen im Voraus auszudrucken,

damit Sie diese als Handout während Ihrer Schulung für eigene Notizen vorliegen haben.

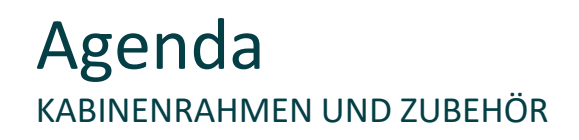

#### igipara<sup>®</sup> liftdesigner

#### PL2.1 Sitzung 1

- <u>Basisschritte</u>
  - Kabinenrahmen

#### PL2.2 Sitzung 2

- Erweiterte Schritte
  - Kabinenrahmen
- <u>Basisschritte (zugehörige Komponenten)</u>
  - Rollenträger
  - Riemenscheibe

#### PL2.3 Zusätzliches Trainingsmaterial

Profilausschnitte

#### PL2.4 Zusammenfassung

Individuelle F&A

# Product Loading Workflow

KABINENRAHMEN UND ZUBEHÖR

#### 🖲 digipara liftdesigner

#### Basisschritte

- Kopieren einer ähnlichen BIM-Komponente
- Bearbeiten der Meta Daten
- Auswahl abhängiger BIM-Komponenten
- Laden der neuen BIM-Komponente
- Laden des Entwicklerbereiches
- Benutzen der Beschreibungen für Parameter
- Ändern der vereinfachten 3D-Geometrie
- Festlegen der Positionierungspunkte
- Sichern der fertigen BIM-Komponente in der DigiPara BIM Bibliothek

#### **Erweiterte Schritte**

- Dynamische Eigenschaften hinzufügen
   Direkte Eingabe beliebiger Werte im DigiPara
   Liftdesigner BIM-Komponenten-Eigenschaftenfenster
  - Dynamische Regeln hinzufügen
     Hinzufügen von Logik bezogen auf die DigiPara
     Liftdesigner BIM-Komponente
- Zusätzliche Bemaßungspunkte Definieren von Punkten für eigene dynamische Bemaßungen

### Kabinenrahmen und Zubehör

#### igipara<sup>®</sup> liftdesigner

#### Erwartetes Ergebnis

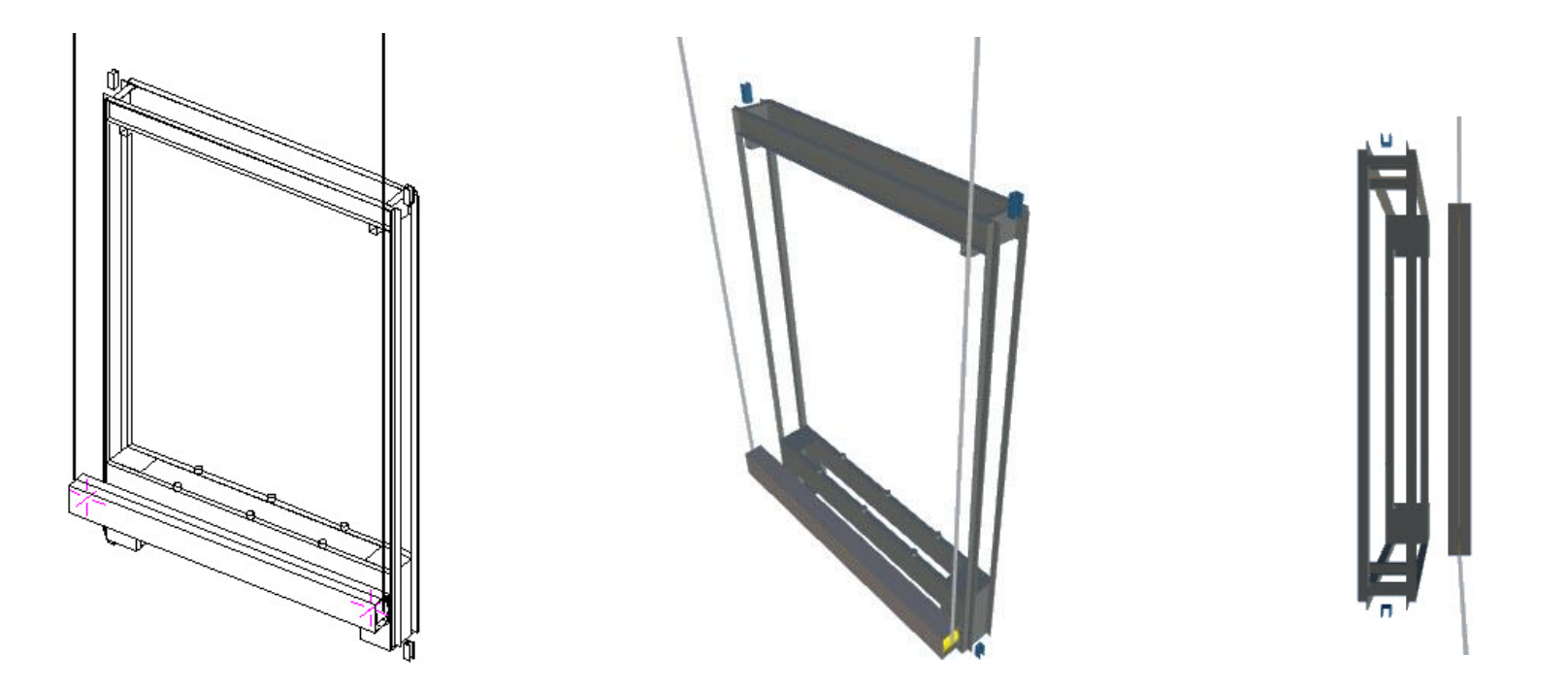

# igipara<sup>®</sup> liftdesigner

# PL2.1

Basisschritte

Kabinenrahmen und Zubehör

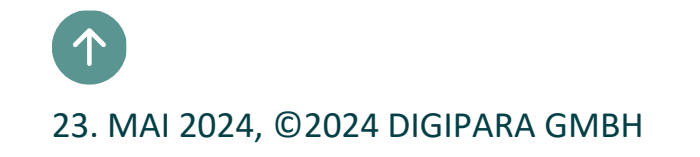

# Kopieren einer ähnlichen BIM-Komponente

# Kopieren einer ähnlichen BIM-Komponente

#### igipara<sup>®</sup> liftdesigner

PL2.1 BASISSCHRITTE

#### Kopieren einer ähnlichen BIM-Komponente

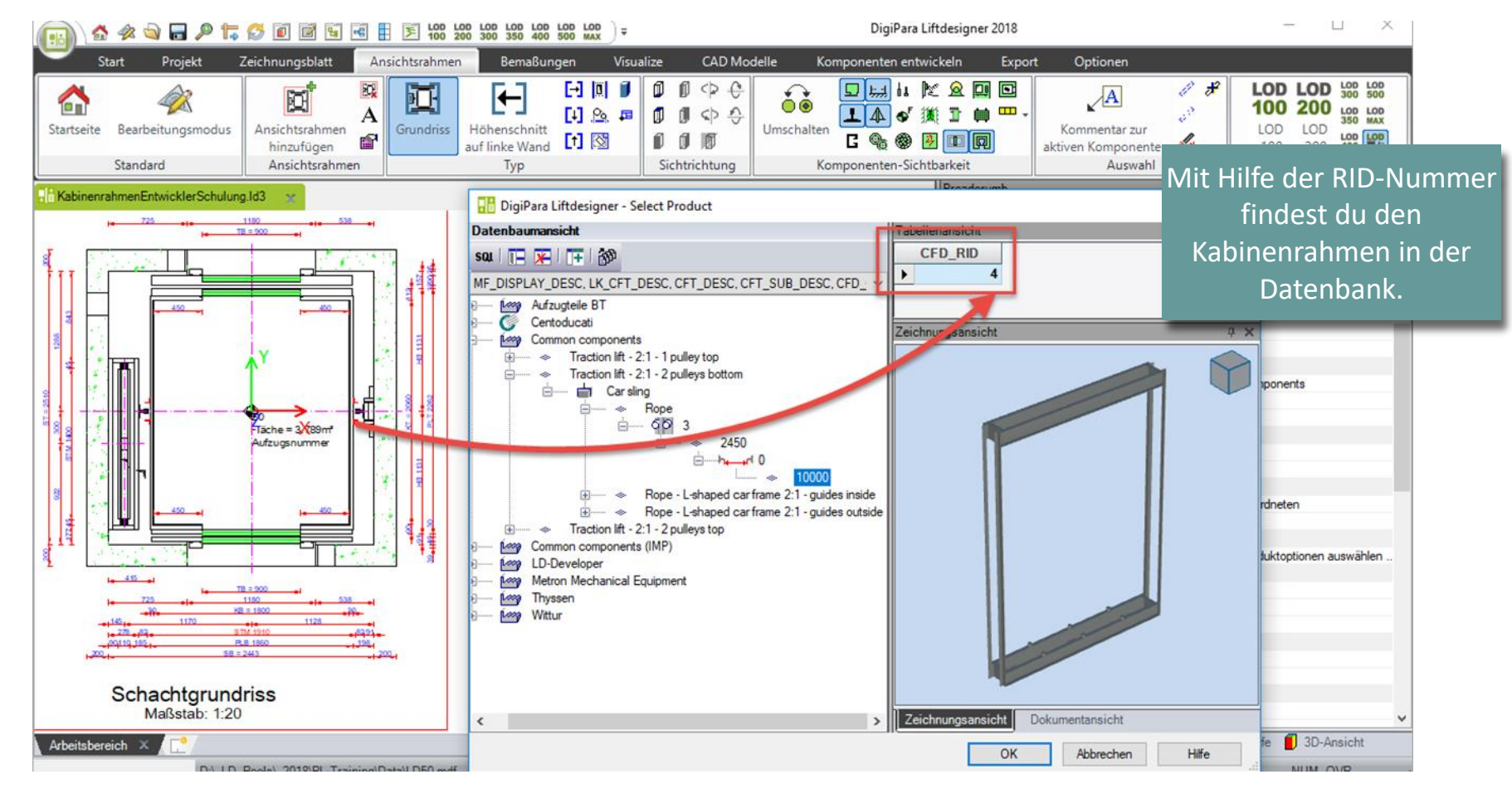

# Kopieren einer ähnlichen BIM-Komponente

#### 🕫 digipara<sup>®</sup> liftdesigner

PL2.1 BASISSCHRITTE

#### Kopieren einer ähnlichen BIM-Komponente

• im DigiPara Liftdesigner Datamanager

Die Aufzugskomponente wird mit allen Parametern und Werten in einen neuen Hersteller kopiert.

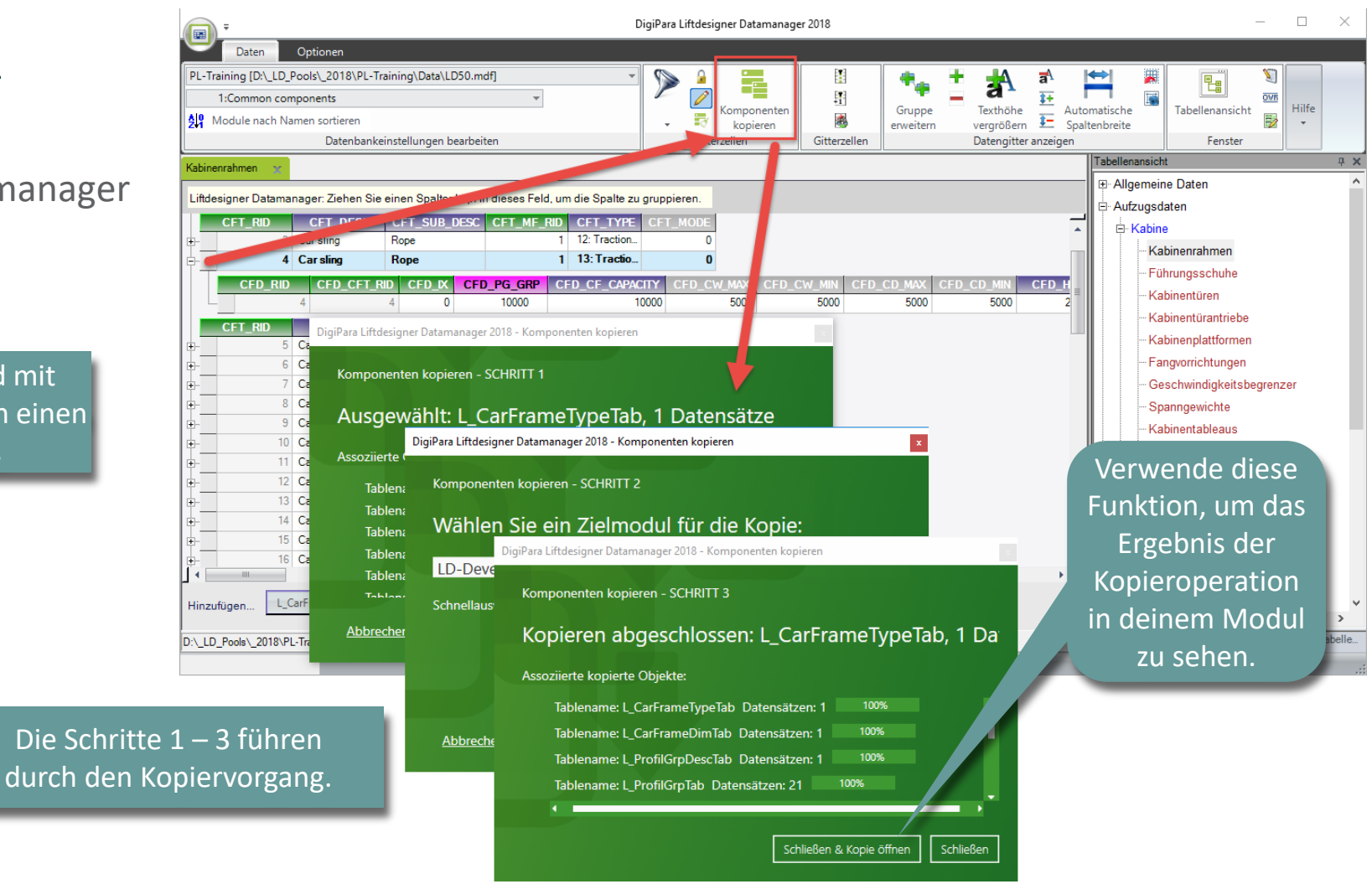

# Bearbeiten der Meta Daten

### Bearbeiten der Meta Daten

PL2.1 BASISSCHRITTE

#### Bearbeiten der Meta Daten – Bezeichnung

im DigiPara Liftdesigner Datamanager

Eingabe einer spezifischen Bezeichnung für das neu kopierte Produkt.

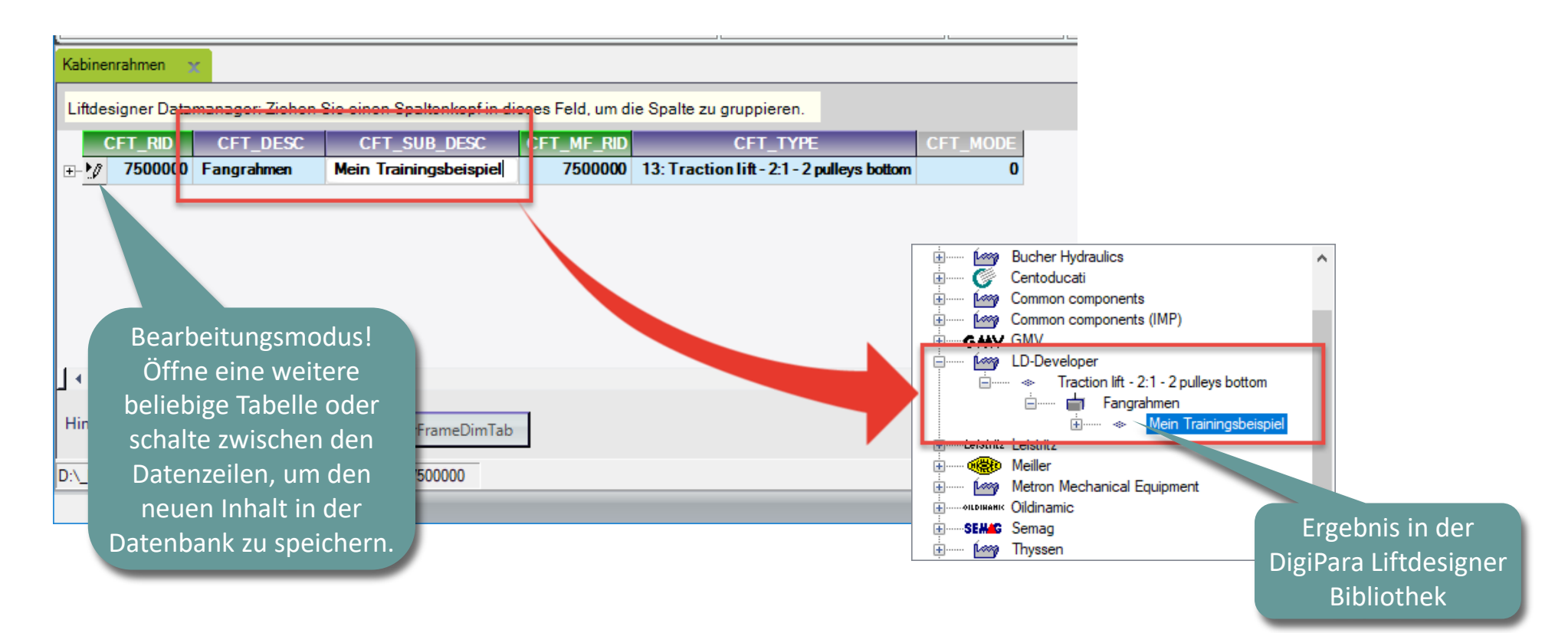

#### igipara<sup>®</sup> liftdesigner

PL2.1 BASISSCHRITTE

#### Verwenden Sie die Erläuterung von Parametern und Werten

(C:\ProgramData\DigiPara\dcc\DataPool\developer)

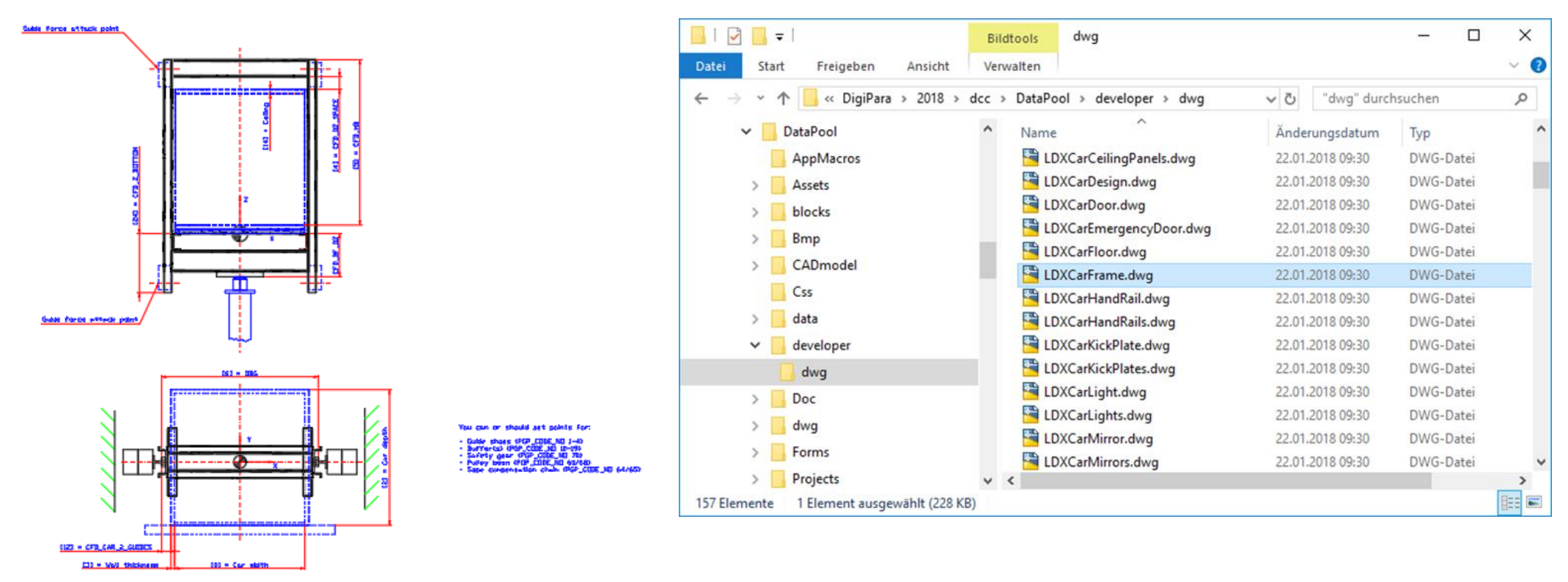

#### igipara<sup>®</sup> liftdesigner

PL2.1 BASISSCHRITTE

- Definiere typische 3D-Parameter: Type
  - im DigiPara Liftdesigner Datamanager

| CFD_CF_CAPACITY | The maximum capacity of the car frame in kg                                                                                                    |
|-----------------|----------------------------------------------------------------------------------------------------|
| CFD_HB          | The distance in the z-axis between the top edge of the finished floor of the car frame and the highest point of the car frame construction. Ton't include the guide shoes or hand rails! |
| CFD_WEIGHT      | Weight of the car frame                                                                                                    |

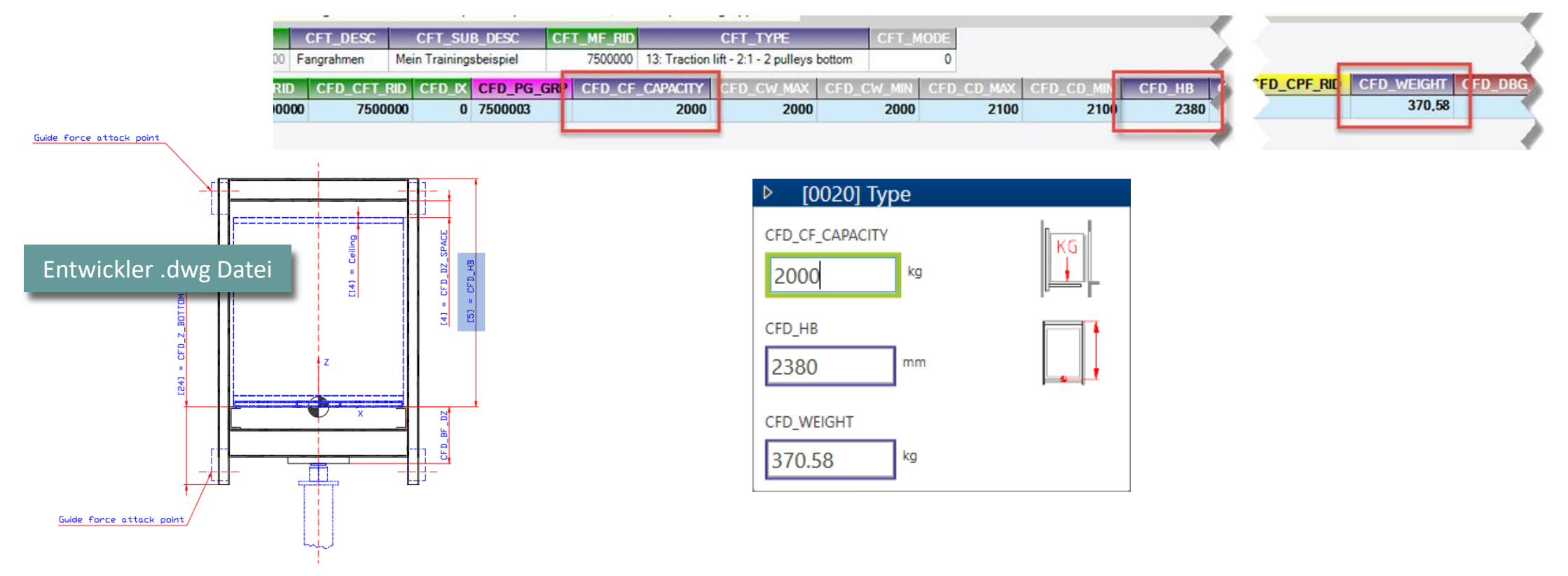

#### igipara<sup>®</sup> liftdesigner

PL2.1 BASISSCHRITTE

- Definiere typische 3D-Parameter: Kabinengröße (Bereich)
  - im DigiPara Liftdesigner Datamanager

| <br>CFT_RID CFT_DESC<br>7500000 Training Car Frame | CFT_S<br>My Traini | SUB_DESC ( ng Example | CFT_MF_RID<br>7500000 | CFT_TYPE<br>13: Traction | CFT_MODE         | )                  |                            |                                   |                    |
|----------------------------------------------------|--------------------|-----------------------|-----------------------|--------------------------|------------------|--------------------|----------------------------|-----------------------------------|--------------------|
| CFD_RID CFD_CFT_R<br>→ 7500000 75000               | D CFD_X<br>00 0    | CFD_PG_GRP<br>7500003 | CFD_CF_C              | APACIT ( CF<br>2000      | D_CW_MAX<br>2000 | CFD_CW_MIN<br>2000 | CFD_CD_MAX 0<br>2100       | CFD_CD_MIN∆<br>2100               | CFD_HB CF7<br>2380 |
| CFD_CW_MAX                                         | Size Range         | es                    |                       |                          |                  |                    |                            |                                   |                    |
| 2000                                               | nm                 |                       |                       | CFD_C                    | W_MAX            |                    | Maximum wid                | dth of the cab                    | in                 |
| CFD_CW_MIN                                         |                    |                       |                       | CFD_C                    | MIN<br>D MAX     |                    | Minimum wid<br>Maximum dei | ith of the cabi<br>oth of the cab | n<br>in            |
| 2000                                               | nm                 |                       |                       | CFD_CI                   | D_MIN            |                    | Minimum dep                | oth of the cabi                   | in                 |
| CFD_CD_MAX                                         | nm                 | *                     |                       |                          |                  |                    |                            |                                   |                    |
| CFD_CD_MIN                                         | mm                 |                       |                       |                          |                  |                    |                            |                                   |                    |

igipara<sup>®</sup> liftdesigner

PL2.1 BASISSCHRITTE

- Definiere typische 3D-Parameter: Maße
  - im DigiPara Liftdesigner Datamanager

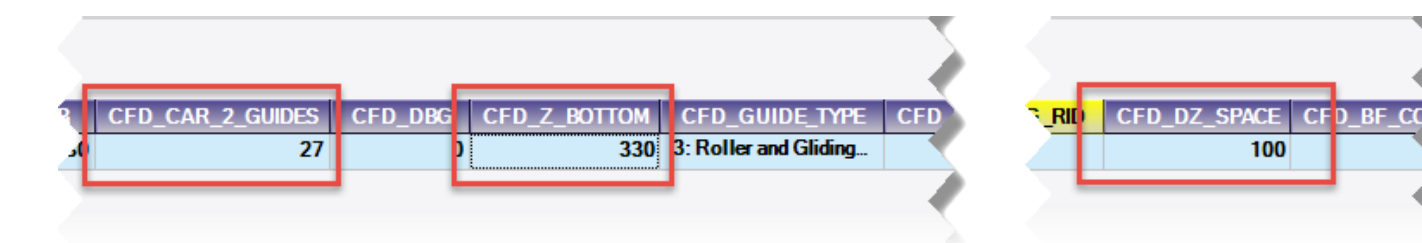

| CFD_CAR_2_GUIDES | The distance between the surface of the guide and the outside of the cabin. See picture for different use of the variable for the different types of car frames.                                                                       |
|------------------|----------------------------------------------------------------------------------------------------|
| CFD_DBG          | The distance between guides. Only used for car-frames with lateral<br>direct drive (1:1 System, 1 hydraulic jack) and car-frames with tackle<br>hydraulic jack drive (2:1 System, 1 hydraulic jack).<br>In the other cases insert "0". |
| CFD_Z_BOTTOM     | Distance between the IP (insert point) of the car frame and the lowest point of the car frame construction                                                                                                    |

| CFD_DZ_SPACE | The distance between the top side of the ceiling and the bottom side of |
|--------------|-------------------------------------------------------------------------|
|              | the top crossbar of the car frame construction.                         |

| ▶ [1000] Dimensions |     |
|---------------------|-----|
| CFD_CAR_2_GUIDES    |     |
| CFD_DBG             | , , |
| CFD_Z_BOTTOM        |     |
| CFD_DZ_SPACE        |     |
| CFD_AX              | T   |

igipara<sup>®</sup> liftdesigner

PL2.1 BASISSCHRITTE

- Definiere typische 3D-Parameter: Puffer
  - im DigiPara Liftdesigner Datamanager

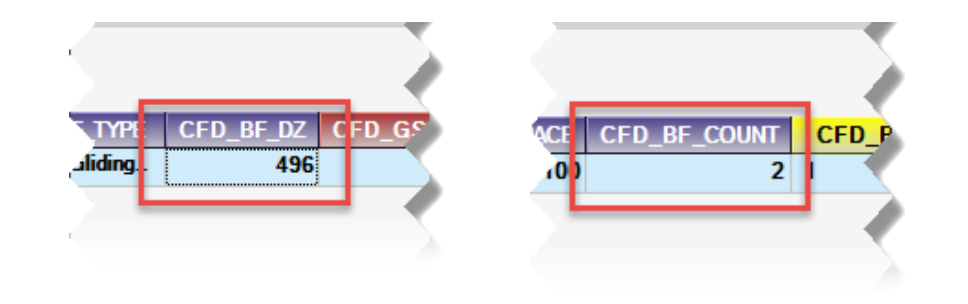

| ▶ [1055] Buff | fer |
|---------------|-----|
| CFD_BF_DZ     |     |
| 496           | mm  |
| CFD_BF_COUNT  |     |
| 2             |     |
|               |     |

| CFD_BF_DZ    | The distance from the IP (insert point) of the car frame and the impact point of the buffer(s). |  |  |  |
|--------------|-------------------------------------------------------------------------------------------------|--|--|--|
|              |                                                                                                 |  |  |  |
| CFD_BF_COUNT | The quantity of buffers which are used for this car frame.                                      |  |  |  |

# Laden der neuen BIM-Komponente

### Laden der neuen BIM-Komponente

#### igipara<sup>®</sup> liftdesigner

PL2.1 BASISSCHRITTE

Laden der neuen BIM-Komponente

• in DigiPara Liftdesigner

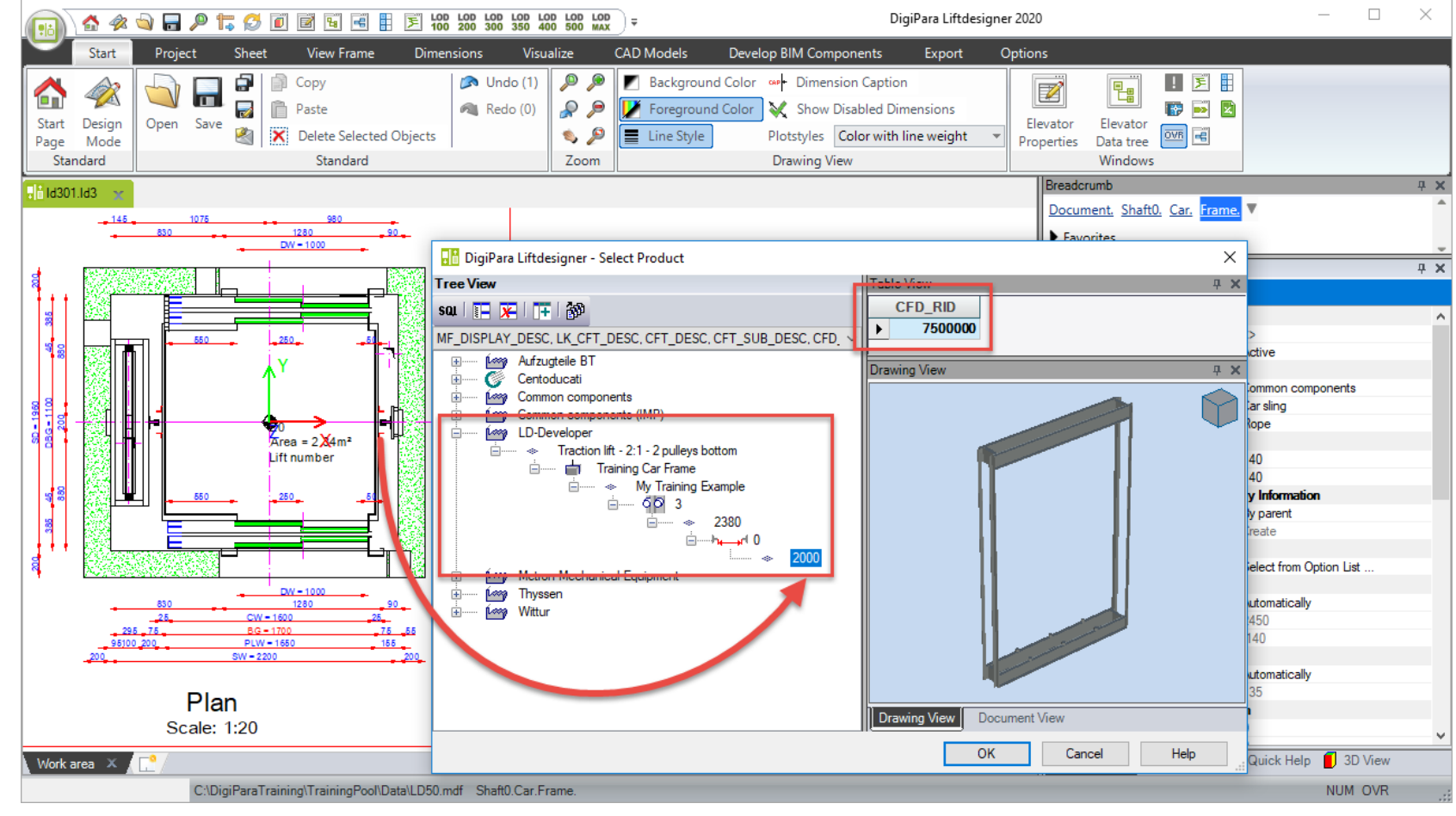

# Laden des Entwicklerbereiches

### Laden des Entwicklerbereiches

igipara liftdesigner

#### PL2.1 BASISSCHRITTE

#### Laden des Entwicklerbereiches

 in DigiPara Liftdesigner über die BIM-Komponente

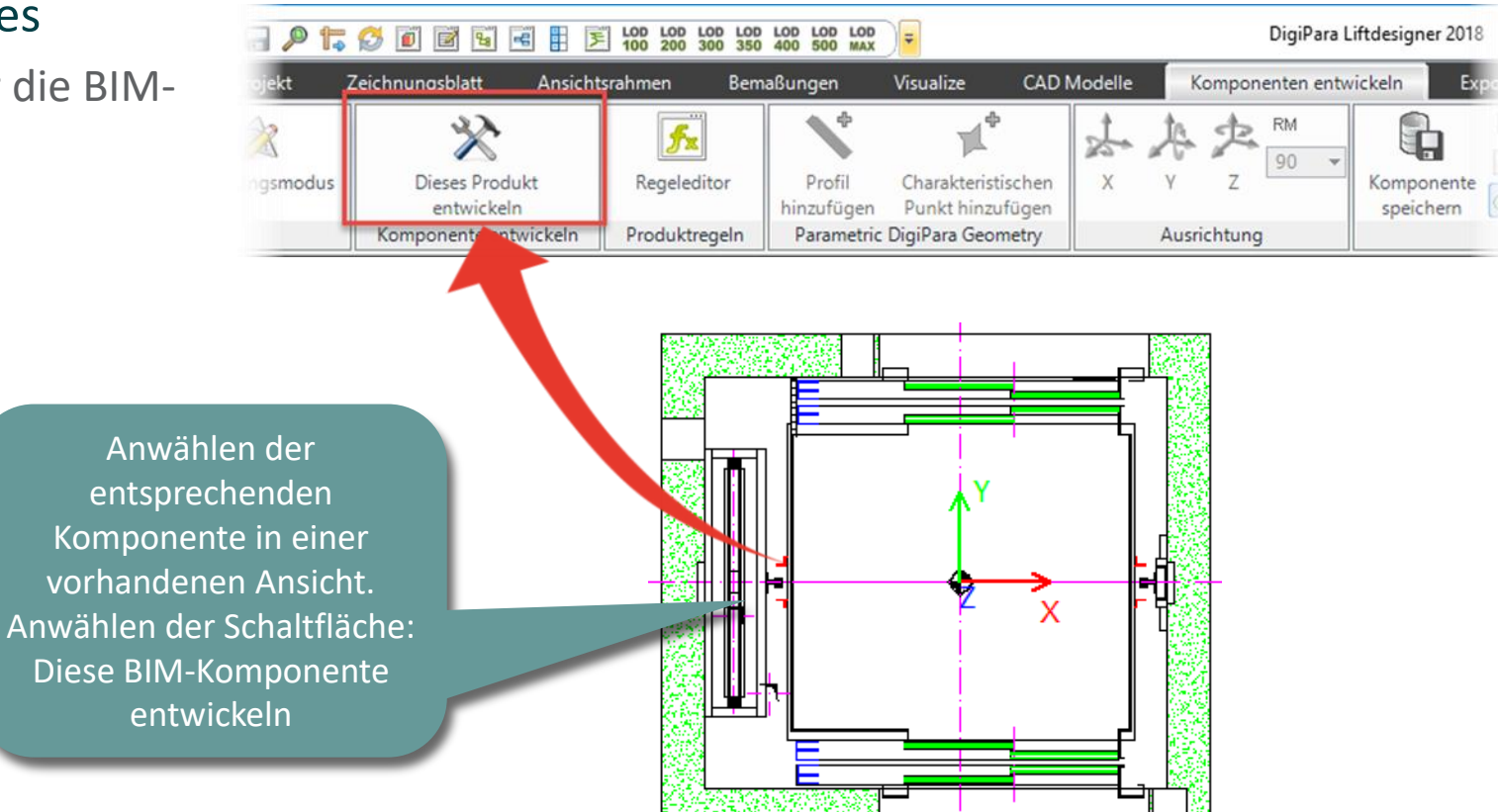

### Laden des Entwicklerbereiches

#### igipara<sup>®</sup> liftdesigner

PL2.1 BASISSCHRITTE

#### Entwicklerbereich

- im DigiPara Liftdesigner
- Die entsprechende Entwicklerdatei (.dwg) mit Erläuterungen zu den Parametern der BIM-Komponente wird automatisch hinzugeladen.

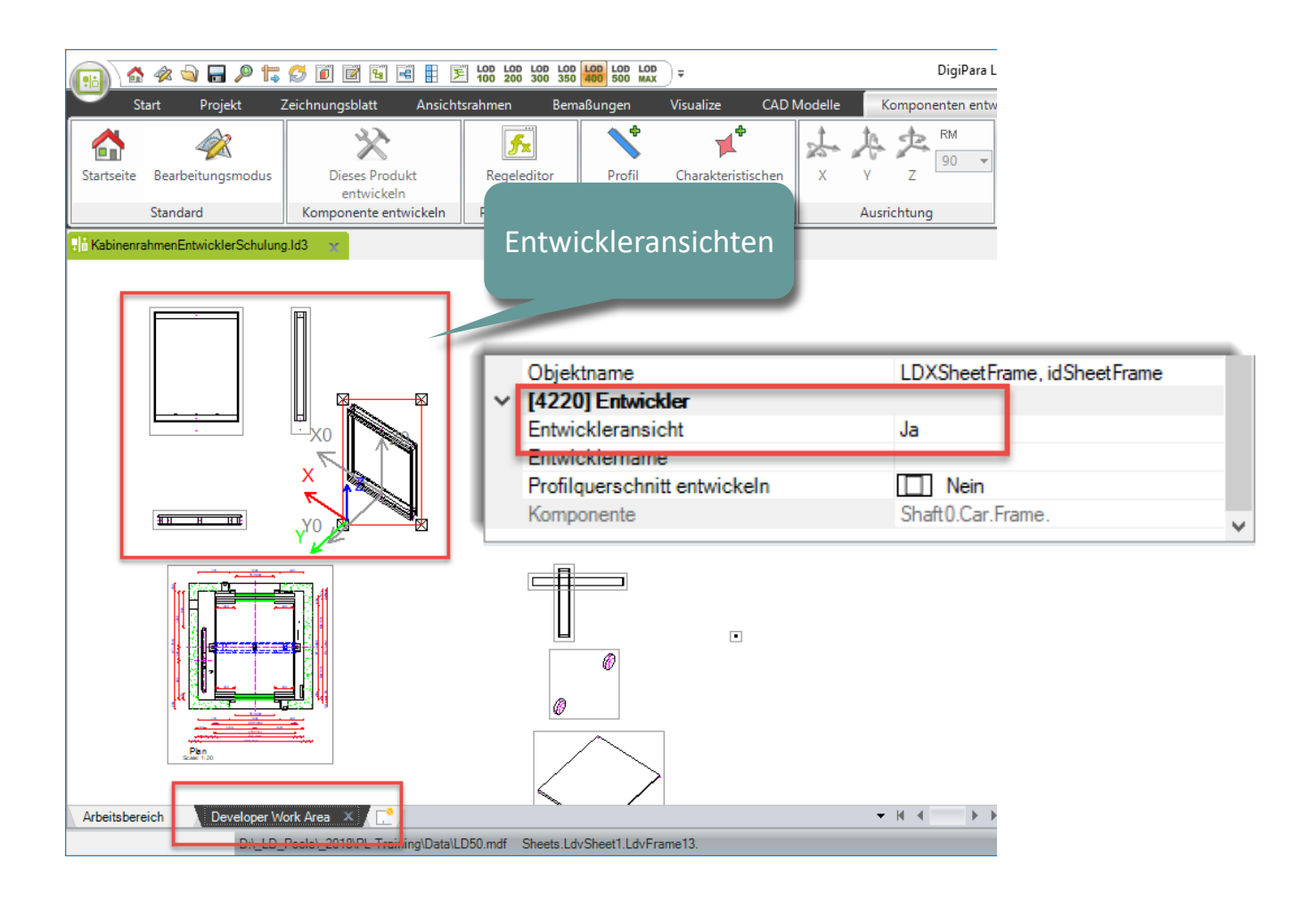

#### igipara<sup>®</sup> liftdesigner

PL2.1 BASISSCHRITTE

#### **Erwartetes Ergebnis:**

- Vorhandene Profile anpassen
- Neu Profile definieren

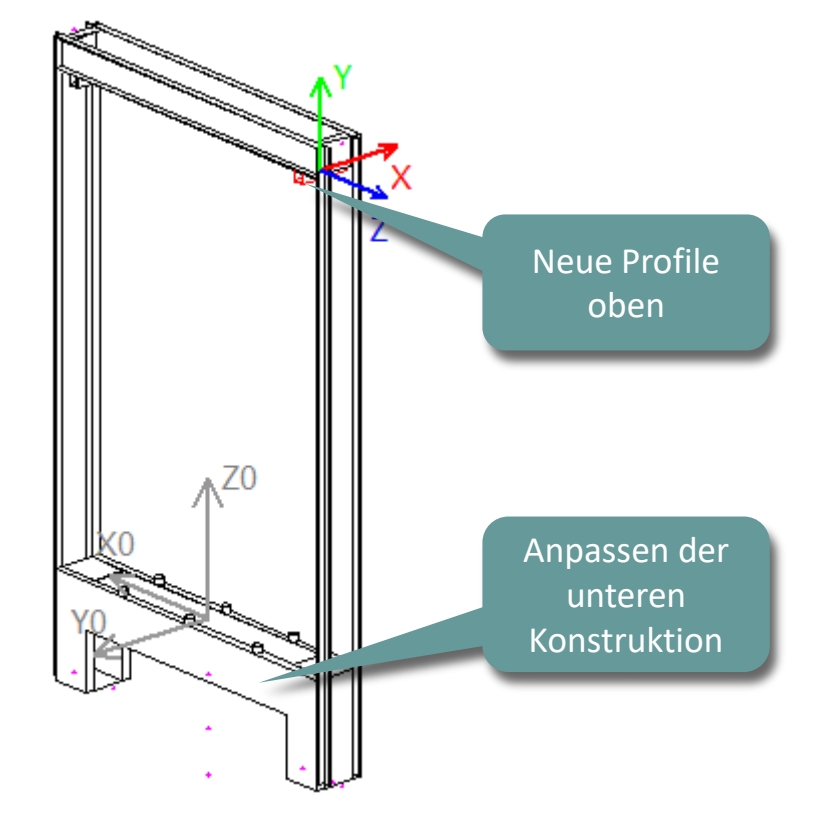

#### igipara<sup>®</sup> liftdesigner

PL2.1 BASISSCHRITTE

#### Anpassen vorhandener Profile - Größe

 über die Eigenschaften im DigiPara Liftdesigner

Formeln und Werte von einem Profil in ein anderes mit Hilfe des Eigenschaftenfensters kopieren

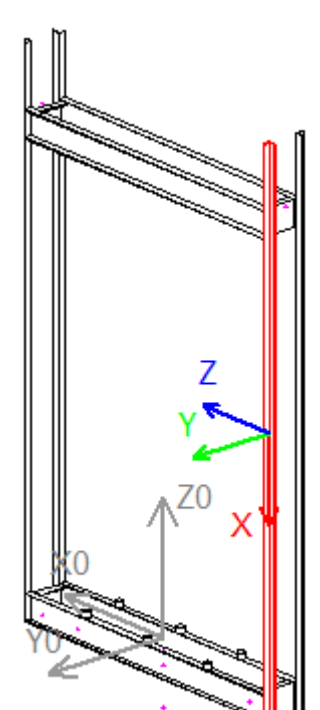

| Eig | enschaften                             | ф.                             | × |
|-----|----------------------------------------|--------------------------------|---|
| Akt | ualisierung sperren Profil 2 [Profile2 | 4                              |   |
| *   | [0010] Werkzeuge<br>Komponentenstatus  | Aktiv                          | ^ |
| Ť   | Dieses Objekt gehört zur Produkt Opt   | tion -1                        |   |
| *   | [0515] Typ<br>Form                     | 🔄 L-Typ                        |   |
| Y   | [0510] Giüße                           |                                |   |
| L   | DX [mm]: PDX = 2850                    | CFD_HB + CFD_Z_BOTTOM + P50    |   |
| 1   | D7  [mm]: PD7 = 40                     | 40                             |   |
|     | Simm                                   | 5                              |   |
|     | T [mm]                                 | 5                              |   |
| ~   | 105171 Position                        | -                              |   |
|     | X0 [mm] = -957                         | -0.5*FW - WD - CF CAR 2 GUIDES |   |
|     | Y0 [mm] = 100                          | 0.5*PDY + 80                   |   |
|     | Z0 [mm] = 1285                         | -P51 + 0.5*PDX                 |   |
| >   | [0519] Optionen                        |                                |   |
| v   | [0520] 3D-Parameter                    |                                |   |
|     |                                        |                                |   |
|     | [17]: GS_Z_TOP                         | 2380                           |   |
|     | [18]: GS_Z_BOTTOM                      | -140                           |   |
|     | [19]: FLOOR_PLATE_DZ                   | 0                              |   |
|     | [20]: CFD_YG_2_GUIDES_DX_LE            | 0                              |   |
|     | [21]: CFD_YG_2_GUIDES_DY_LE            | 0                              |   |
|     | [22]: CFD YG 2 GUIDES DX R             | 0                              |   |
|     | 1231: CED YG 2 GUIDES DY R             | 0                              |   |
| I   | [24]: CFD_Z_BOTTOM                     | 330                            |   |
|     | [25]: CW                               | 1600                           |   |
|     |                                        |                                |   |
|     |                                        |                                |   |
| 1   | [41]: TC_1_DZ                          | 0                              |   |
|     | [50]: P50                              | 140                            |   |

0

[51]: P51 [70]: TC\_2\_DX

[71]: TC\_2\_DY

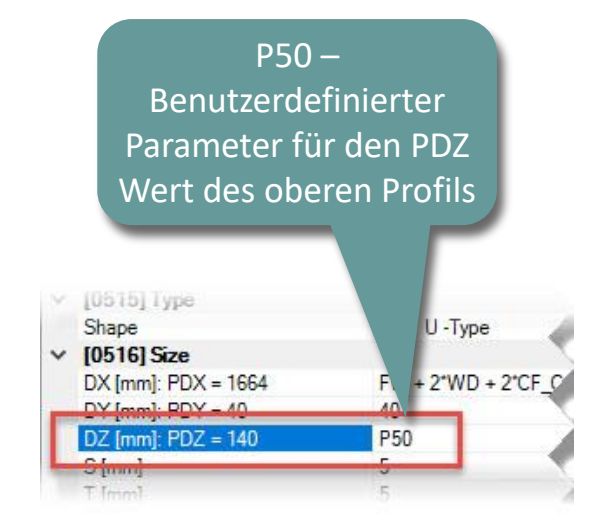

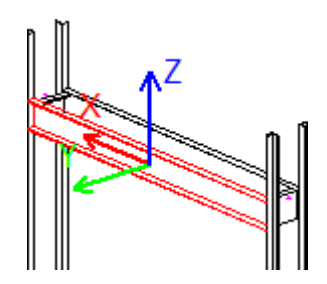

#### igipara<sup>®</sup> liftdesigner

PL2.1 BASISSCHRITTE

#### Anpassen vorhandener Profile -Position

• über die Eigenschaften im DigiPara

Liftdesigner

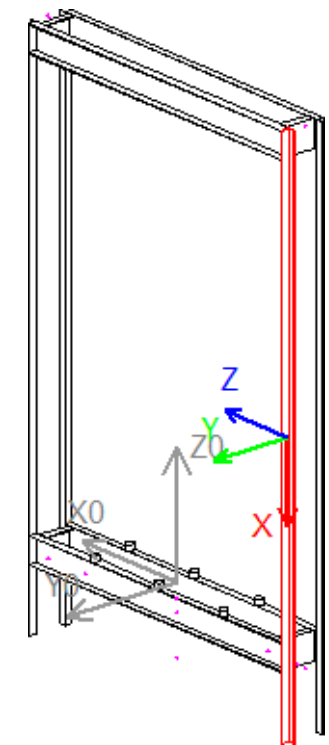

| Eig | enschaften                               | <b>џ</b>                       | × |
|-----|------------------------------------------|--------------------------------|---|
| Akt | ualisierung sperren Profil 2 [Profile2.] |                                |   |
| ~   | [0010] Werkzeuge                         |                                | ^ |
|     | Komponentenstatus                        | Aktiv                          |   |
| ~   | [0024] Product Options                   |                                |   |
|     | Dieses Objekt gehört zur Produkt Option  | -1                             |   |
| ~   | [0515] Typ                               |                                |   |
|     | Form                                     | L -Typ                         |   |
| ~   | [0516] Größe                             |                                |   |
|     | DX [mm]: PDX = 2850                      | CFD_HB + CFD_Z_BOTTOM + P50    |   |
|     | DY [mm]: PDY = 40                        | 40                             |   |
|     | DZ [mm]: PDZ = 40                        | 40                             |   |
|     | S [mm]                                   | 5                              |   |
|     | T [mm]                                   | 5                              |   |
| ~   | [0517] Position                          |                                |   |
|     | X0 [mm] = -957                           | -0.5*FW - WD - CF_CAR_2_GUIDES |   |
|     | TU (mm) = 100                            | U.5 PUT + 80                   |   |
| 1   | Z0 [mm] = 955                            | -CFD_Z_BOTTOM - P50 + 0.5*PDX  | т |
|     | [0519] Optionen                          |                                |   |
| ×   | [0520] 3D-Parameter                      |                                |   |
|     |                                          |                                |   |
|     | [18]: GS_2_E01TOM                        |                                |   |
|     | [19]: FLOOR_PLATE_DZ                     | 0                              |   |
|     | [20]: CFD_YG_2_GUIDES_DX_LEFT            | 0                              |   |
|     | [21]: CFD_YG_2_GUIDES_DY_LEFT            | 0                              |   |
|     | [22]: CFD_YG_2_GUIDES_DX_RIGHT           | 0                              |   |
| 1   | [23]. CFD_YG_2_GUIDES_DY_RIGHT           | 0-0-0-0                        |   |
|     | [24]: CFD_Z_BOTTOM                       | 330                            |   |
|     | [20]: UW                                 | 1800                           |   |
|     | [26]: CD                                 | 2060                           |   |
|     |                                          |                                |   |
|     | (40). TC_1_DY                            | 0                              |   |
|     | M11 TC 1 D7                              | 0                              |   |

140

[50]: P50

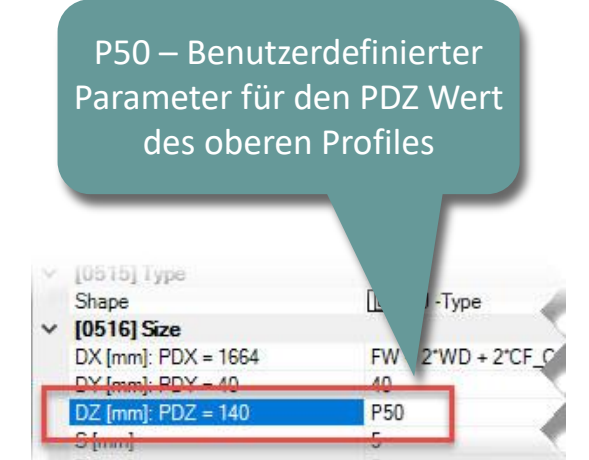

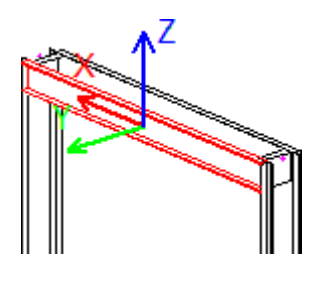

# Sichern der BIM-Komponente

### Sichern der BIM-Komponente

igipara<sup>®</sup> liftdesigner

PL2.1 BASISSCHRITTE

#### Sichern der bearbeiteten BIM-Komponente

• in die DigiPara BIM Bibliothek

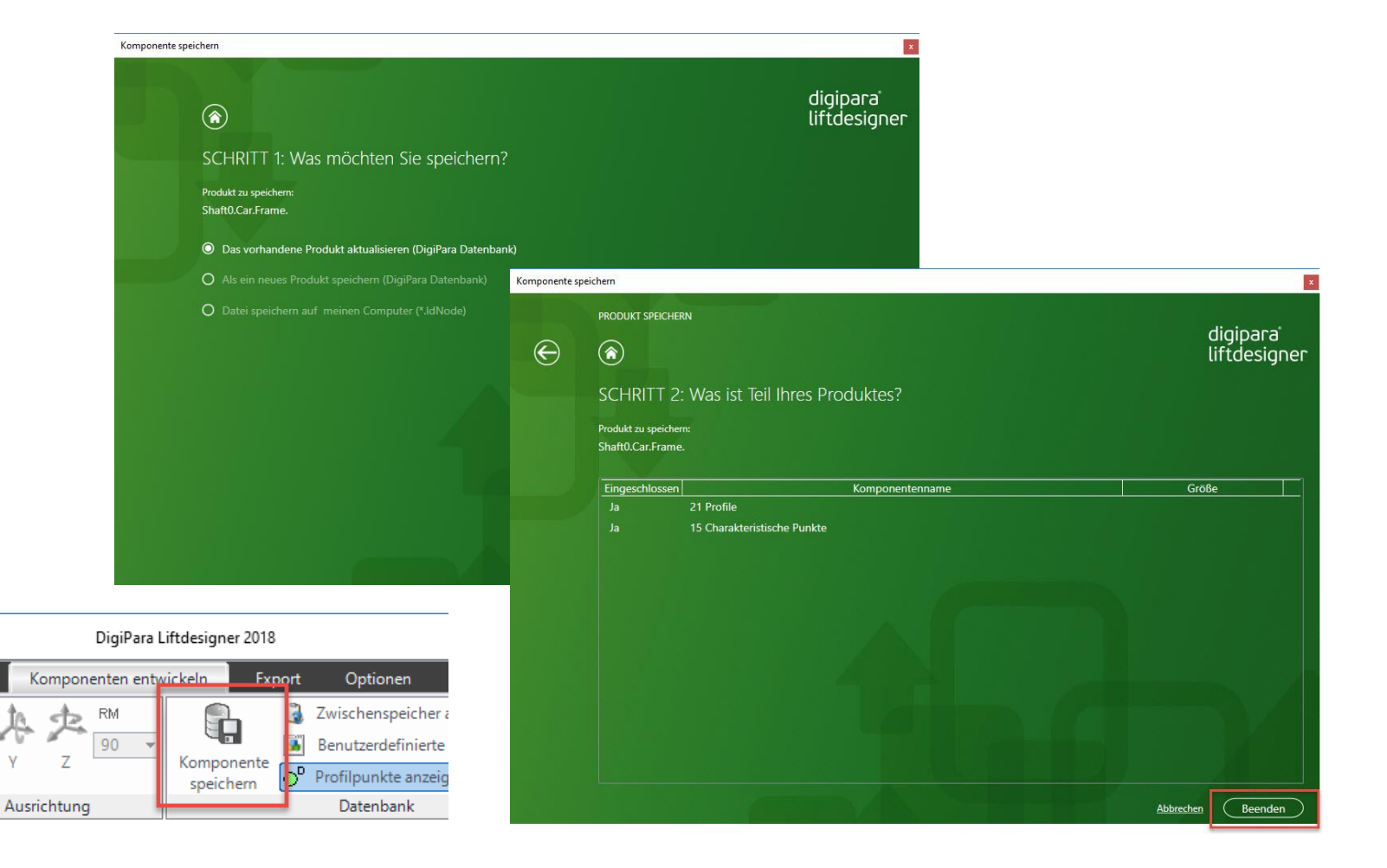

#### igipara<sup>®</sup> liftdesigner

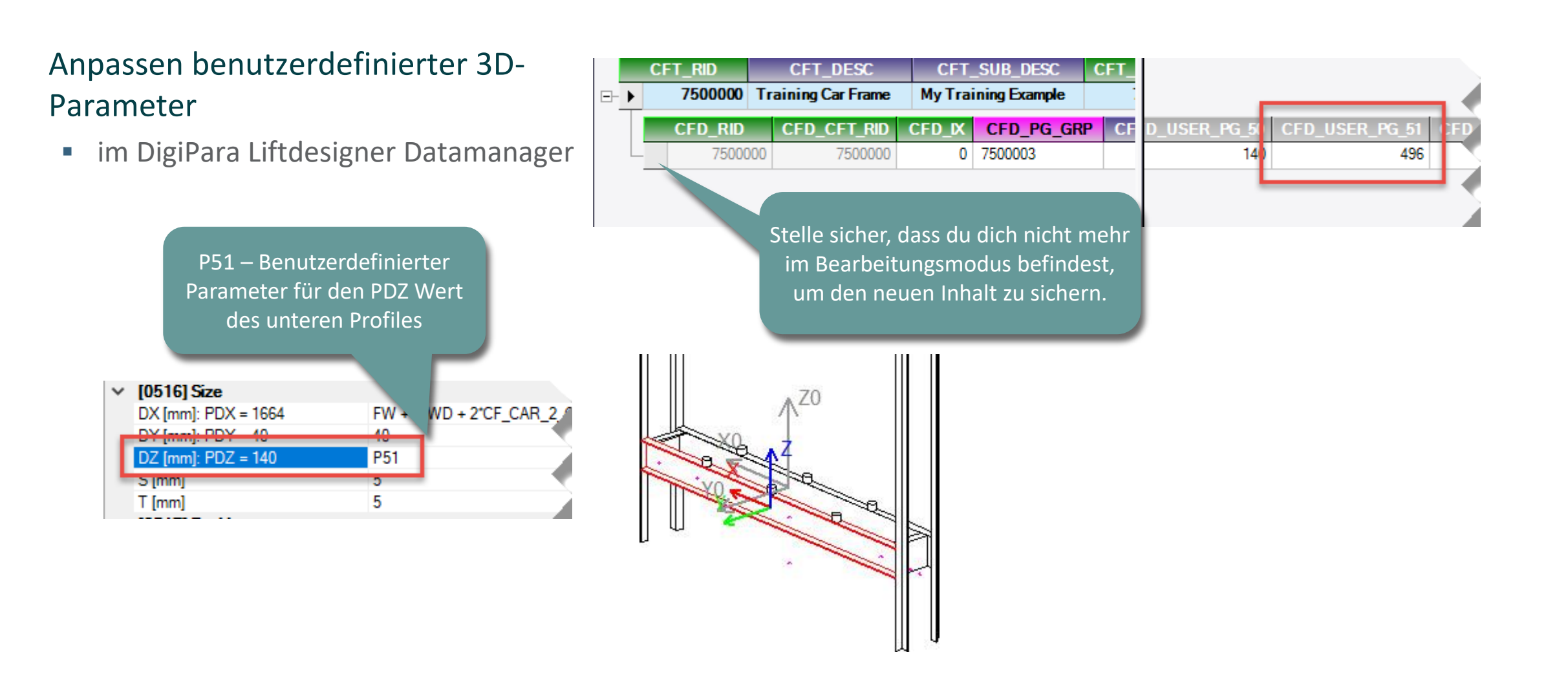

PL2.1 BASISSCHRITTE

#### 🕫 digipara<sup>®</sup> liftdesigner

PL2.1 BASISSCHRITTE

#### Erneutes laden der BIM-Komponente

• in DigiPara Liftdesigner

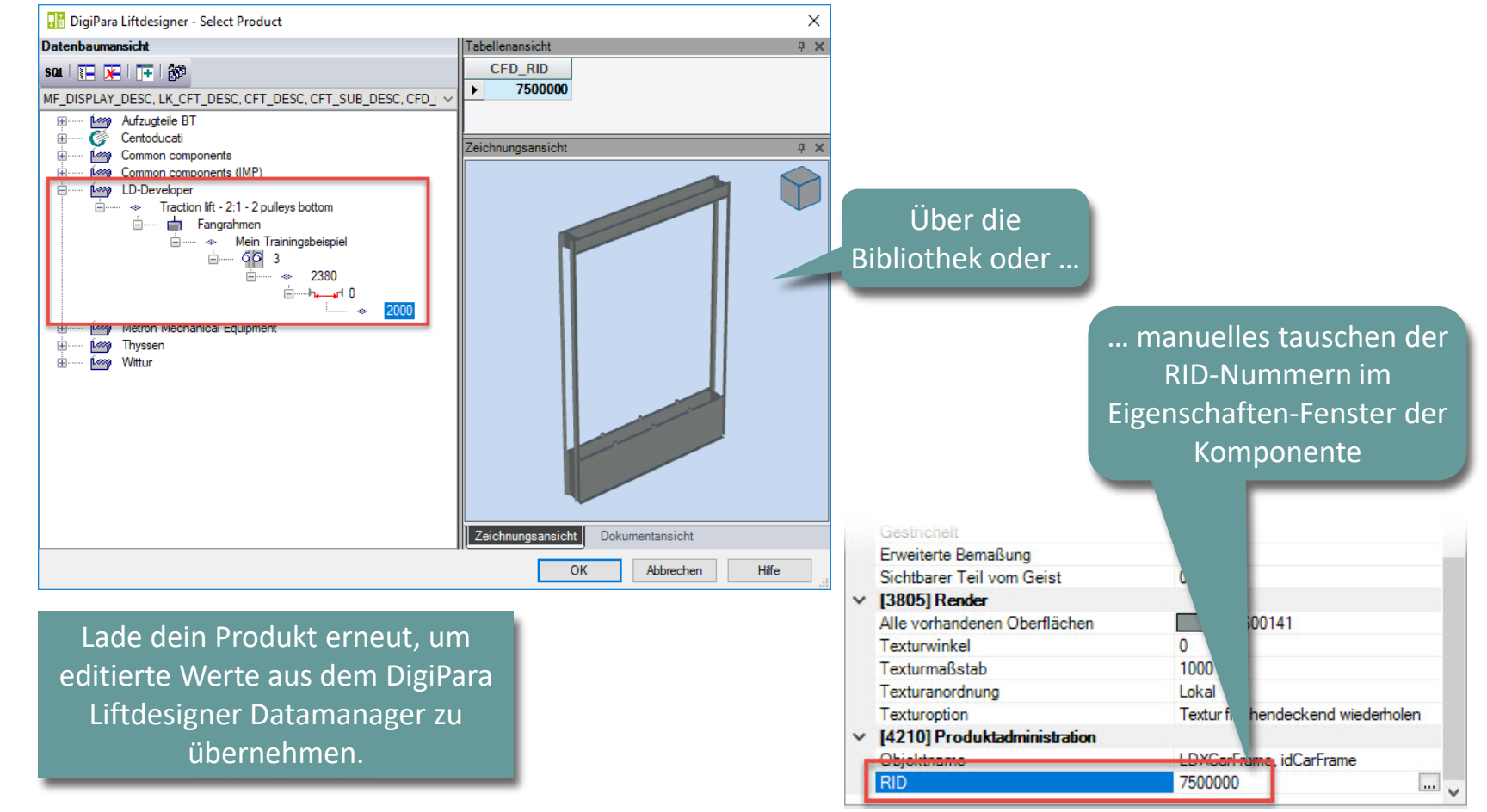

#### igipara<sup>®</sup> liftdesigner

PL2.1 BASISSCHRITTE

#### Anpassen vorhandener Profile – Winkel

unter dem Tab BIM-Komponenten entwickeln

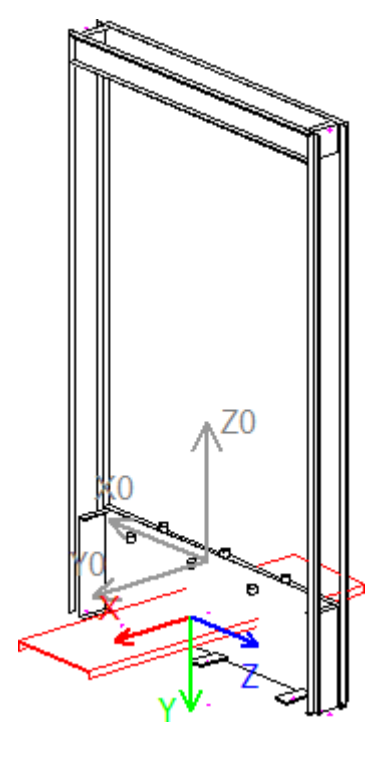

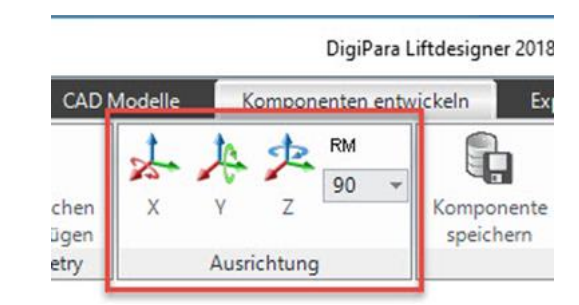

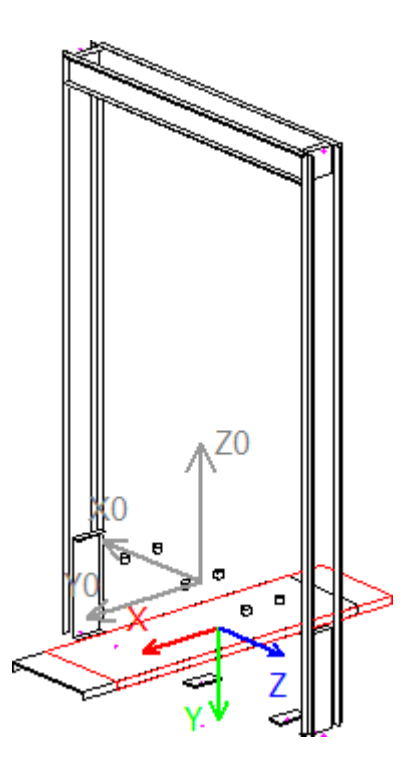

#### 🕫 digipara liftdesigner

PL2.1 BASISSCHRITTE

#### Anpassen vorhandener Profile – Größe & Position

• über das Eigenschaftenfenster in DigiPara Liftdesigner

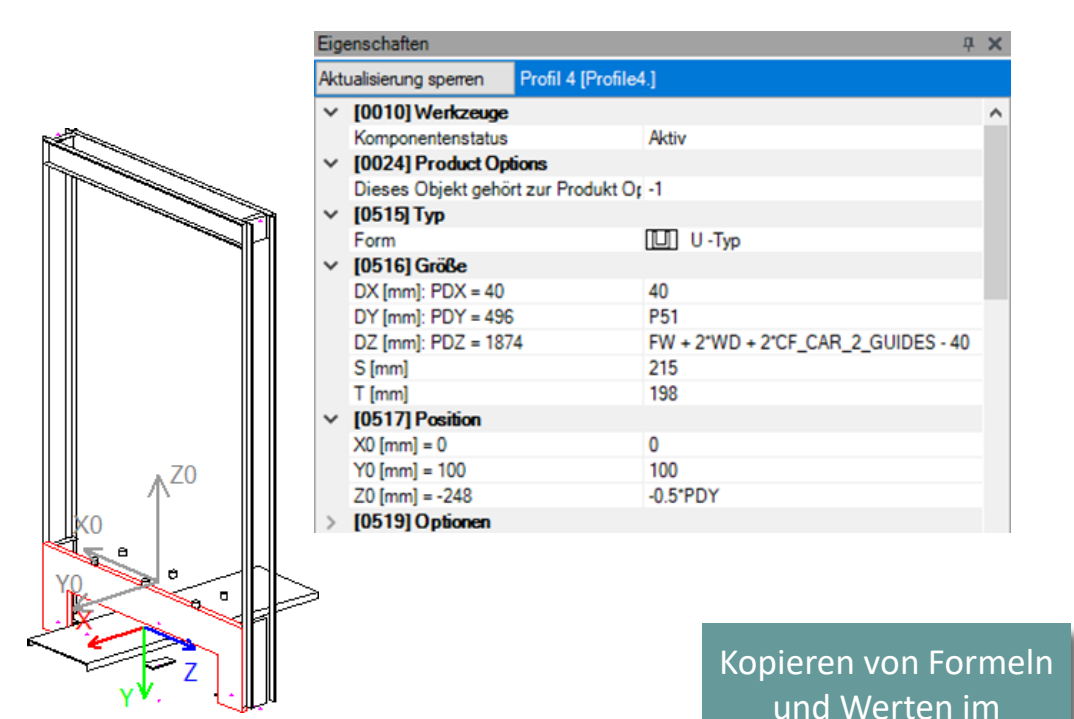

**Eigenschaften-Fenster** 

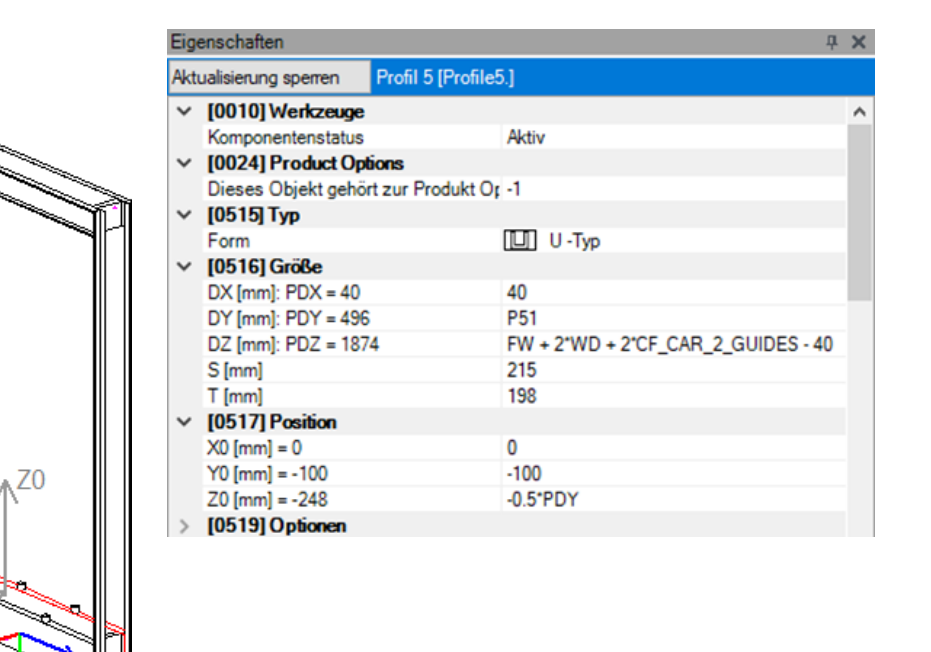

#### igipara<sup>®</sup> liftdesigner

PL2.1 BASISSCHRITTE

#### Anpassen vorhandener Profile – Größe & Position

 über die Eigenschaften im DigiPara Liftdesigner

|                                         |                                    | 1 14                           |
|-----------------------------------------|------------------------------------|--------------------------------|
| Aktualisierung sperren                  | Profil 9 [Profile9.]               |                                |
| ✓ [0010] Werkzeuge                      |                                    | ^                              |
| Komponentenstatus                       | Aktiv                              |                                |
| <ul> <li>[0024] Product Opti</li> </ul> | ons                                |                                |
| Dieses Objekt gehör                     | zur F -1                           |                                |
| <ul> <li>(0515) Typ</li> </ul>          |                                    |                                |
| Form                                    | U -Typ                             |                                |
| <ul> <li>[0516] Größe</li> </ul>        |                                    |                                |
| DX [mm]: PDX = 160                      | 160                                |                                |
| DY [mm]: PDY = 198                      | 198                                |                                |
| DZ [mm]: PDZ = 496                      | P51                                |                                |
| S [mm]                                  | 5                                  |                                |
| T [mm]                                  | 5                                  |                                |
| <ul> <li>[0517] Position</li> </ul>     |                                    |                                |
| X0 [mm] = -838                          | -0.5*FW - WD - CF_CAR_2_GUIDES + 2 | 0 + 0.5*PDY                    |
| Y0 [mm] = 0                             | 0                                  |                                |
| Z0 [mm] = -248                          | -0.5*PDZ                           |                                |
| > [0519] Optionen                       |                                    |                                |
| YO<br>XQ                                | ZO X                               |                                |
|                                         |                                    | Copieren<br>und V<br>Eigenscha |

n 24

| Eige   | enschaften          |         |                                              | <b>џ</b> | × |  |  |
|--------|---------------------|---------|----------------------------------------------|----------|---|--|--|
| Akt    | ualisierung sperren | Profil  | 8 [Profile8.]                                |          |   |  |  |
| ~      | [0010] Werkzeuge    |         |                                              |          | ^ |  |  |
|        | Komponentenstatus   |         | Aktiv                                        |          |   |  |  |
| $\sim$ | [0024] Product Opt  | ions    |                                              |          |   |  |  |
|        | Dieses Objekt gehör | t zur F | -1                                           |          |   |  |  |
| ~      | [0515] Typ          |         |                                              |          |   |  |  |
|        | Form                |         | U -Typ                                       |          |   |  |  |
| $\sim$ | [0516] Größe        |         |                                              |          |   |  |  |
|        | DX [mm]: PDX = 160  |         | 160                                          |          |   |  |  |
|        | DY [mm]: PDY = 198  |         | 198                                          |          |   |  |  |
|        | DZ [mm]: PDZ = 496  |         | P51                                          |          |   |  |  |
|        | S [mm]              |         | 5                                            |          |   |  |  |
|        | T [mm]              |         | 5                                            |          |   |  |  |
| ~      | [0517] Position     |         |                                              |          |   |  |  |
|        | X0 [mm] = 838       |         | 0.5*FW + WD + CF_CAR_2_GUIDES - 20 - 0.5*PD) | 1        |   |  |  |
|        | Y0 [mm] = 0         |         | 0                                            |          |   |  |  |
|        | Z0 [mm] = -248      |         | -0.5*PDZ                                     |          |   |  |  |
| >      | [0519] Optionen     |         |                                              |          |   |  |  |
|        | 11 111              |         | 111 1                                        |          |   |  |  |

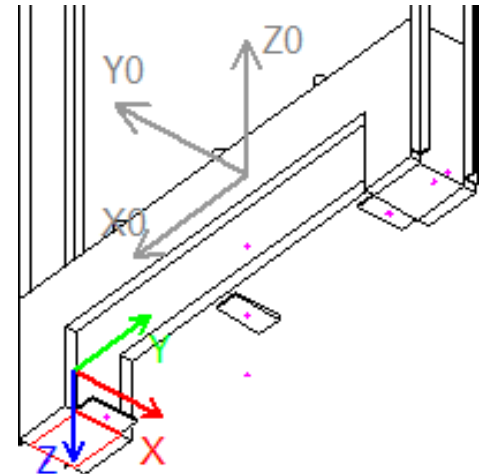

#### igipara<sup>®</sup> liftdesigner

Löschen nicht benötigter Profile

• im DigiPara Liftdesigner

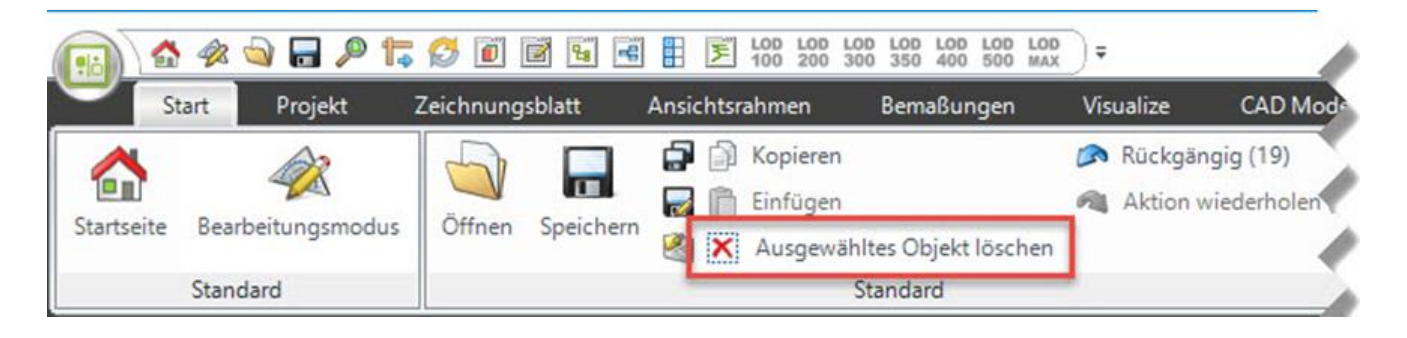

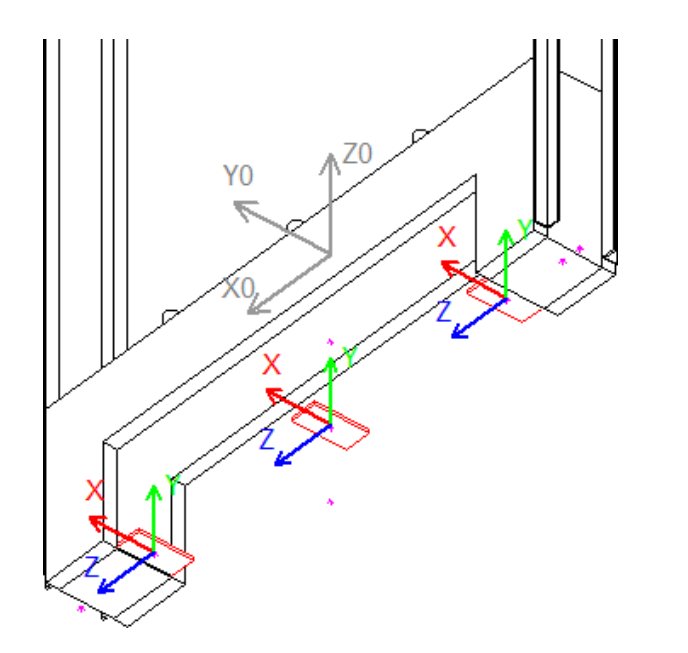

#### igipara<sup>®</sup> liftdesigner

PL2.1 BASISSCHRITTE

#### Neue Profile zur BIM-Komponente hinzufügen

im DigiPara Liftdesigner (Entwicklerbereich)

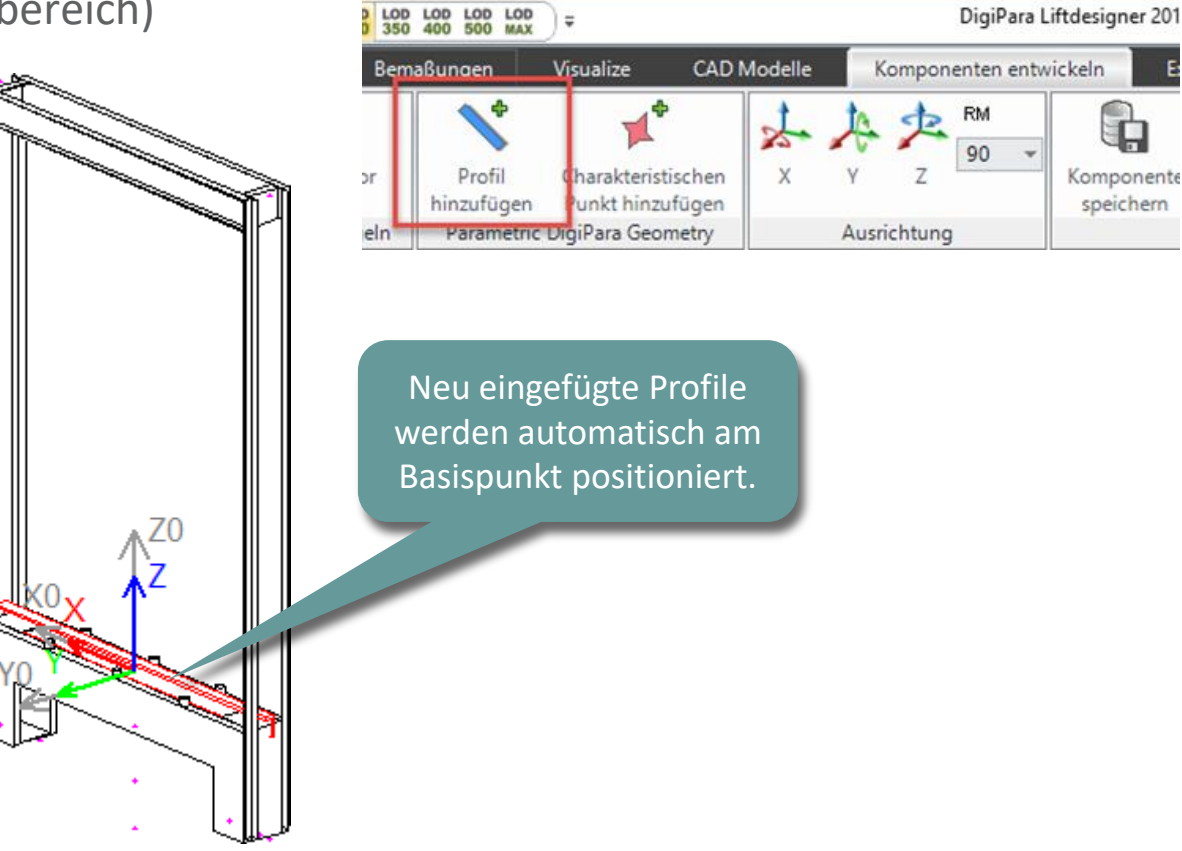
## Ändern der vereinfachten 3D-Geometrie

#### igipara<sup>®</sup> liftdesigner

PL2.1 BASISSCHRITTE

#### Anpassen neuer Profile - Typ

• über die Eigenschaften im DigiPara Liftdesigner

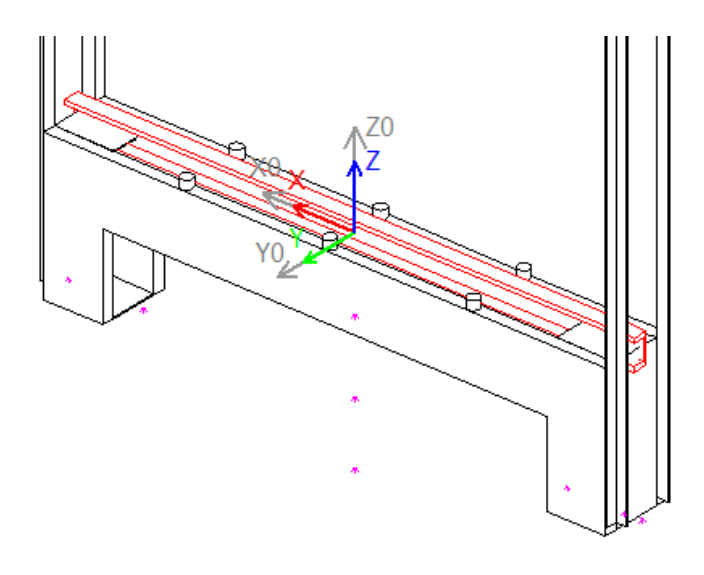

| Eig  | enschaften          | 4                       | ĽХ |
|------|---------------------|-------------------------|----|
| Aktı | ualisierung sperren | Profil 12 [Profile12.]  |    |
| ~    | [0010] Werkzeuge    |                         | ^  |
|      | Komponentenstatus   | Aktiv                   |    |
| ~    | [0024] Product Opt  | ions                    |    |
|      | Dieses Obiekt gehör | t zur Produkt Option -1 |    |
| ~    | [0515] Typ          |                         |    |
| 1    | Form                | 🛄 U -Typ                |    |
| ~    | [0510] Große        |                         | -  |
|      | DX [mm]: PDX = 190  | 0 FW + 100              |    |
|      | DY [mm]: PDY = 50   | 50                      |    |
|      | DZ [mm]: PDZ = 100  | 100                     |    |
|      | S [mm]              | 10                      |    |
|      | T [mm]              | 15                      |    |
| ~    | [0517] Position     |                         |    |
|      | X0 [mm] = 0         | 0                       |    |
|      | Y0 [mm] = 0         | 0                       |    |
|      | Z0 [mm] = 0         | 0                       |    |
| >    | [0519] Optionen     |                         |    |

## Ändern der vereinfachten 3D-Geometrie

#### igipara<sup>®</sup> liftdesigner

PL2.1 BASISSCHRITTE

#### Anpassen neuer Profile - Winkel, Größe & Position

• über die Eigenschaften im DigiPara Liftdesigner

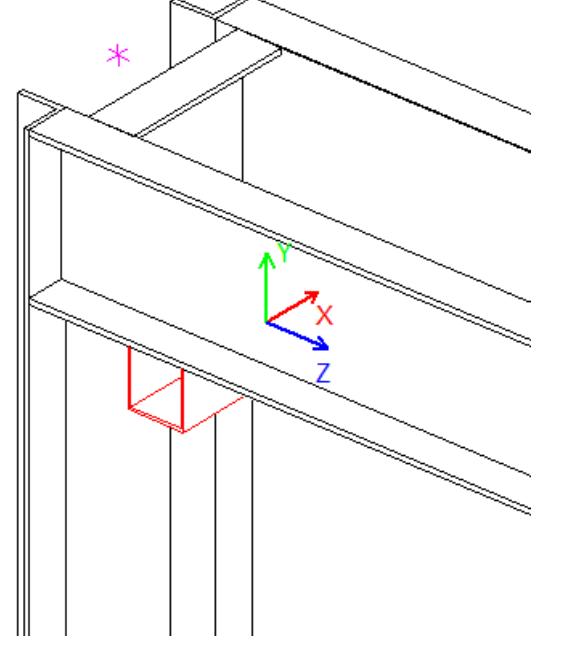

| Eige | enschaften          | L                                   | ц. | × |
|------|---------------------|-------------------------------------|----|---|
| Akt  | ualisierung sperren | Profil 12 [Profile12.]              |    |   |
| ~    | [0010] Werkzeuge    |                                     |    | ^ |
|      | Komponentenstatus   | Aktiv                               |    |   |
| ~    | [0024] Product Opt  | ons                                 |    |   |
|      | Dieses Objekt gehör | t zur Produkt C -1                  |    |   |
| ~    | [0515] Typ          |                                     |    |   |
|      | Form                | U -Typ                              |    |   |
| ~    | [0516] Größe        |                                     |    |   |
|      | DX [mm]: PDX = 240  | 240                                 |    | - |
|      | DY [mm]: PDY = 50   | 50                                  |    |   |
|      | DZ [mm]: PDZ = 50   | 50                                  |    |   |
|      | S [mm]              | 2                                   |    |   |
|      | T [mm]              | 2                                   |    |   |
| ~    | [0517] Position     |                                     |    |   |
|      | X0 [mm] = 823       | 0.5*FW - 134 + WD + CF_CAR_2_GUIDES |    |   |
|      | Y0 [mm] = 0         | 0                                   |    |   |
|      | Z0 [mm] = 2215      | -0.5*PDY + CFD_HB - P50             |    |   |
| >    | [0519] Optionen     |                                     |    |   |

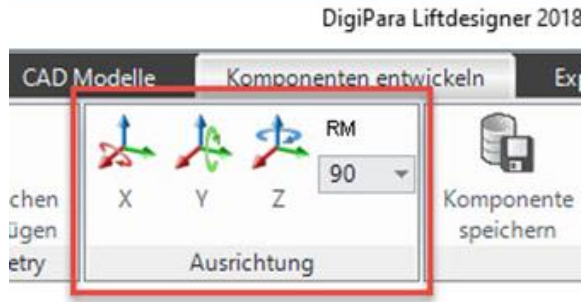

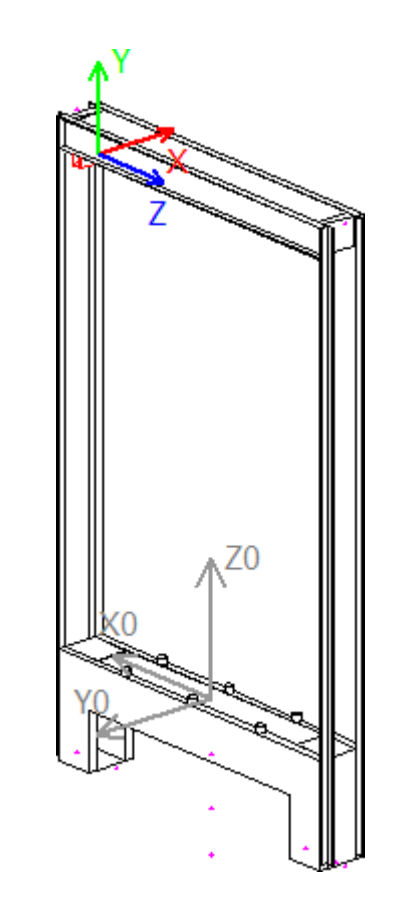

## Ändern der vereinfachten 3D-Geometrie

#### igipara<sup>®</sup> liftdesigner

PL2.1 BASISSCHRITTE

#### Kopieren vorhandener Profile & umkehren der Vorzeichen

• über das Eigenschaftenfenster in DigiPara Liftdesigner

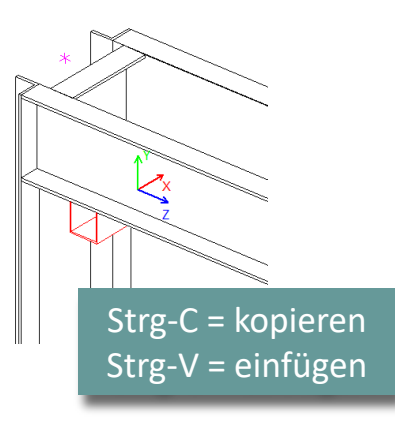

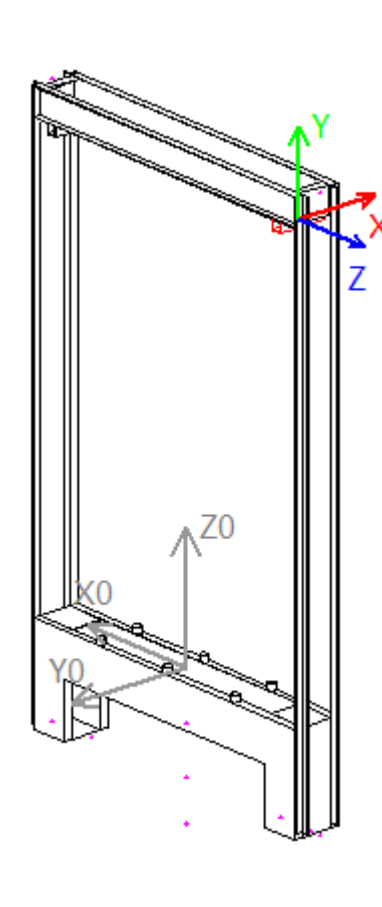

| Eige | enschaften          |                                      | <b></b> Р | × |
|------|---------------------|--------------------------------------|-----------|---|
| Aktı | ualisierung sperren | Profil 13 [Profile13.]               |           |   |
| >    | [0010] Werkzeuge    |                                      |           | ~ |
| ~    | [0024] Product Opt  | ions                                 |           |   |
|      | Dieses Objekt gehör | t zur Produkt (-1                    |           |   |
| ~    | [0515] Typ          |                                      |           |   |
|      | Form                | U -Typ                               |           |   |
| ~    | [0516] Größe        |                                      |           |   |
|      | DX [mm]: PDX = 240  | 240                                  |           |   |
|      | DY [mm]: PDY = 50   | 50                                   |           |   |
|      | DZ [mm]: PDZ = 50   | 50                                   |           |   |
|      | S [mm]              | 2                                    |           |   |
|      | T [mm]              | 2                                    |           |   |
| Y    | [UD17] Position     |                                      |           | 1 |
| н    | X0 [mm] = -823      | -0.5*FW - WD - CF_CAR_2_GUIDES + 134 |           | I |
|      | Y0 [mm] - 0         | ••••••                               | -         | 1 |
|      | Z0 [mm] = 2215      | CFD_HB - P50 PDY                     |           |   |
| >    | [0519] Optionen     |                                      |           |   |
| ~    | [0520] 3D-Parame    | er                                   |           |   |
|      | [0]:                |                                      |           |   |
|      | Neur                | positionierung durch                 |           |   |
|      |                     |                                      |           |   |
|      | umkehrei            | n der Vorzeichen in einer            |           |   |
|      |                     | rhandenen Formel                     |           | ~ |
| -    |                     |                                      | -         |   |
|      |                     |                                      |           |   |

# Sichern der BIM-Komponente

## Sichern der BIM-Komponente

PL2.1 BASISSCHRITTE

#### Sichern der bearbeiteten BIM-Komponente

• in die DigiPara BIM Bibliothek

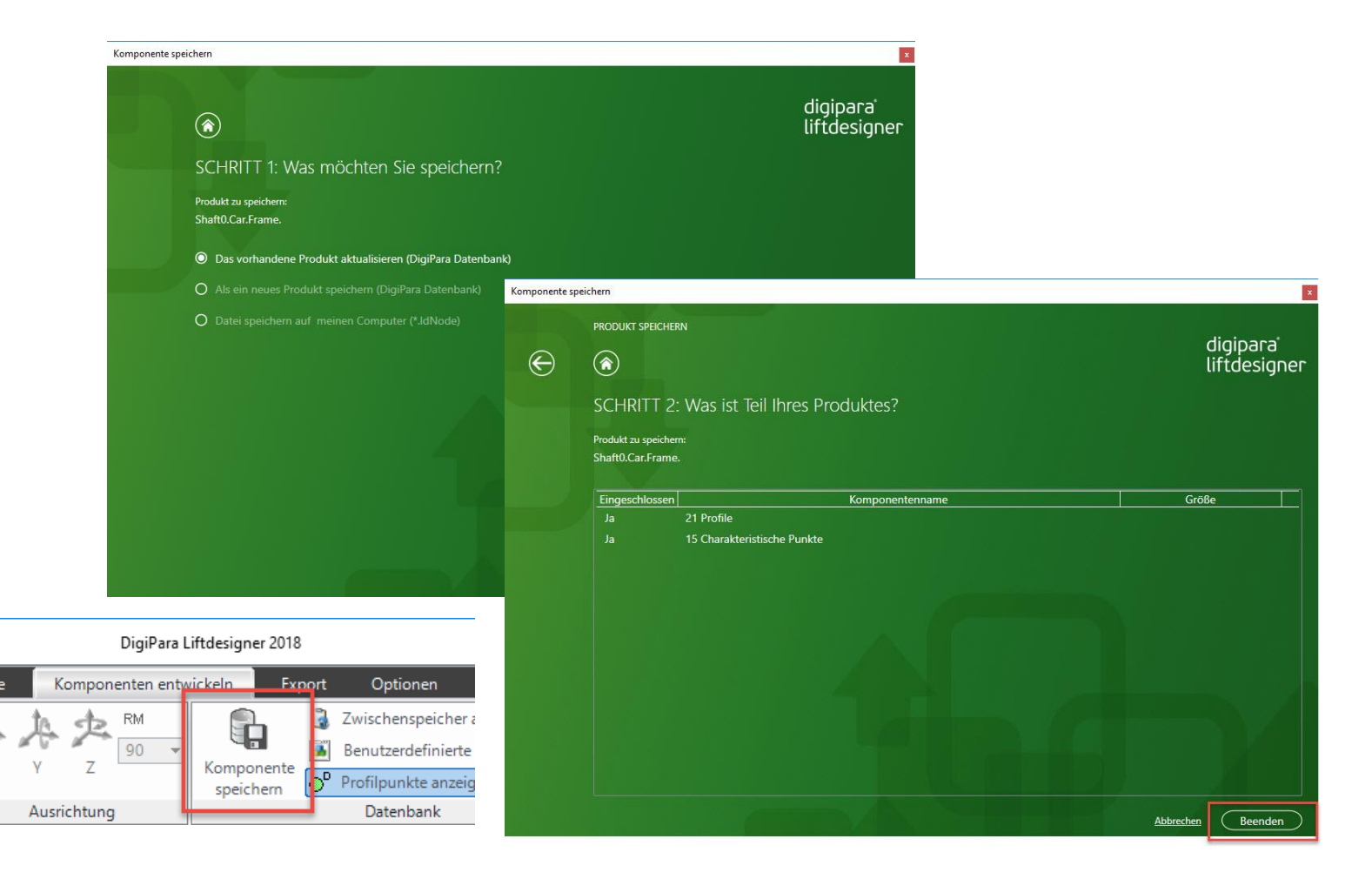

#### igipara<sup>®</sup> liftdesigner

# Festlegen der Positionierungspunkte

## Festlegen der Positionierungspunkte

#### igipara<sup>®</sup> liftdesigner

PL2.1 BASISSCHRITTE

#### Definieren der vorhandenen Positionierungspunkte: Puffer

• im DigiPara Liftdesigner

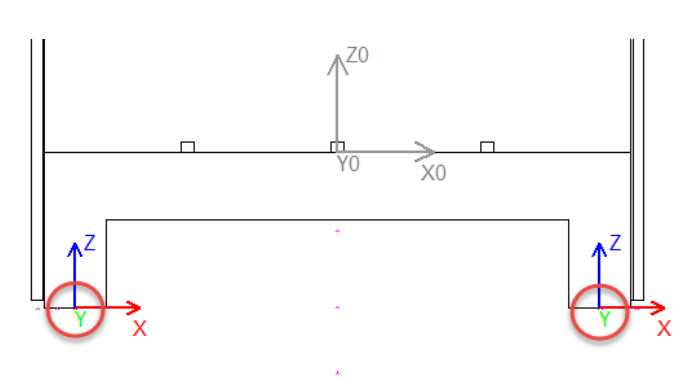

| Eige   | enschaften          |                |                                       | <b>Ļ</b> | X |  |  |
|--------|---------------------|----------------|---------------------------------------|----------|---|--|--|
| Akti   | ualisierung sperren | Charakteristis | cher Punkt 6 [PT6.]                   |          |   |  |  |
| ~      | [0010] Werkzeuge    |                |                                       |          | ^ |  |  |
|        | Komponentenstatus   |                | Aktiv                                 |          |   |  |  |
| $\sim$ | [0022] Geometrie    | informationen  | der Projektebene                      |          |   |  |  |
|        | Geometrie erstellen |                | Von übergeordneten                    |          |   |  |  |
|        | Erstellen Geometrie | Status         | Erstellen                             |          |   |  |  |
| $\sim$ | [0515] Typ          |                |                                       |          |   |  |  |
|        | Тур                 |                | Buffer impact pt 2(if 2 buffers) [12] |          |   |  |  |
| $\sim$ | [0517] Position     |                |                                       |          |   |  |  |
|        | X0 [mm] = -838      |                | -0.5*FW - WD - CF_CAR_2_GUIDES + 11   | 9        |   |  |  |
|        | Y0 [mm] = 0         |                | 0                                     |          |   |  |  |
|        | Z0 [mm] = -496      |                | -P51                                  |          |   |  |  |
| >      | [0519] Optionen     |                |                                       |          |   |  |  |

| Eigenschaften 🕂 |                     |                 |                                       |   |  |  |  |
|-----------------|---------------------|-----------------|---------------------------------------|---|--|--|--|
| Aktı            | ualisierung sperren | Charakteristisc | cher Punkt 5 [PT5.]                   |   |  |  |  |
| ~               | [0010] Werkzeuge    |                 |                                       | ^ |  |  |  |
|                 | Komponentenstatus   |                 | Aktiv                                 |   |  |  |  |
| $\mathbf{v}$    | [0022] Geometrie    | informationen d | er Projektebene                       |   |  |  |  |
|                 | Geometrie erstellen |                 | Von übergeordneten                    |   |  |  |  |
|                 | Erstellen Geometrie | Status          | Erstellen                             |   |  |  |  |
| $\sim$          | [0515] Typ          |                 |                                       |   |  |  |  |
|                 | Тур                 |                 | Buffer impact pt 1(if 2 buffers) [11] |   |  |  |  |
| $\sim$          | [0517] Position     |                 |                                       |   |  |  |  |
|                 | X0 [mm] = 838       |                 | 0.5*FW + WD + CF_CAR_2_GUIDES - 119   |   |  |  |  |
|                 | Y0 [mm] = 0         |                 | 0                                     |   |  |  |  |
|                 | Z0 [mm] = -496      |                 | -P51                                  |   |  |  |  |
| >               | [0519] Optionen     |                 |                                       |   |  |  |  |

|                    | Breadcrumb                                               | <b>д</b>  | × |  |  |  |
|--------------------|----------------------------------------------------------|-----------|---|--|--|--|
|                    | Document. Shaft0. Car. Frame. CPTS. PT10.                |           | * |  |  |  |
|                    | ▶ Favorites                                              |           |   |  |  |  |
|                    | Additional Objects                                       | ņ         | × |  |  |  |
| Überblick über die | Develop this BIM Component View:<br>Shaft0.Car.Frame.    |           |   |  |  |  |
| verfügbaren        | Additional Child Objects(0)                              | 4         |   |  |  |  |
| Punkta für diese   | DigiPara Geometry(20)                                    |           |   |  |  |  |
| Funkte fur diese   | Characteristic points(15)                                |           |   |  |  |  |
| BIM-Komponente.    | O:Standard (13)                                          |           |   |  |  |  |
|                    | PT0 (Guide shoe top right [1]) (852,0,2380)              |           |   |  |  |  |
|                    | PT1 (Guide shoe top left [2]) (-852,0,2380)              |           |   |  |  |  |
|                    | PT2 (Guide shoe bottom right [3]) (852,0,-496)           |           |   |  |  |  |
|                    | PT3 (Guide shoe bottom left [4]) (-852,0,-496)           |           |   |  |  |  |
|                    | PT4 (Buffer impact pt (if 1 buffer) [10]) (0,0,-491)     |           |   |  |  |  |
|                    | PT5 (Buffer impact pt 1(if 2 buffers) [11]) (733,0,-496) |           |   |  |  |  |
|                    | PT6 (Buffer impact pt 2(if 2 buffers) [12]) (-733,0,-496 | )         |   |  |  |  |
|                    | PT9 (Pulley beam [60]) (0,0,2310)                        |           |   |  |  |  |
|                    | PT10 (Pulley beam [60]) (0,0,2310)                       |           |   |  |  |  |
| <b>ч х</b>         | PT11 (Pulley beam [60]) (0,0,2310)                       |           |   |  |  |  |
|                    | PT12 (Pulley beam [60]) (0,-300,-123)                    |           |   |  |  |  |
|                    | PT13 (Safety gear [70]) (0,0,-248)                       |           |   |  |  |  |
| <u> </u>           | PT14 (Rope compensation chain 0 access pt [64]) (-60     | <u>)2</u> | 1 |  |  |  |
|                    | Add new                                                  |           |   |  |  |  |
|                    | 10002:Travelling cable fixed right (1)                   | -         |   |  |  |  |
|                    | 🏹 Propert 📇 Data tr 🕢 Quick 🚺 3D View 🗔 Addi             | tion      |   |  |  |  |

## Festlegen der Positionierungspunkte

#### igipara<sup>®</sup> liftdesigner

PL2.1 BASISSCHRITTE

Definieren des vorhandenen Positionierungspunktes:

#### Rollenträger

• im DigiPara Liftdesigner

#### Allgemeine Positionierungspunkte im Kabinenrahmen für:

- Führungsschuhe
- Puffer
- Fangvorrichtung
- Riemenscheiben-Balken
- Laufendes Kabel
- Suspensions-Seilzugang
- Kolben-Zugang
- Seil-Kompensation

| Pro          | Properties 4 |                  |                    |  |   |  |  |  |
|--------------|--------------|------------------|--------------------|--|---|--|--|--|
| Loc          | k Update     | Characteristic p | ooint 12 [PT12.]   |  |   |  |  |  |
| ~            | [0010] To    | ols              |                    |  | ^ |  |  |  |
|              | Componer     | nt state         | Active             |  |   |  |  |  |
| $\mathbf{v}$ | [0022] Pr    | oject Level Ge   | ometry Information |  |   |  |  |  |
|              | Create geo   | ometry           | By parent          |  |   |  |  |  |
|              | Create geo   | ometry status    | Create             |  |   |  |  |  |
| $\sim$       | [0515] Ty    | pe               |                    |  |   |  |  |  |
|              | Туре         |                  | Pulley beam [60]   |  |   |  |  |  |
| $\mathbf{v}$ | [0517] Po    | sition           |                    |  |   |  |  |  |
|              | X0 [mm] =    | 0                | 0                  |  |   |  |  |  |
|              | Y0 [mm] =    | -300             | -300               |  |   |  |  |  |
|              | Z0 [mm] =    | -123             | -123               |  |   |  |  |  |
| >            | [0519] Op    | otions           |                    |  |   |  |  |  |

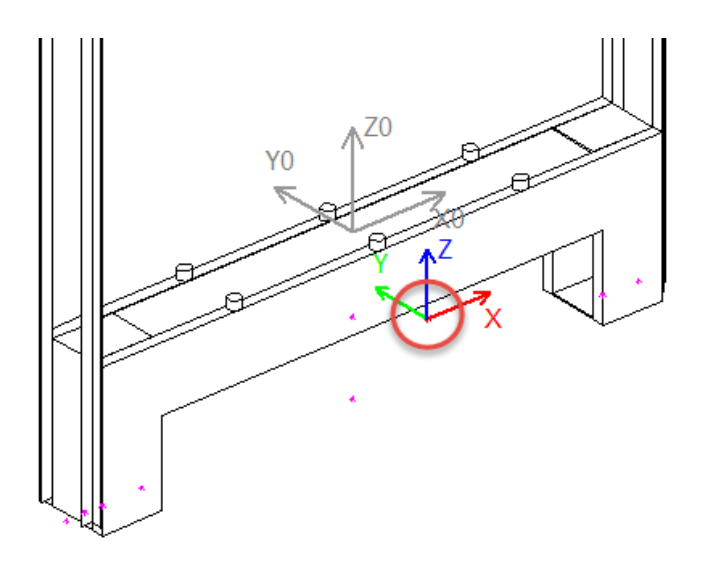

# Sichern der BIM-Komponente

## Sichern der BIM-Komponente

PL2.1 BASISSCHRITTE

#### Sichern der bearbeiteten BIM-Komponente

• in die DigiPara BIM Bibliothek

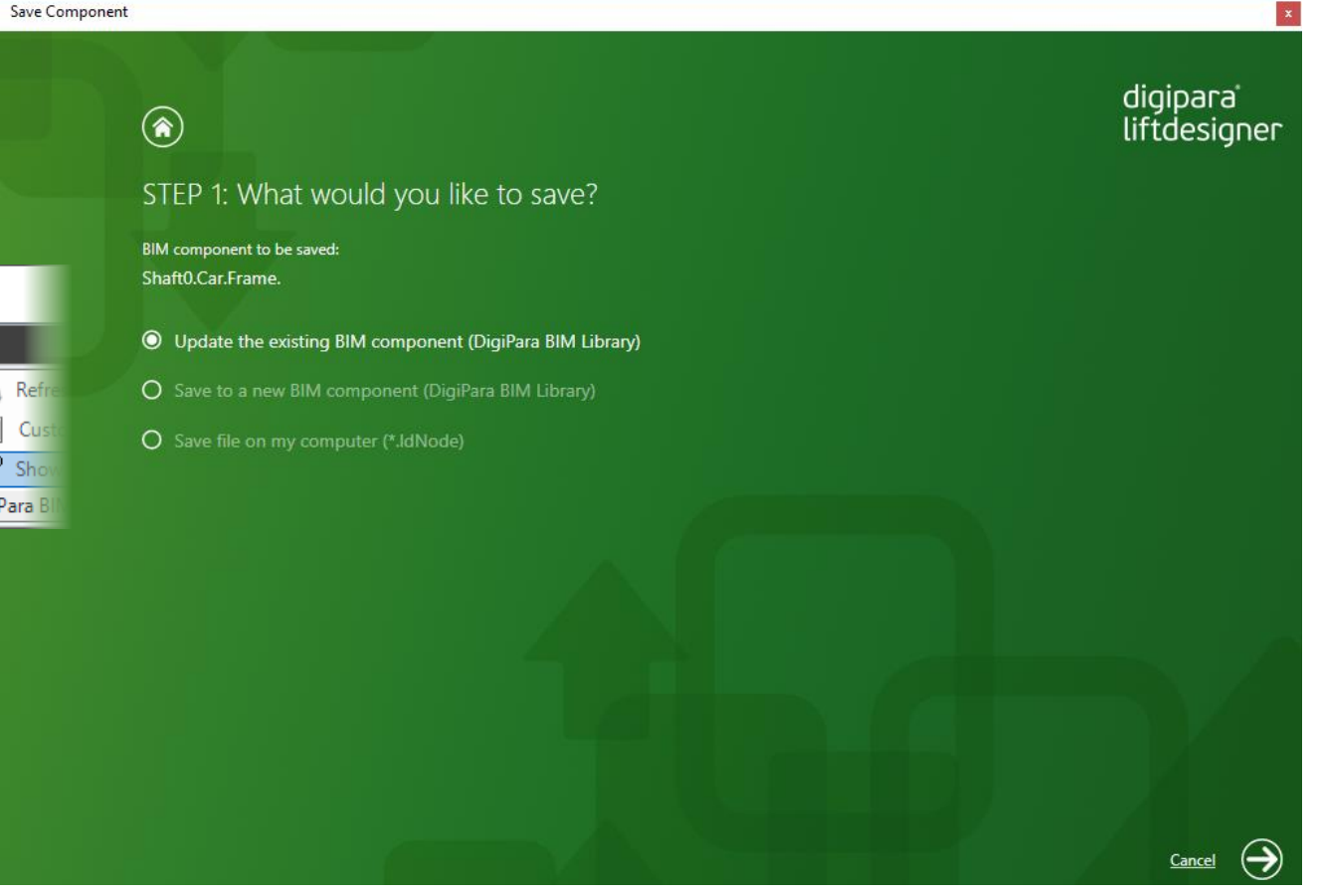

#### DigiPara Liftdesigner 2020 **Develop BIM Components** Options Export LlO × ł, RM ITC ¥¢. 90 3 Save this BIM 7 D⁰ [1] [ 43 Component **Profile Shape** Orientation DigiPara

Page - 46 - 23. Mai 2024

#### igipara<sup>®</sup> liftdesigner

igipara<sup>®</sup> liftdesigner

## Zeit für eine Pause!

23. MAI 2024, ©2024 DIGIPARA GMBH

## igipara<sup>®</sup> liftdesigner

# PL2.2

**Erweiterte Schritte** 

Kabinenrahmen und Zubehör

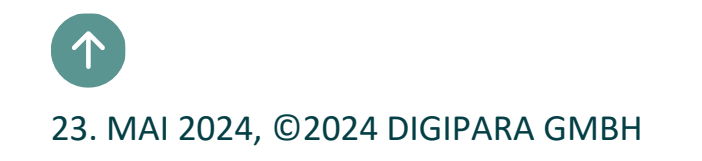

#### **Dynamische Eigenschaften** PL2.2 ERWEITERTE SCHRITTE - DYNAMISCHE EIGENSCHAFTEN

#### igipara<sup>®</sup> liftdesigner

#### Erwartetes Ergebnis:

• Einstellbare Profilhöhen

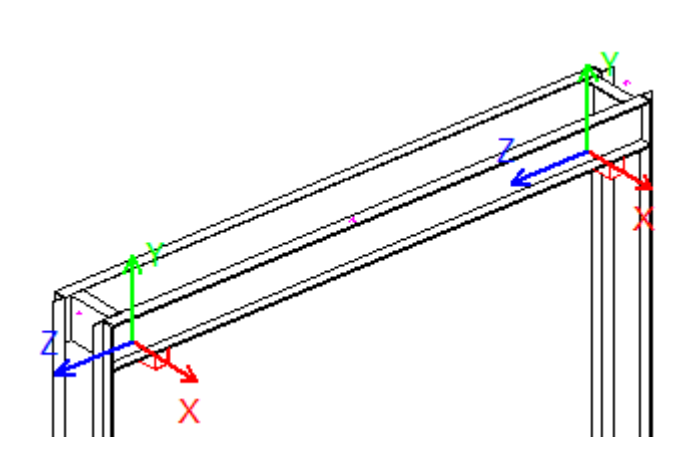

T=50

PL2.2 ERWEITERTE SCHRITTE - DYNAMISCHE EIGENSCHAFTEN

#### Schritte zur Vorbereitung: Erstellen eines benutzerdefinierten 3D-Parameters

• im DigiPara Liftdesigner Datamanager

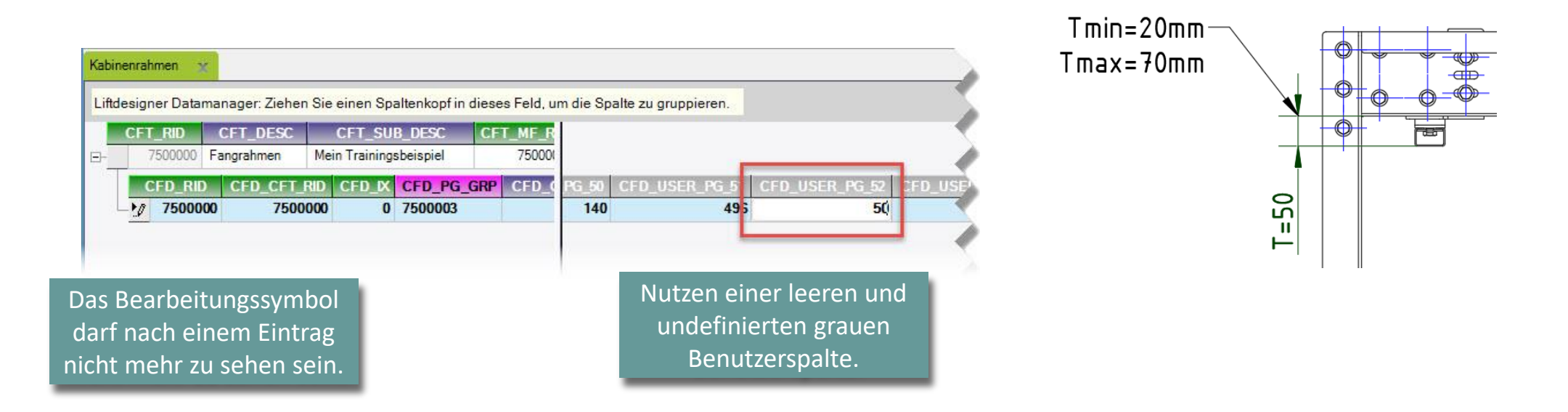

#### 🕫 digipara<sup>®</sup> liftdesigner

#### igipara<sup>®</sup> liftdesigner

PL2.2 ERWEITERTE SCHRITTE - DYNAMISCHE EIGENSCHAFTEN

#### Erneutes laden der BIM-Komponente

• in DigiPara Liftdesigner

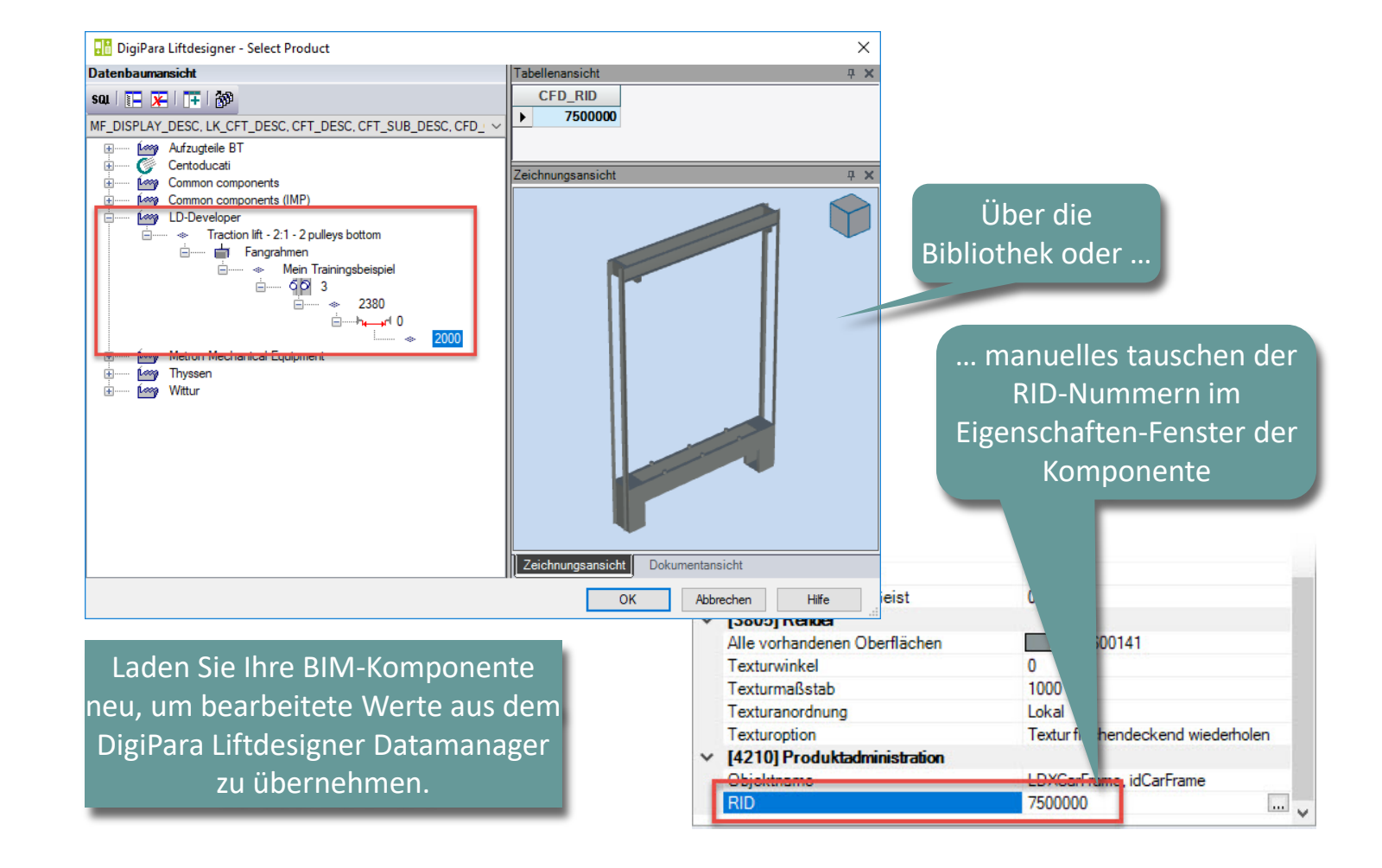

#### igipara<sup>®</sup> liftdesigner

PL2.2 ERWEITERTE SCHRITTE - DYNAMISCHE EIGENSCHAFTEN

#### Zuweisung des neuen benutzerdefinierten 3D-Parameters an das Profil

im DigiPara Liftdesigner

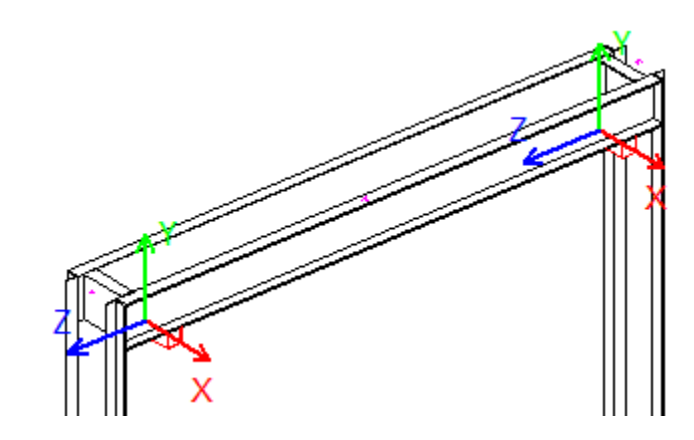

Der neu angelegte Parameter ist nun in den Eigenschaften enthalten.

| Eig | enschaften                              | ņ                                 | × |  |  |  |  |  |
|-----|-----------------------------------------|-----------------------------------|---|--|--|--|--|--|
| Akt | ualisierung sperren Mehrfachauswahl (2) | )                                 |   |  |  |  |  |  |
| ~   | Sonstiges                               |                                   |   |  |  |  |  |  |
|     | Gestrichelt                             | Ja                                |   |  |  |  |  |  |
|     | Erweiterte Bemaßung                     | Ja                                |   |  |  |  |  |  |
|     | Alle vorhandenen Oberflächen            | 440600141                         |   |  |  |  |  |  |
|     | (Text0)urwinkel                         | 0                                 |   |  |  |  |  |  |
|     | (Text0)urmaßstab                        | 1000                              |   |  |  |  |  |  |
|     | (Text0)uranordnung                      | Lokal                             |   |  |  |  |  |  |
|     | (Text0)uroption                         | Textur flächendeckend wiederholen |   |  |  |  |  |  |
|     | Form                                    |                                   |   |  |  |  |  |  |
|     | DX [mm]. PDX                            | 240                               |   |  |  |  |  |  |
| т   | DY [mm]: PDY                            | P52                               |   |  |  |  |  |  |
| L,  | DZ [mm]: PDZ                            | 50                                |   |  |  |  |  |  |
|     | S [mm]                                  | 2                                 |   |  |  |  |  |  |
|     | T [mm]                                  | 2                                 |   |  |  |  |  |  |
|     | X0 [mm]                                 |                                   |   |  |  |  |  |  |
|     | Y0 [mm]                                 | 0                                 |   |  |  |  |  |  |
|     | Z0 [mm]                                 | CFD_HB - P50 - 0.5*PDY            |   |  |  |  |  |  |
|     | Dieses Objekt gehört zur Produkt Option | -1                                |   |  |  |  |  |  |
|     | LOD-Zuordnung                           | 126                               |   |  |  |  |  |  |
|     | Modus                                   | 0                                 |   |  |  |  |  |  |
|     | Zusatzkomponenten anzeigen              | Nein                              |   |  |  |  |  |  |
|     | Hersteller-ID                           | 7500000                           |   |  |  |  |  |  |
|     | Komponente                              | Shaft0.Car.Frame.                 | ~ |  |  |  |  |  |

| [39]: 1 C_1_DX | 0   |  |
|----------------|-----|--|
| [40]: TC_1_DY  | 0   |  |
| [41]: TC_1_DZ  | 0   |  |
| [50]: P50      | 140 |  |
| (51): P51      | 498 |  |
| [52]: P52      | 50  |  |
| [70]: TC_Z_DA  | 0   |  |
| [71]: TC_2_DY  | 0   |  |
| 1721 TC 2 DZ   |     |  |

PL2.2 ERWEITERTE SCHRITTE - DYNAMISCHE EIGENSCHAFTEN

DigiPara Liftdesigner 2020

RM

90

Export

Orientation

Options

h

#### igipara<sup>®</sup> liftdesigner

#### Sichern der bearbeiteten BIM-Komponente

in die DigiPara BIM Bibliothek 

L L O

С ¥¢.

**Profile Shape** 

I T

Ш

**Develop BIM Components** 

×

43

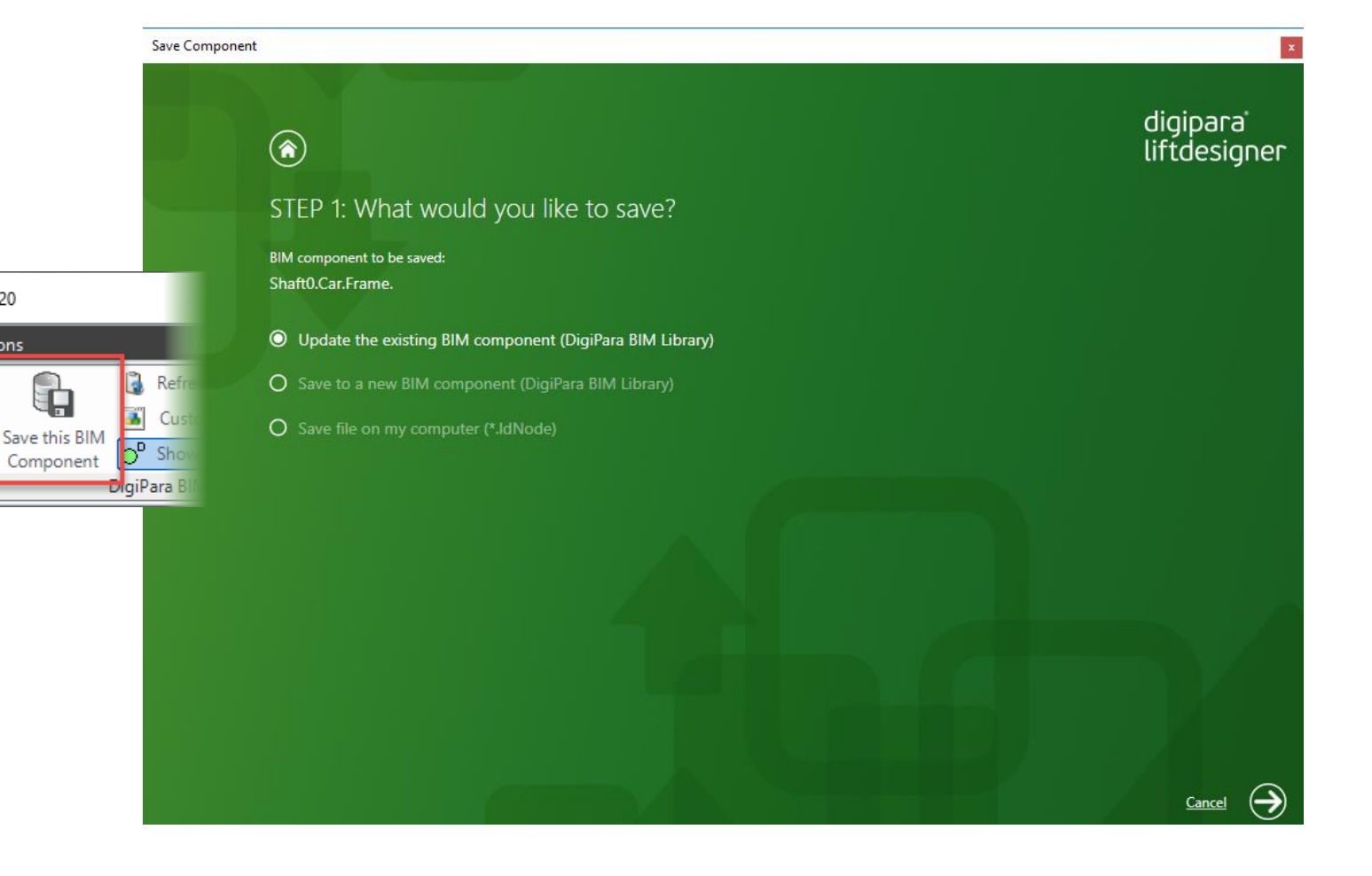

#### **Dynamische Eigenschaften** PL2.2 ERWEITERTE SCHRITTE - DYNAMISCHE EIGENSCHAFTEN

#### igipara<sup>®</sup> liftdesigner

#### Hinzufügen dynamischer Eigenschaften

• Verwendung der zugehörigen Profilgruppe im DigiPara Liftdesigner Datamanager

| ÷                                                                                                    |                                                                                                    |                                                                                                    |                                           | DigiP | ara Liftdesigner Datamanager 20                                       | 18                                              |                                             |                  |                                                                                                    |                                                                          | 1 <u>2</u> 1                          |           |
|----------------------------------------------------------------------------------------------------|----------------------------------------------------------------------------------------------------|----------------------------------------------------------------------------------------------------|-------------------------------------------|-------|-----------------------------------------------------------------------|-------------------------------------------------|---------------------------------------------|------------------|----------------------------------------------------------------------------------------------------|--------------------------------------------------------------------------|---------------------------------------|-----------|
| Daten Optionen                                                                                                    |                                                                                                    |                                                                                                    |                                           |       |                                                                       |                                                 |                                             |                  |                                                                                                    |                                                                          |                                       |           |
| PL-Training [D:\_LD_Pools\_201                                                                                                | 8\PL-Training\                                                                                     | \Data\LD50.mdf]                                                                                                    |                                           | *     |                                                                       | 11                                              | ÷_ +                                        | 🛃 🛋              | <b> </b>                                                                                                    |                                                                          |                                       | <u> </u>  |
| 75:LD-Developer                                                                                                    |                                                                                                    |                                                                                                    | *                                         |       |                                                                       | 11                                              | e 💌                                         | a .              |                                                                                                    |                                                                          | Taballanarista                        | OVR       |
| Module nach Namen sortie                                                                                                    | ren                                                                                                |                                                                                                    |                                           |       | - Romponenten                                                         | erv erv                                         | weitern                                     | vergrößern       | Spaltenbreite                                                                                                    |                                                                          | Tabellenansicht                       |           |
| Date                                                                                                    | enbankeinstellu                                                                                    | ungen bearbeiten                                                                                                    |                                           |       | Gitterzeilen                                                          | Gitterzellen                                    |                                             | Datengitter anze | igen                                                                                                    |                                                                          | Fenster                               |           |
| Kabinenrahmen X<br>Liftdesigner Datamanager: Ziel<br>CFT_RID_CET_DES<br>7500000 Fangrahmen<br>CFD_RID_CED_CF<br>Y 7500000 725 | hen Sie einen<br>C CFT_<br>Mein Train<br>T RID CFD<br>500000<br>Profilgrupp<br>Profile Zus<br>PGPI | Spaltenkopf in dier<br>SUB_DESC C<br>inosheisoiel<br>ICCFD_PG_GRB<br>0 7500003<br>ie<br>iitzliche Komponenter<br>ROPCI_RID PG | Ses Feld, um die S<br>75000<br>C EP<br>14 | CFD_U | ruppieren.<br>51 CFD_USER_P<br>496<br>pierung n [ProfiGipPropConfigit | 52 CFD_USER<br>50<br>mTabEnumTab]<br>c ronnorcu | PG_53 CF<br>0<br>filGrpCadFiles<br>COMP VAL | D_USER           | <ul> <li>Abinenra</li> <li>Führungs:</li> <li>Kabinentü</li> <li>Kabinentü</li> <li>Kabinentü</li> <li>Kabinenpi</li> <li>Fanqvorrio</li> </ul> | ihmen<br>schuhe<br>iren<br>irantrieb<br>attform<br>chtunge<br>x<br>PGPRC | e<br>en<br>L<br>egrenzer              |           |
|                                                                                                    |                                                                                                    | 7500002                                                                                                    | 7500003                                   |       | 0 Heigth of top car frame beam                                        | L_CarFrameDi                                    | imTab.CFD                                   | 0: Value         |                                                                                                    | 4                                                                        | deckungen                             |           |
|                                                                                                    |                                                                                                    | 7500003                                                                                                    | 7500003                                   |       | 1 Heigth of bottom car frame bea                                      | m L_CarFrameDi                                  | imTab.CFD                                   | 0: Value         |                                                                                                    | 4                                                                        |                                       |           |
|                                                                                                    |                                                                                                    | /500004                                                                                                    | 7500003                                   |       | Ĵ                                                                     |                                                 |                                             | U: Value         |                                                                                                    | 0                                                                        | componenten<br>und Decke<br>en<br>ten |           |
| •                                                                                                    |                                                                                                    | _                                                                                                    | - III                                     | _     |                                                                       |                                                 |                                             |                  |                                                                                                    |                                                                          | 1                                     |           |
| Hinzufügen L_CarFrameTy                                                                                                    | pi Hinnufi                                                                                         | L ProfilGroß                                                                                                    | PropConfigItemTak                         |       |                                                                       | 1                                               |                                             |                  |                                                                                                    |                                                                          | leckungen                             |           |
|                                                                                                    | ninzuidgei                                                                                         |                                                                                                    | - p soningreamor                          | -     | ProfilGrpPropConfigItemEnumTa                                         | b                                               |                                             |                  |                                                                                                    |                                                                          | ument laden                           |           |
| :\_LD_Pools\_2018\PL-Training\D                                                                                               | ata seu ou mui                                                                                     | 7300000                                                                                                    |                                           |       |                                                                       |                                                 |                                             | // ME 10         |                                                                                                    | 71101100                                                                 | Notiz-Edit_                           | Tabellend |
|                                                                                                    |                                                                                                    |                                                                                                    |                                           |       |                                                                       |                                                 |                                             |                  |                                                                                                    |                                                                          | NUM                                   | OVR       |

#### igipara<sup>®</sup> liftdesigner

PL2.2 ERWEITERTE SCHRITTE - DYNAMISCHE EIGENSCHAFTEN

#### Definieren dynamischer Eigenschaften

• Verwendung der zugehörigen Profilgruppe im DigiPara Liftdesigner Datamanager

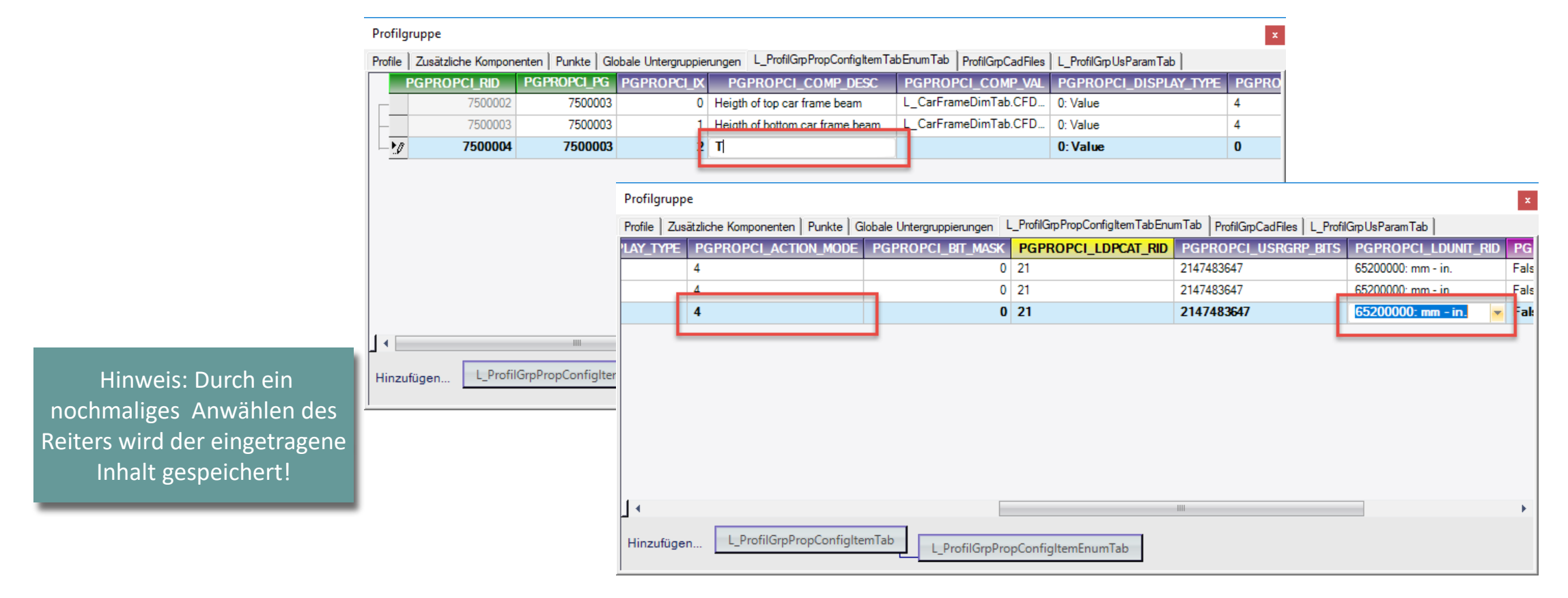

#### 🕫 digipara liftdesigner

PL2.2 ERWEITERTE SCHRITTE - DYNAMISCHE EIGENSCHAFTEN

#### Definieren dynamischer Eigenschaften

Durch Kopieren der Referenz / 3D-Parameter aus dem DigiPara Liftdesigner

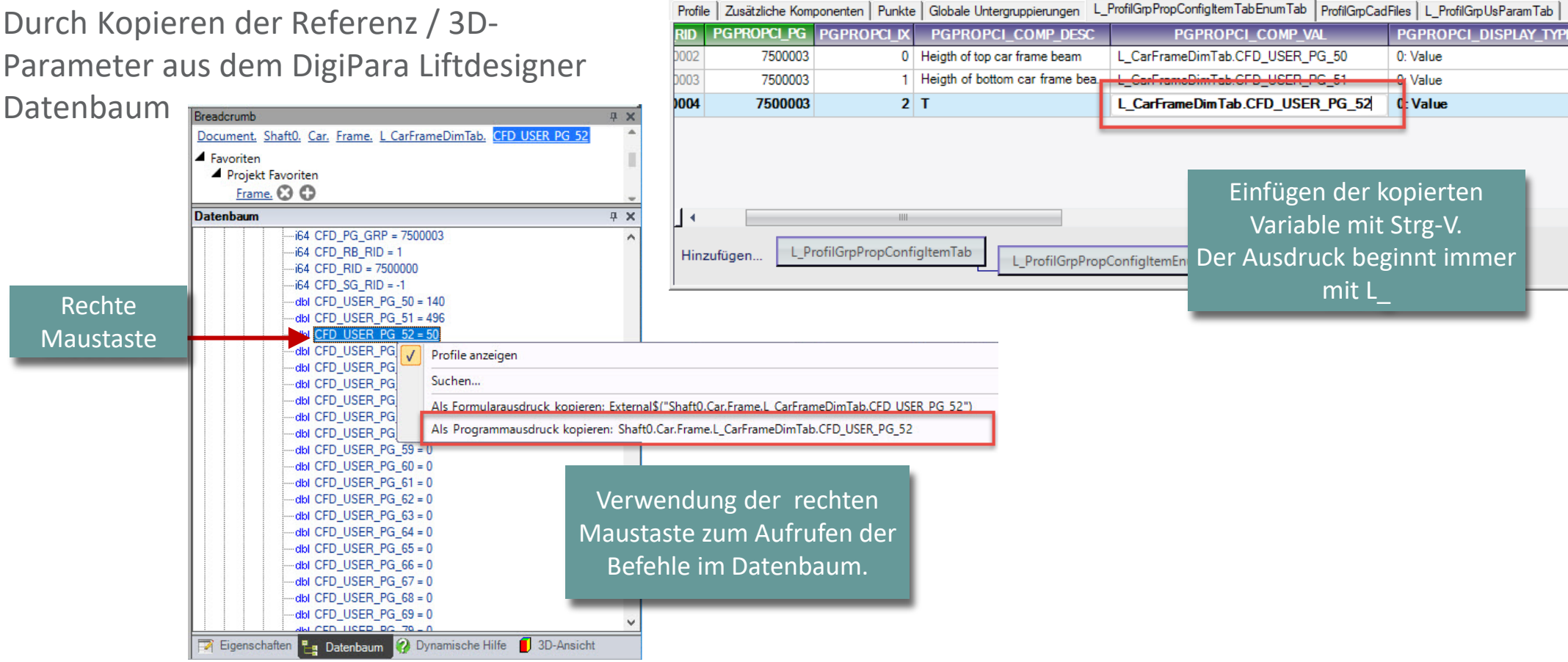

Profilgruppe

Rechte

Maustaste

PL2.2 ERWEITERTE SCHRITTE - DYNAMISCHE EIGENSCHAFTEN

Test der neu angelegten dynamischen Eigenschaft

• im DigiPara Liftdesigner

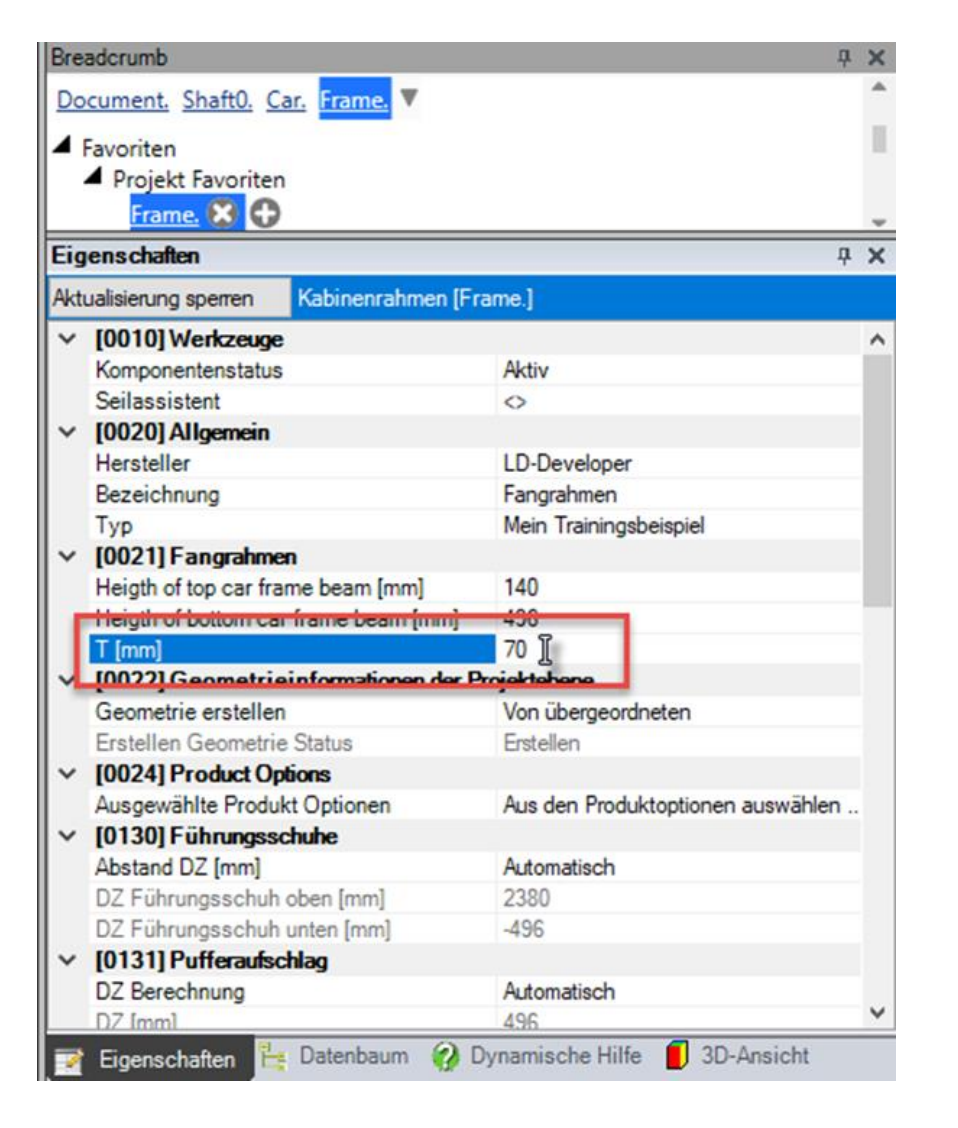

#### igipara<sup>®</sup> liftdesigner

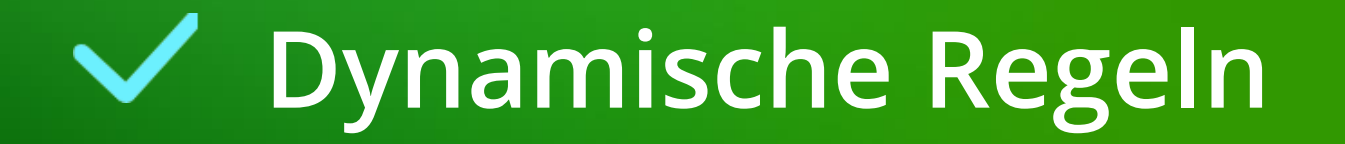

#### igipara<sup>®</sup> liftdesigner

#### **Erwartetes Ergebnis:**

Bereich der möglichen Werte festlegen

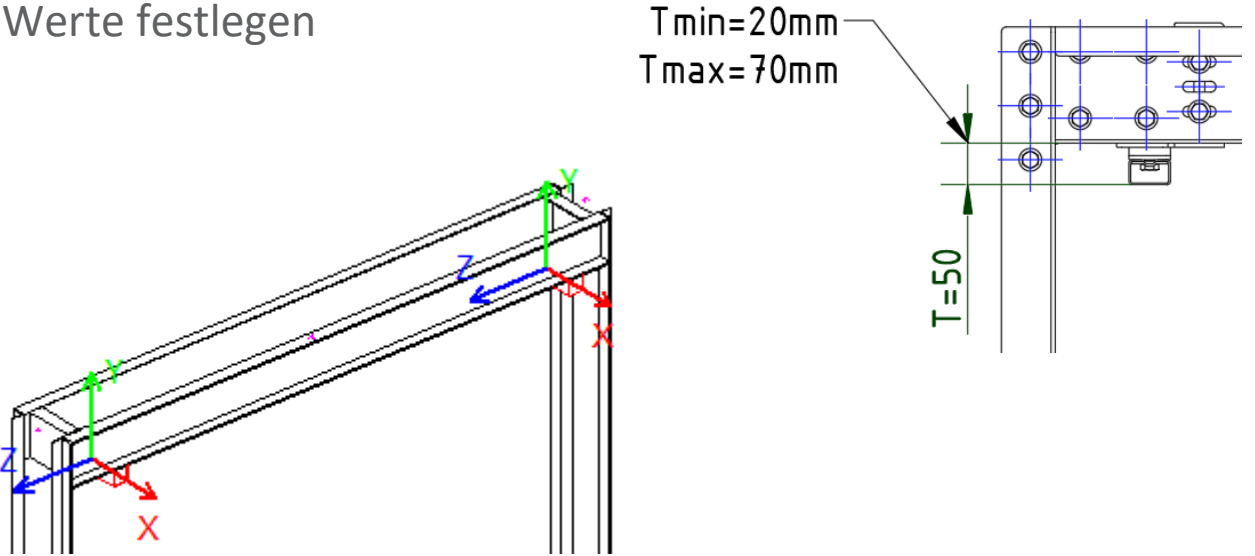

#### igipara<sup>®</sup> liftdesigner

Dynamische Regeln für BIM-Komponenten hinzufügen

im DigiPara Liftdesigner
 Rule Editor

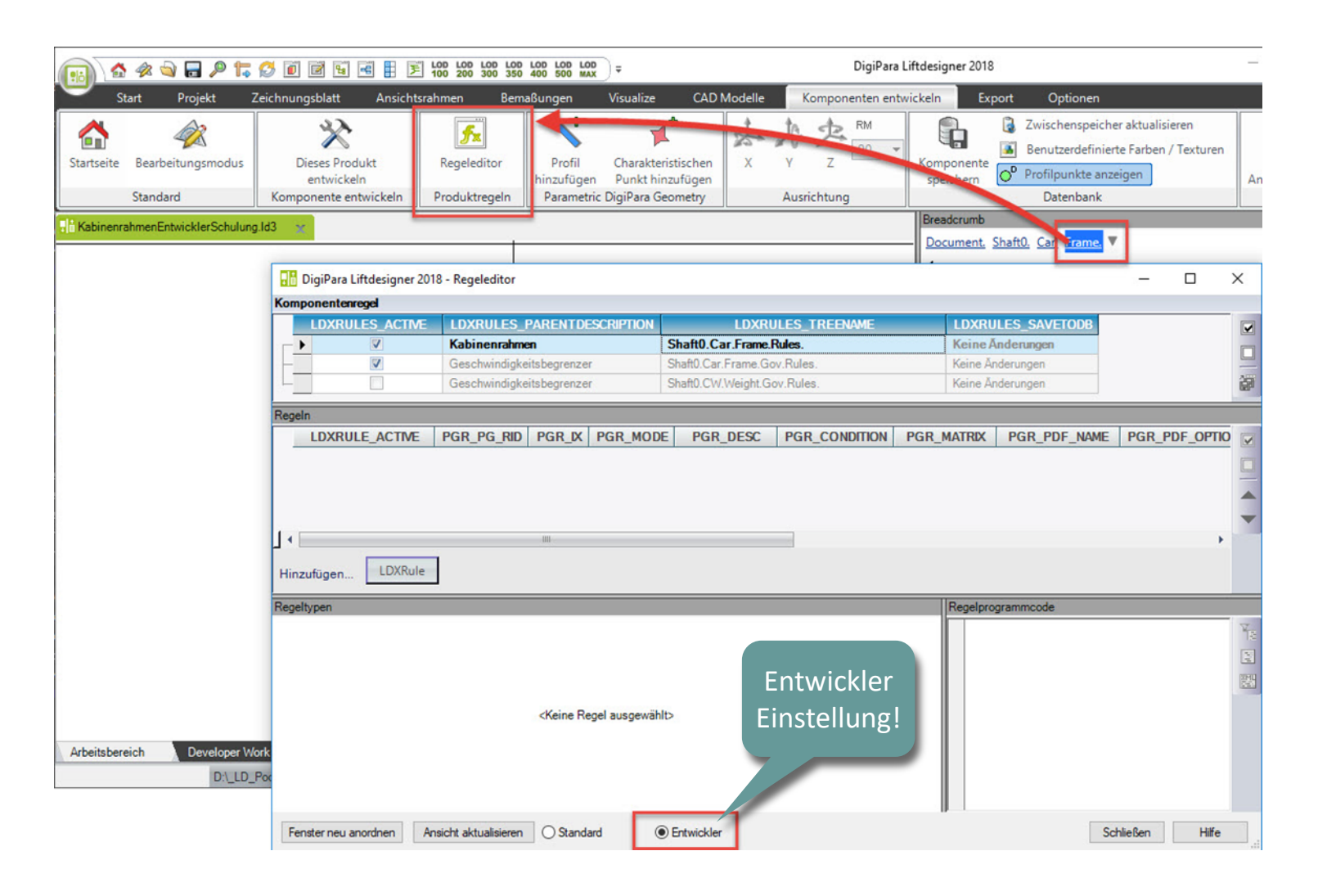

#### igipara<sup>®</sup> liftdesigner

Definieren dynamischer Regeln: Beschreibung & Baumstruktur

 im DigiPara Liftdesigner Regeleditor

| ₽ii I  | DigiPara Liftdesigne | r 2020 - Rule Editor  |                               |                  |            |              |                | _             |         | ×          |
|--------|----------------------|-----------------------|-------------------------------|------------------|------------|--------------|----------------|---------------|---------|------------|
| Rule ( | Components           |                       |                               |                  |            |              |                |               |         |            |
|        | LDXRULES_ACTIV       | LDXRULES_PARENTDESCRI | LDXRULES_TREENAME             | LDXRULES_SAV     | /ETO       |              |                |               |         |            |
|        |                      | Car frame             | Shaft0.Car.Frame.Rules.       | Save to Database | e 🔒        |              |                |               |         |            |
|        |                      | Overspeed governor    | Shaft0.Car.Frame.Gov.Ru.      | No changes       |            |              |                |               |         |            |
|        |                      | Overspeed governor    | Shaft0.CW.Weight.Gov.R        | No changes       |            |              |                |               |         | ) 🗗        |
|        |                      | Sheet frame 8         | Sheets.LdvSheet1.LdvFra       | . PG_GRP = 0     |            |              |                |               |         |            |
| L      |                      | Sheet frame 7         | Sheets.LdvSheet2.LdvFra       | . PG_GRP = 0     |            |              |                |               |         |            |
|        |                      |                       |                               |                  |            |              |                |               |         |            |
| Rules  | 5                    |                       |                               |                  |            |              |                |               |         |            |
| LDX    | RULE_ACTI PGR_       | _PG_RID PGR_ PGR_MOD  | PGR_DESC F                    | PGR_CONDITION    | PGR_MATRIX | PGR_PDF_NAME | PGR_PDF_OPTION | PGR_STRUCTUR  | E1_DESC |            |
| •0     |                      | 7500003 0             | Tmin/max                      |                  |            |              |                | Min/Max Limit |         |            |
|        | ▲ ·                  | -                     |                               |                  |            |              |                |               |         |            |
|        | - т                  |                       |                               |                  |            |              |                |               |         |            |
| 1 -    |                      |                       | 1111                          |                  |            |              |                |               | ÷.      |            |
| Γ      |                      |                       |                               |                  |            |              |                |               |         |            |
| Add.   | LDXRule              |                       |                               |                  |            |              |                |               |         |            |
| Rule t | types                |                       |                               |                  |            |              | Rule source    |               |         |            |
|        |                      |                       |                               |                  |            |              |                |               |         | V.         |
|        |                      |                       |                               |                  |            |              |                |               |         |            |
|        |                      |                       |                               |                  |            |              |                |               |         |            |
|        |                      |                       |                               |                  |            |              |                |               |         | SML<br>SHE |
|        |                      |                       | <no rule="" selected=""></no> |                  |            |              |                |               |         |            |
|        |                      |                       |                               |                  |            |              |                |               |         |            |
|        |                      |                       |                               |                  |            |              |                |               |         |            |
|        |                      |                       |                               |                  |            |              |                |               |         |            |
|        | Reset windows        | Update view O Stan    | dard                          |                  |            | 19           |                | Close         | Help    |            |
|        |                      | 0                     | 0                             |                  |            |              |                |               |         |            |

#### igipara<sup>®</sup> liftdesigner

Definieren dynamischer Regeln: Condition & Assignment

 im DigiPara Liftdesigner Rule Editor

|       | DigiPara Liftdesigner 2018   | - Regeleditor      |                |                 |                 |                         |                  |        |                                    | -                     |        |         |
|-------|------------------------------|--------------------|----------------|-----------------|-----------------|-------------------------|------------------|--------|------------------------------------|-----------------------|--------|---------|
| Komp  | onentenregel                 |                    |                |                 |                 |                         |                  |        |                                    |                       |        |         |
|       | LDXRULES_ACTIVE              | LDXRULES_PAR       | ENTDESCRIPTION | L               | DXRULES_TREENAM | 4E                      | LDXRULES_SA      | VETODB |                                    |                       |        | a       |
|       |                              | Kabinenrahmen      |                | Shaft0.Car.Fr   | ame.Rules.      |                         | In der Datenbank | spe_ 📘 | [                                  |                       |        | -       |
|       |                              | Geschwindigkeitsb  | egrenzer       | Shaft0.Car.Fran | ne.Gov.Rules.   |                         | Keine Änderungen |        |                                    |                       |        | 4       |
|       |                              | Geschwindigkeitsb  | egrenzer       | Shaft0.CW.Weig  | ght.Gov.Rules.  |                         | Keine Änderungen |        |                                    |                       | iii)   | ř.      |
|       |                              |                    |                |                 |                 |                         |                  |        |                                    |                       |        |         |
| Rege  | aln                          |                    |                |                 |                 |                         |                  |        |                                    |                       |        |         |
| L     | DXRULE_ACTIVE PGR            | _PG_RID PGR_L      | K PGR_MODE     | PGR_DESC        | PGR_CONDITIO    | PGR_MATR                | X PGR_PDF_       | NAME   | PGR_PDF_OPTION                     | PGR_STRUCTURE1_I      | DESC P | 2       |
|       |                              | 7500003            | 0 0            | Tmin/max        |                 | <matrixset></matrixset> | kas              |        |                                    | Min/Max Einstellungen |        | 1       |
|       |                              |                    |                |                 |                 |                         |                  |        |                                    |                       |        | 4       |
|       |                              |                    |                |                 |                 |                         |                  |        |                                    |                       | -      |         |
|       |                              |                    |                |                 |                 |                         |                  |        |                                    |                       | -      | r       |
|       |                              |                    |                |                 |                 |                         |                  |        |                                    |                       |        |         |
| 1 • 1 |                              |                    |                |                 |                 |                         |                  |        |                                    |                       |        |         |
| Hin   | LDXRule                      |                    |                |                 |                 |                         |                  |        |                                    |                       |        |         |
|       |                              |                    |                |                 |                 |                         |                  |        |                                    |                       |        |         |
| Matri | xregel - [Shaft0.Car.Frame.F | Rules.Rule0.]      |                |                 |                 |                         |                  | Regelp | programmcode                       |                       |        |         |
|       | IX                           | C1                 | A1             |                 |                 |                         | 1                | In     | n <mark>ports</mark> System.Ma     | th                    | ^ ¥    | 2       |
|       | -1 Condi                     | ition              | Assignment     |                 |                 |                         |                  | In     | mports Microsoft                   | .VisualBasic          |        | 5       |
|       | 0                            |                    |                |                 |                 |                         |                  |        | ports DigiPara.<br>blic Class Bule | Eval                  |        | لد<br>س |
|       | 1                            |                    |                |                 |                 |                         | ň.               | 5      | :Implemen                          | ts DigiPara.LD.C      | usto   | 8       |
|       |                              |                    |                |                 |                 |                         | 4                |        | Private m_Err                      | or As String          |        |         |
|       |                              | T                  |                |                 |                 |                         | - <u>1</u>       |        | Private m_Ldx                      | Object As DigiPa      | ra.L   |         |
|       |                              |                    |                |                 |                 |                         | harr             | -      | Private m_LdD                      | Oc As DigiPara.L      | DX.L   |         |
|       |                              |                    |                |                 |                 |                         | LESS.            | 2      | m Frror =                          | Ion ProcessAML(By     | KeI    |         |
|       |                              |                    |                |                 |                 |                         |                  |        | m LdxObje                          | ct = 1dObject         |        |         |
| Hina  | zufügen Regel                |                    |                |                 |                 |                         |                  |        | m LdDoc =                          | = 1dDoc               | ~      |         |
|       |                              |                    |                |                 |                 |                         | ÷ 1              | >    < |                                    |                       | >      |         |
| Fe    | nster neu anordnen Ansi      | icht aktualisieren | ) Standard     | Entwickler      |                 |                         |                  |        |                                    | Schließen             | Hilfe  |         |

#### igipara<sup>®</sup> liftdesigner

#### Definieren dynamischer Regeln: Condition & Assignment

• im DigiPara Liftdesigner Rule Editor

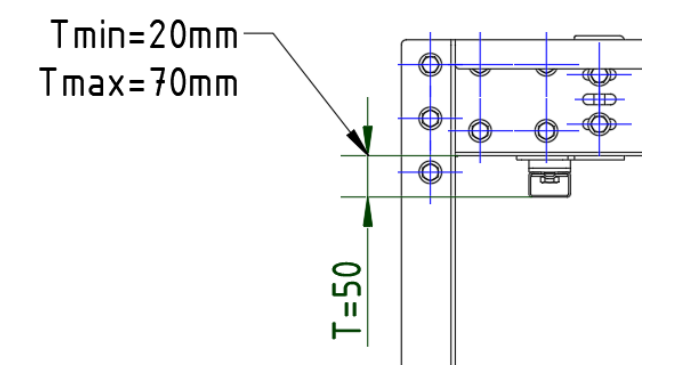

| IX | C1                                       | A1<br>Me.L CarFrameDimTab.CFD USER PG 52<br>20 |  |  |  |  |
|----|------------------------------------------|------------------------------------------------|--|--|--|--|
| -1 | LD("Me.L CarFrameDimTab.CFD USER PG 52") |                                                |  |  |  |  |
| 0  | <20                                      |                                                |  |  |  |  |
| 1  | >70                                      | 70                                             |  |  |  |  |
|    |                                          |                                                |  |  |  |  |
|    |                                          |                                                |  |  |  |  |
|    |                                          |                                                |  |  |  |  |
|    |                                          |                                                |  |  |  |  |
|    |                                          |                                                |  |  |  |  |

#### igipara<sup>®</sup> liftdesigner

Alles in der

#### Speichern dynamischer Regeln

 im DigiPara Liftdesigner Rule Editor

| Digil        | Para Liftdesigner 2 | 1018 - Regeleditor               |                 |                 |                         |                     |           | Datenbank         |             |                                |
|--------------|---------------------|----------------------------------|-----------------|-----------------|-------------------------|---------------------|-----------|-------------------|-------------|--------------------------------|
| Komponen     | tenregel            |                                  | -               |                 |                         |                     |           | speichern         |             |                                |
| LD           | XRULES_ACTIM        | E LDXRULES_PARENTDESCRIPTIO      | N LI            | DXRULES_TREENAM | E                       | LDXRULES_SAVETOD    | B         |                   |             | 2                              |
| Г <u>—</u> — |                     | Geschwindigkeitsbegrenzer        | Shaft0.CW.Wei   | pht.Gov.Rules.  | ľ                       | Keine Anderungen    |           |                   |             |                                |
|              | V                   | Geschwindigkeitsbegrenzer        | Shaft0.Car.Fran | ne.Gov.Rules.   |                         | Keine Anderungen    | -         |                   |             |                                |
| -            | ( <b>Y</b> )        | Kabinenranmen                    | Snattu.Car.Fr   | ame.rules.      |                         | inder Datenbank spe |           |                   |             | <u>P</u>                       |
| Regeln - [l  | Me. = Shaft0.Car.Fr | ame.]                            |                 |                 |                         |                     |           |                   |             | Alles in der Datenbank speiche |
| LDXF         | RULE_ACTIVE P       | GR_PG_RID PGR_IX PGR_MODE        | PGR_DESC        | PGR_CONDITION   | PGR_MATRIX              | PGR_PDF_NAME        | PGR_PDF_  | OPTION PGR_STRUCT | URE1_DESC P |                                |
| •            | V                   | 7500003 0 0                      | T min/max       |                 | <matrixset></matrixset> |                     |           | Min/Max Einstel   | lungen      |                                |
|              |                     |                                  |                 |                 |                         |                     |           |                   | -           |                                |
|              |                     |                                  |                 |                 |                         |                     |           |                   | -           | ►                              |
|              |                     |                                  |                 |                 |                         |                     |           |                   |             |                                |
| 1            |                     |                                  |                 |                 |                         |                     |           |                   |             |                                |
|              |                     |                                  | 104 (           |                 |                         |                     |           |                   | ,           |                                |
| Hinzufüg     | en LDXRule          | 2                                |                 |                 |                         |                     |           |                   |             |                                |
| Matrixre     | nel - IShaft0 Car F | rame Rules Rule01                |                 |                 |                         |                     |           | Regelprogrammcode | _           | -                              |
| Noti Al C    | IX                  | C1                               |                 |                 | A1                      |                     | UU        | Imports System.   | Math o W    |                                |
| -            | -1 LD               | ("Me.L CarFrameDimTab.CFD U      | ISER PG 52")    | Me.L CarFrame   | eDimTab.CFD             | USER PG 52          | ńC<br>U,U | Imports Microso   | ft.Visual   |                                |
|              | 0 <2                | 0                                |                 | 20              |                         |                     | ňA        | Imports DigiPar   | a.LDX       |                                |
|              | 1 >7                | 0                                |                 | 70              |                         |                     | 'nS       | Public Class Ru   | leEval      | 響                              |
|              |                     |                                  |                 | A constant.     |                         |                     | чу        | Private m E       | rror As :   |                                |
|              |                     |                                  |                 |                 |                         |                     | 114       | Private m L       | dxObject    |                                |
|              |                     |                                  |                 |                 |                         |                     |           | Private m L       | dDoc As I   |                                |
|              |                     |                                  |                 |                 |                         |                     | W         | Public Func       | = ""        |                                |
|              |                     |                                  |                 |                 |                         | Nach d              | lom 日     | m LdxOb           | ject = lc   |                                |
| Hinzufüg     | en Regel            |                                  |                 |                 |                         | Nach                |           | m LdDoc           | = 1dDoc ¥   |                                |
|              | -                   |                                  |                 |                 |                         | Speich              | ern! 🦳    |                   | >           |                                |
| Fenster      | neu anordnen        | Ansicht aktualisieren O Standard | Entwickler      |                 |                         |                     |           | Schließe          | n Hilfe     |                                |
|              | 1.1.1               |                                  |                 |                 |                         |                     |           |                   |             | No.                            |

#### igipara<sup>®</sup> liftdesigner

#### Testen der neuen dynamischen Regeln

• im DigiPara Liftdesigner

|     | Frame. 🛞 🔂                            |                                   |   |  |  |  |  |
|-----|---------------------------------------|-----------------------------------|---|--|--|--|--|
| Eig | gens chaften                          | <b></b>                           | > |  |  |  |  |
| Akt | ualisierung sperren Kabinenrahmen [Fi | rame.]                            |   |  |  |  |  |
| ~   | [0010] Werkzeuge                      |                                   | 1 |  |  |  |  |
|     | Komponentenstatus                     | Aktiv                             |   |  |  |  |  |
|     | Seilassistent                         | 0                                 |   |  |  |  |  |
| ~   | [0020] Allgemein                      |                                   |   |  |  |  |  |
|     | Hersteller                            | LD-Developer                      |   |  |  |  |  |
|     | Bezeichnung                           | Fangrahmen                        |   |  |  |  |  |
|     | Тур                                   | Mein Trainingsbeispiel            |   |  |  |  |  |
| ~   | [0021] Fangrahmen                     |                                   |   |  |  |  |  |
|     | Heigth of top car frame beam [mm]     | 140                               |   |  |  |  |  |
| 1   | Height of bottom car frame beam (mm)  | 400                               |   |  |  |  |  |
|     | T [mm]                                | 70 ][                             |   |  |  |  |  |
| ~   | [0022] Geometrieinformationen der F   | miaktahana                        |   |  |  |  |  |
|     | Geometrie erstellen                   | Von übergeordneten                |   |  |  |  |  |
|     | Erstellen Geometrie Status            | Erstellen                         |   |  |  |  |  |
| ~   | [0024] Product Options                |                                   |   |  |  |  |  |
|     | Ausgewählte Produkt Optionen          | Aus den Produktoptionen auswählen |   |  |  |  |  |
| ~   | [0130] Führungsschuhe                 |                                   |   |  |  |  |  |
|     | Abstand DZ [mm]                       | Automatisch                       |   |  |  |  |  |
|     | DZ Führungsschuh oben [mm]            | 2380                              |   |  |  |  |  |
|     | DZ Führungsschuh unten [mm]           | -496                              |   |  |  |  |  |
| ~   | [0131] Pufferaufschlag                |                                   |   |  |  |  |  |
|     | D7 Deserbaure                         | Automaticch                       |   |  |  |  |  |

Breadcrumh

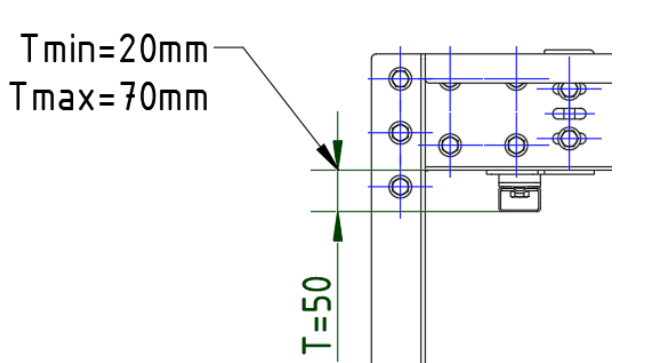

AN

#### igipara<sup>®</sup> liftdesigner

#### Optionen und Regeln

im DigiPara Liftdesigner

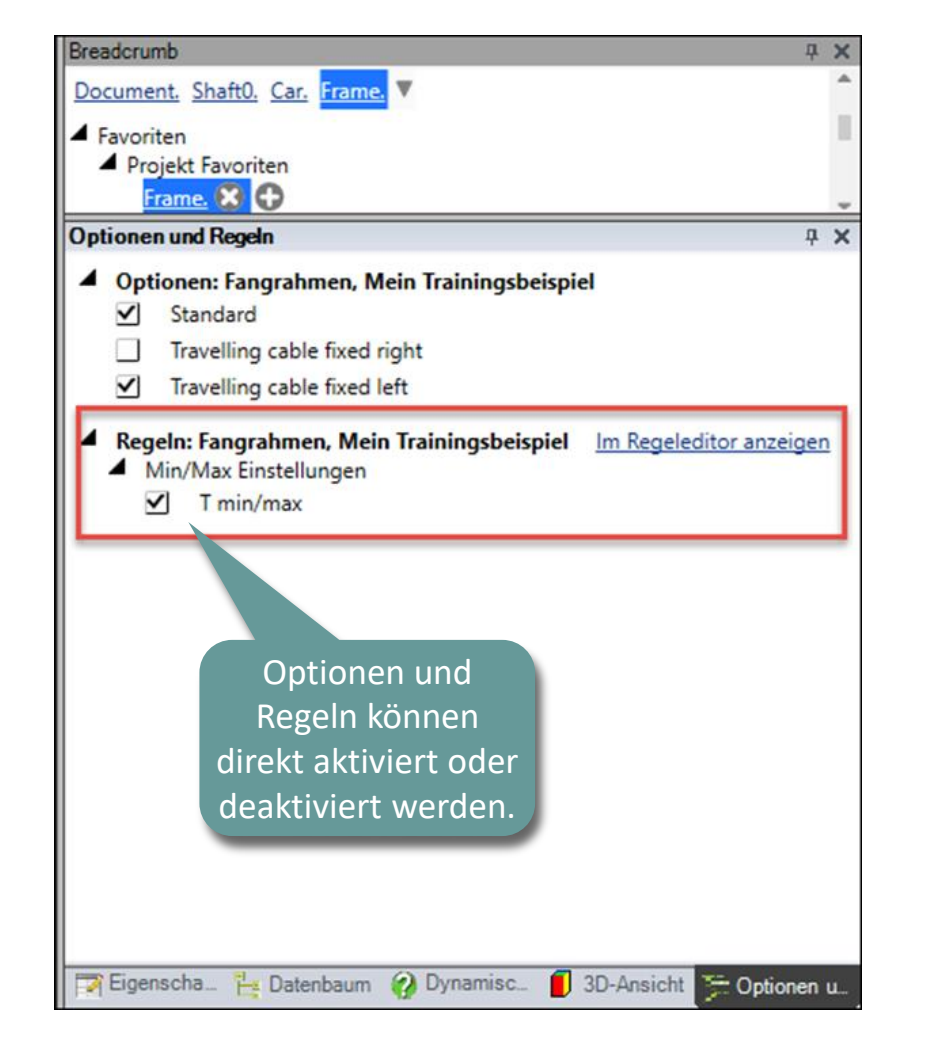

igipara<sup>®</sup> liftdesigner

PL2.2 ERWEITERTE SCHRITTE - ZUSÄTZLICHE BEMAßUNGSPUNKTE

#### Erwartetes Ergebnis:

Charakteristische Punkte für dynamische Bemaßungen

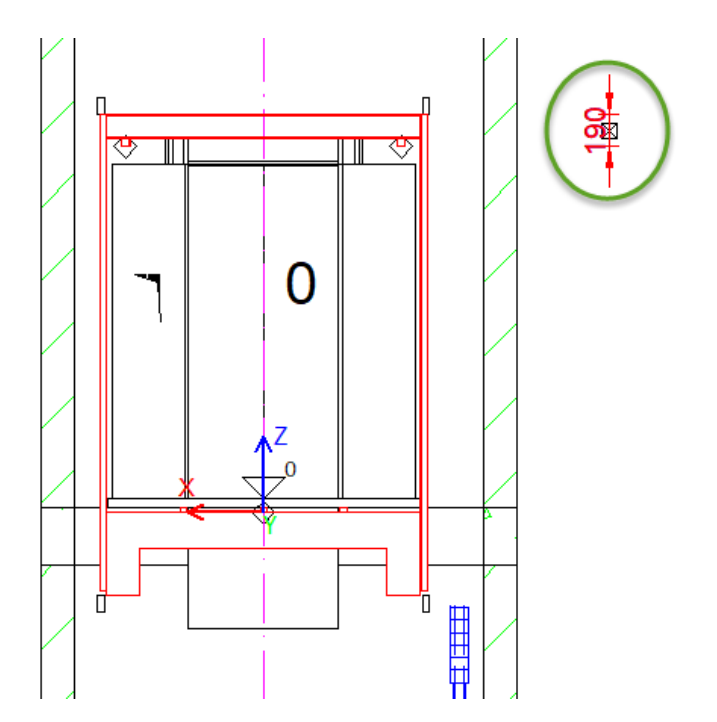

#### 🖲 digipara liftdesigner

PL2.2 ERWEITERTE SCHRITTE - ZUSÄTZLICHE BEMAßUNGSPUNKTE

Hinzufügen zusätzlicher charakteristischer Punkte für eigene dynamische Bemaßungen

im DigiPara Liftdesigner 

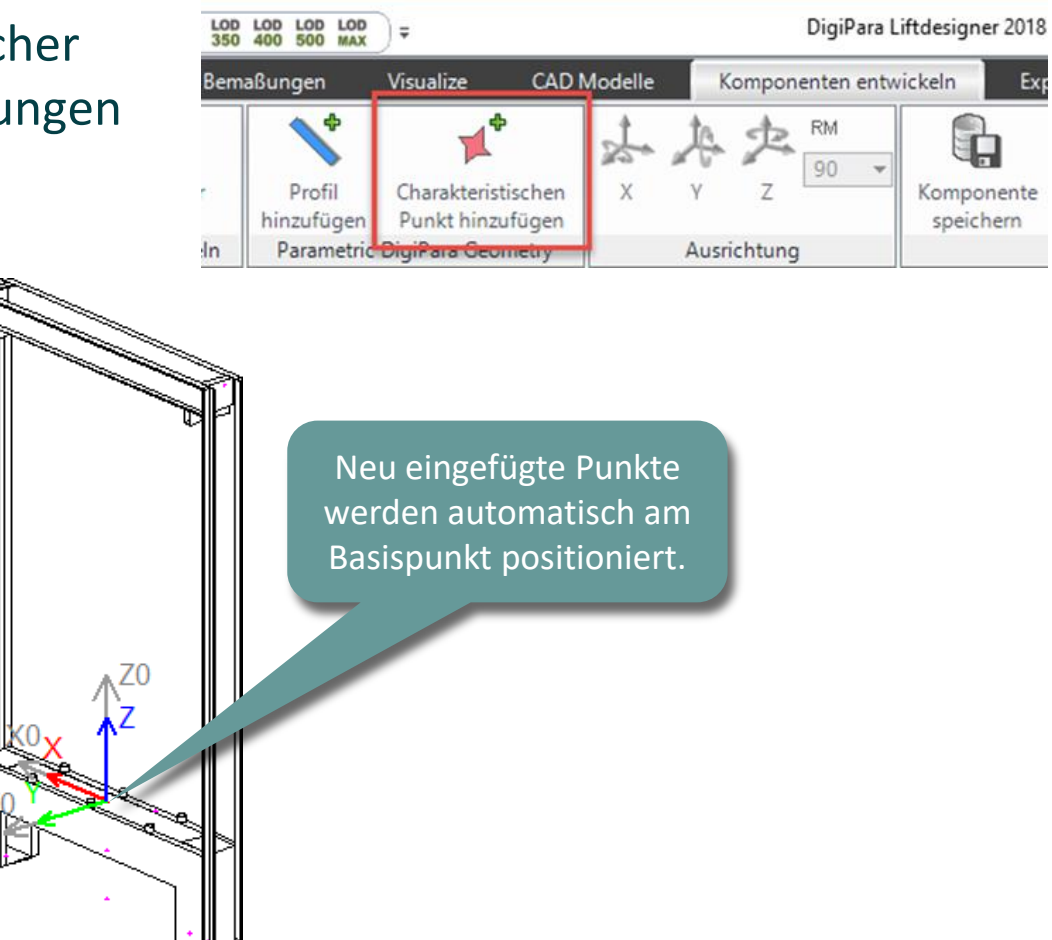

Ex

PL2.2 ERWEITERTE SCHRITTE - ZUSÄTZLICHE BEMAßUNGSPUNKTE

#### igipara<sup>®</sup> liftdesigner

#### Definieren zusätzlicher Bemaßungspunkte: Position & Optionen

• im DigiPara Liftdesigner

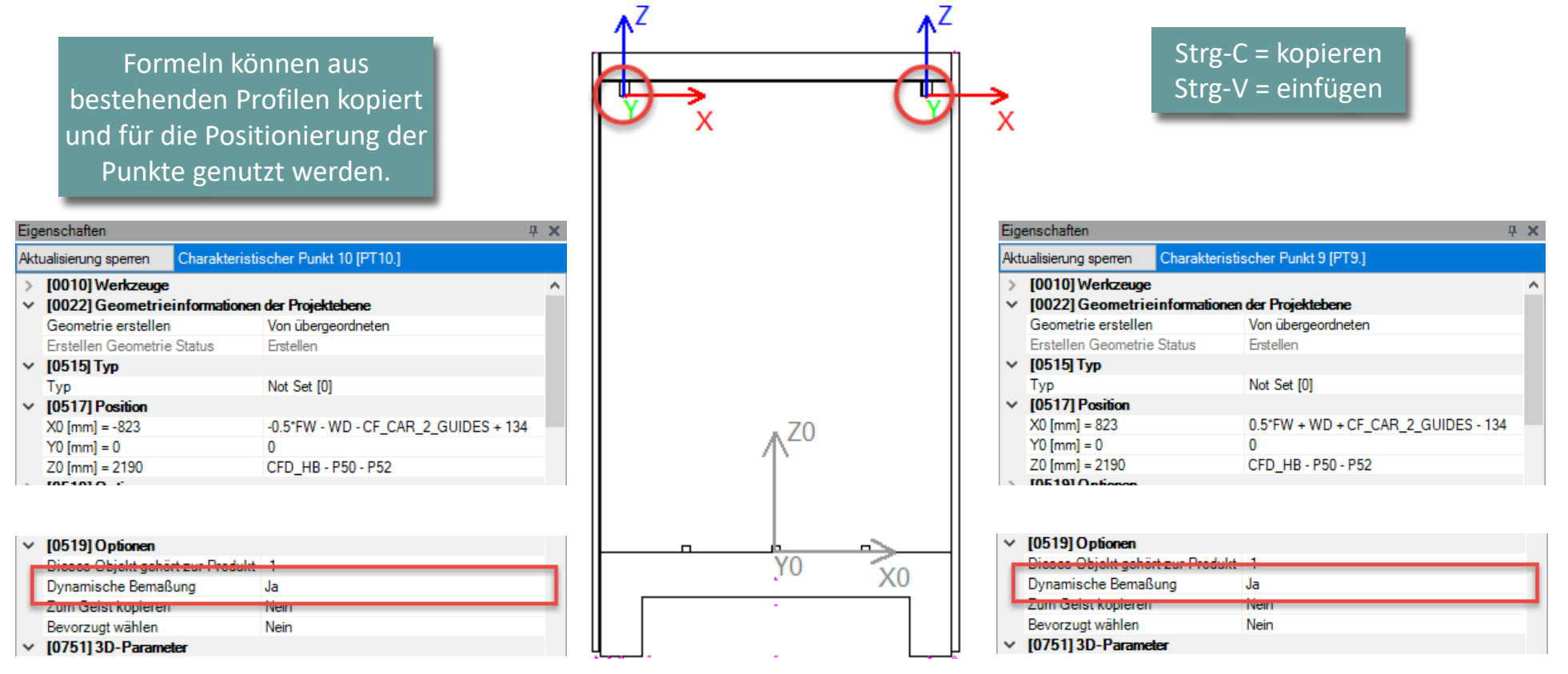

#### igipara<sup>®</sup> liftdesigner

PL2.2 ERWEITERTE SCHRITTE - ZUSÄTZLICHE BEMAßUNGSPUNKTE

Speichern der fertig definierten BIM-Komponente

• in die DigiPara BIM-Bibliothek

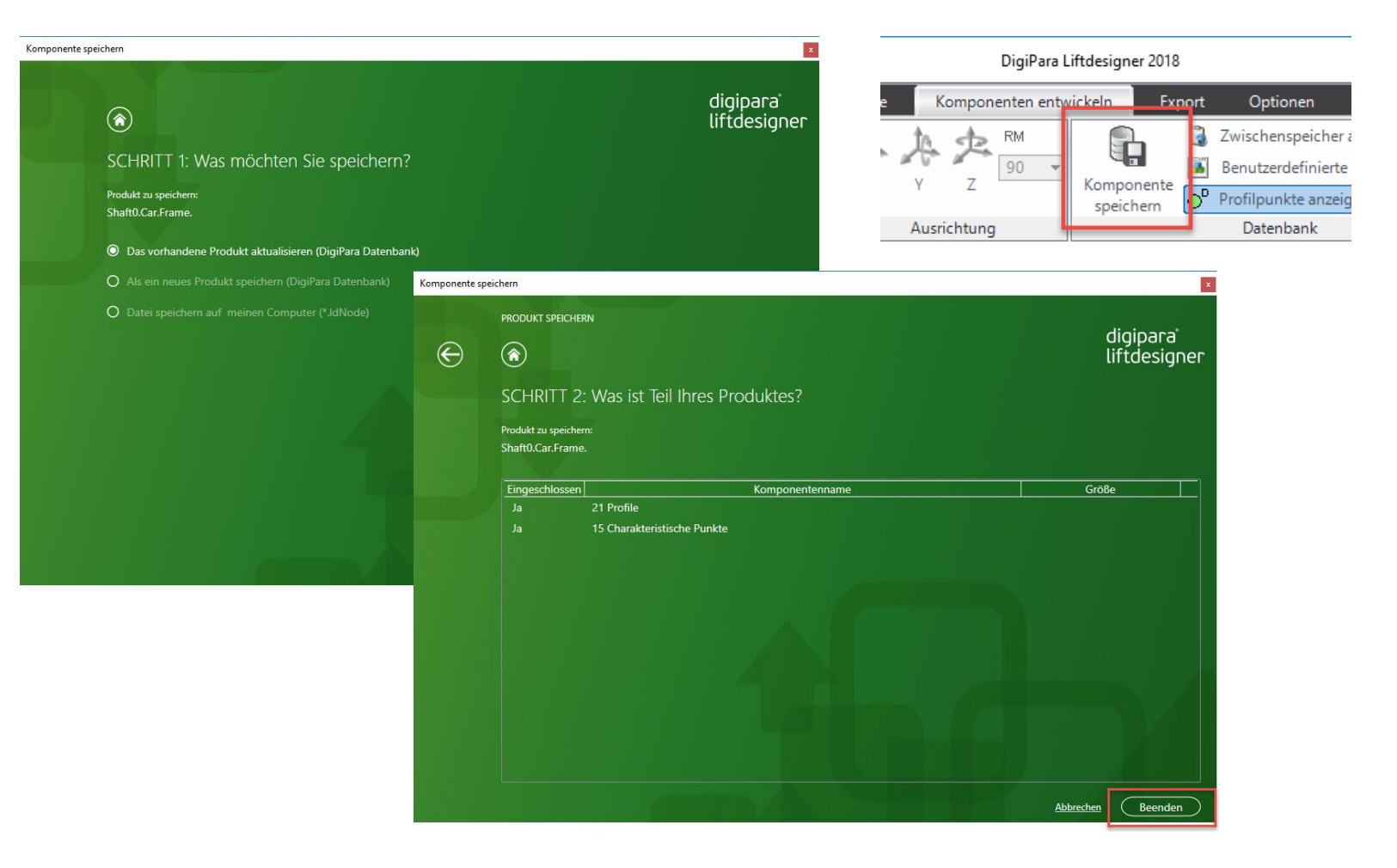
#### igipara<sup>®</sup> liftdesigner

PL2.2 ERWEITERTE SCHRITTE - ZUSÄTZLICHE BEMAßUNGSPUNKTE

#### Festlegen der Punktecodes

im DigiPara Liftdesigner
 Datamanager

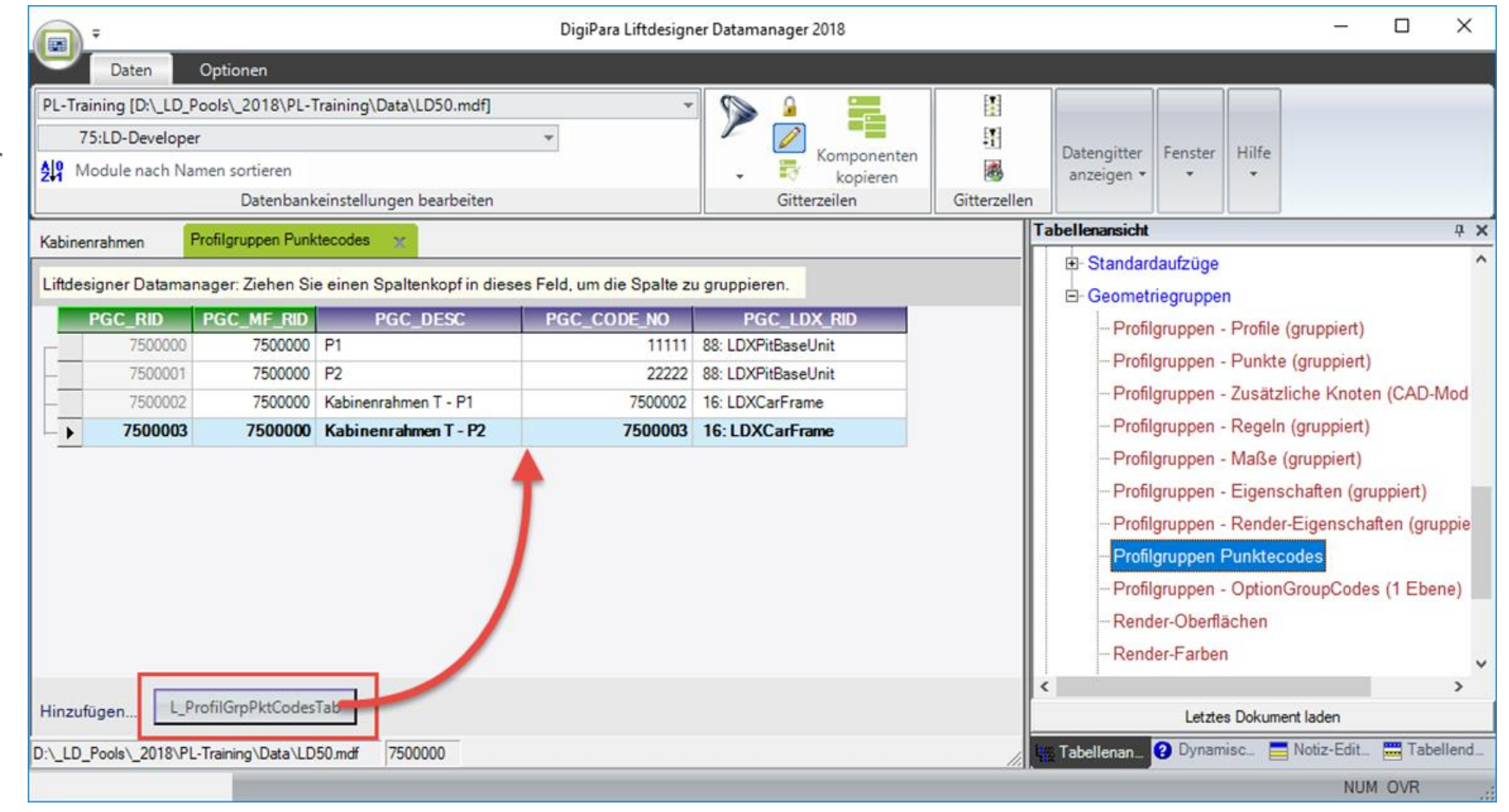

PL2.2 ERWEITERTE SCHRITTE - ZUSÄTZLICHE BEMAßUNGSPUNKTE

#### igipara<sup>®</sup> liftdesigner

Zuordnung des Punktecodes

 Unter Verwendung der zugehörigen
 Profilgruppe im DigiPara
 Liftdesigner
 Datamanager

|                        |          |                  |                |      |                 |             | n                    | Hinweis:<br>ochmaliges<br>Reiters<br>eingetrag<br>gespe | Durch ein<br>Anwählen des<br>wird der<br>ene Inhalt<br>ichert! |      |          |
|------------------------|----------|------------------|----------------|------|-----------------|-------------|----------------------|---------------------------------------------------------|----------------------------------------------------------------|------|----------|
| -                      |          |                  |                | I    | DigiPara Liftde | esigne anag | ger 2018             |                                                         |                                                                | -    |          |
| Daten                  | Optione  | n                |                |      |                 |             |                      |                                                         |                                                                |      |          |
| PL-Training (D:\ LD Po | ools\ 20 | 18\PL-Training\D | Data\LD50.mdfl |      |                 | - 0         |                      |                                                         |                                                                |      |          |
| 75:1 D-Developer       | Profile  |                  |                |      |                 |             |                      | Lad                                                     |                                                                |      |          |
| All Module nach Nan    |          |                  | Dealate        | 1    |                 | 1           |                      | T 1 1 0 00 0 101                                        |                                                                |      | ~        |
|                        | Profile  | Zusatzliche Komp |                |      |                 |             | PropConfigitem laben | um Tab ProfilGrpLadFiles                                |                                                                | DCD  | NO KO II |
| P-1                    |          | 7500018          | 7500003        | 0    | 7               |             |                      | 1: Guideshoe top (r                                     | 0.5*161                                                        | 0    | P X      |
| Kabinenranmen 💥 F      |          | 7500019          | 7500003        | 1    | 7               | 0           | 0                    | 2: Guideshoe top (le                                    | -0.5*[6]                                                       | 0    | _        |
| Liftdesigner Dataman   | 2 _      | 7500020          | 7500003        | 2    | 7               | 0           | 0                    | 3: Guideshoe bottom                                     | 0.5*[6]                                                        | 0    |          |
| CFT RID C              |          | 7500021          | 7500003        | 3    | 7               | 0           | 0                    | 4: Guideshoe bottom                                     | -0.5*[6]                                                       | 0    |          |
| - 7500000 Fan          | -        | 7500022          | 7500003        | 4    | 7               | 0           | 0                    | 10: 1 buffer: Buffer i                                  | 0                                                              | 0    |          |
| CED RID                | -        | 7500023          | 7500003        | 5    | 7               | 0           | 0                    | 11: 2 buffers: buffer 1                                 | 0.5*[0] + [3] + [12] - 119                                     | 0    |          |
| > 7500000              |          | 7500024          | 7500003        | 6    | 7               | 0           | 0                    | 12: 2 buffers: buffer 2                                 | -0.5*[0] - [3] - [12] + 119                                    | 0    |          |
| <u></u>                | -        | 7500025          | 7500003        | 7    | 7               | 0           | 10003                | 50: Door machine po                                     | -0.5*[0] - [3] - [12] + 60                                     | 0    |          |
|                        |          | 7500026          | 7500003        | 8    | 7               | 64          | 10002                | 50 <sup>,</sup> Door machine no                         | 0 5*[0] + [3] + [12] - 60                                      | 0    |          |
|                        | -        | 7500027          | 7500003        | 9    | 7               | 135         | 0                    | 7500002                                                 | 0.5*[0] + [3] + [12] - 134                                     | 0    |          |
|                        | -        | 7500028          | 7500003        | 10   | 7               | 135         | 0                    | 7500003                                                 | -0.5*[0] - [3] - [12] + 134                                    | 0    |          |
|                        |          | 7500029          | /500003        | - 11 | 7               | U           | -3                   | 60. Pulley beam 1 (R.,                                  | U                                                              | U    |          |
|                        |          | 7500030          | 7500003        | 12   | 7               | 0           | -4                   | 60: Pulley beam 1 (R.,                                  | 0                                                              | -300 |          |
|                        |          | 7500031          | 7500003        | 13   | 7               | 0           | 0                    | 70: Safety gear                                         | 0                                                              | 0    |          |
|                        |          | 7500032          | 7500003        | 14   | 7               | 0           | 0                    | 64: Rope compensat.                                     | -0.5*[0] - [3] - [12] + 250                                    | 0    |          |
| •                      | -        |                  |                |      |                 |             |                      |                                                         |                                                                |      | ~        |
| Hinzufügen L_Ca        | 1        |                  |                |      |                 |             |                      |                                                         |                                                                |      | >        |
|                        | • •      |                  |                |      |                 | 1111        |                      |                                                         |                                                                |      | •        |
| D:\_LD_Pools\_2018\PL- | Hinzu    | ufügen L_Pro     | ofilGrpPktTab  |      |                 |             |                      |                                                         |                                                                |      | end_     |
|                        | 1        |                  |                | _    | _               |             |                      |                                                         |                                                                |      |          |

#### 🕫 digipara<sup>®</sup> liftdesigner

PL2.2 ERWEITERTE SCHRITTE - ZUSÄTZLICHE BEMAßUNGSPUNKTE

#### Erneutes laden der BIM-Komponente

• in DigiPara Liftdesigner

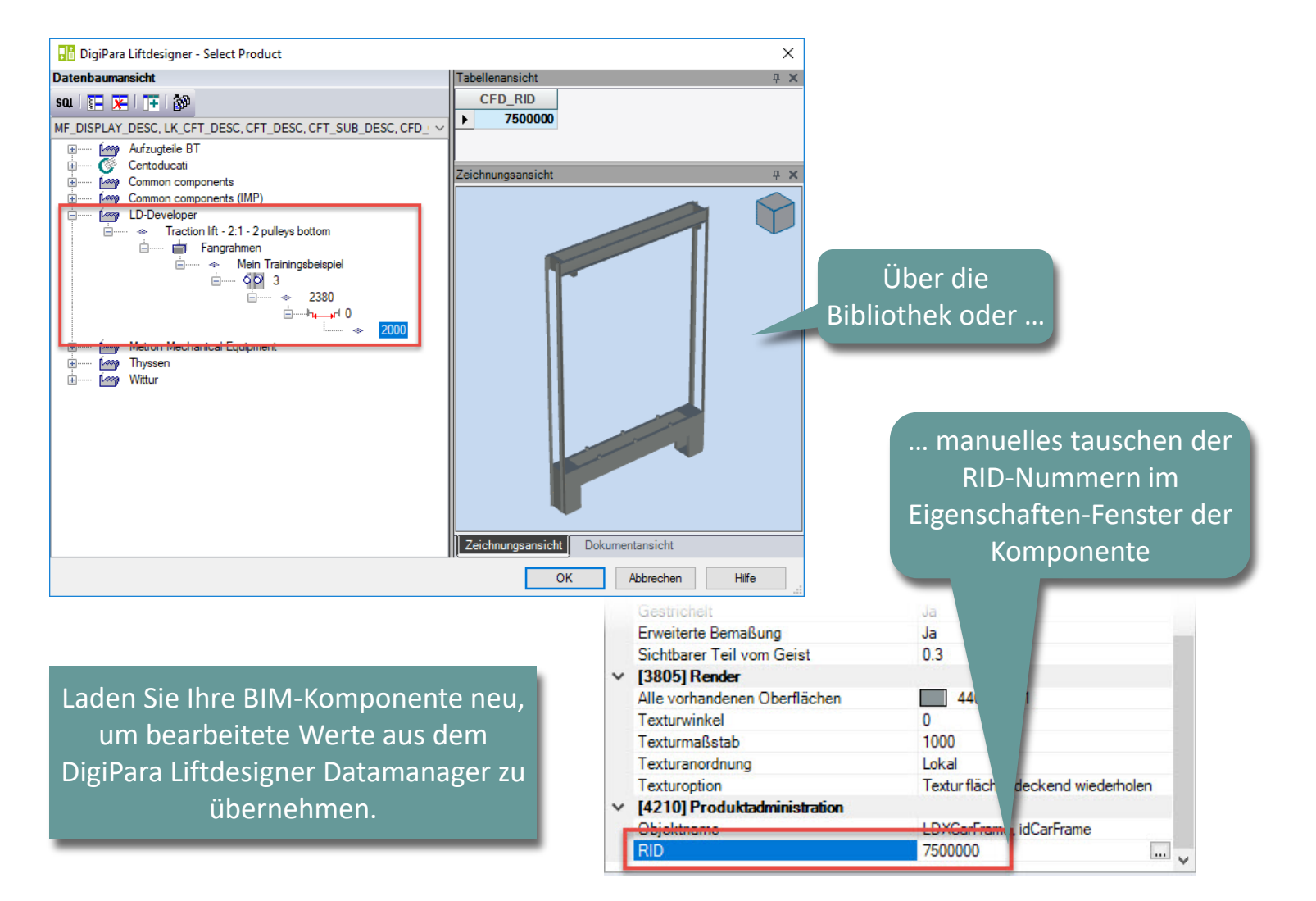

#### igipara<sup>®</sup> liftdesigner

PL2.2 ERWEITERTE SCHRITTE - ZUSÄTZLICHE BEMAßUNGSPUNKTE

-

2000

350

HR = 2380

<sup>330</sup>

#### Testen der angelegten Punkte

 über Dynamische Bemaßungen im DigiPara Liftdesigner

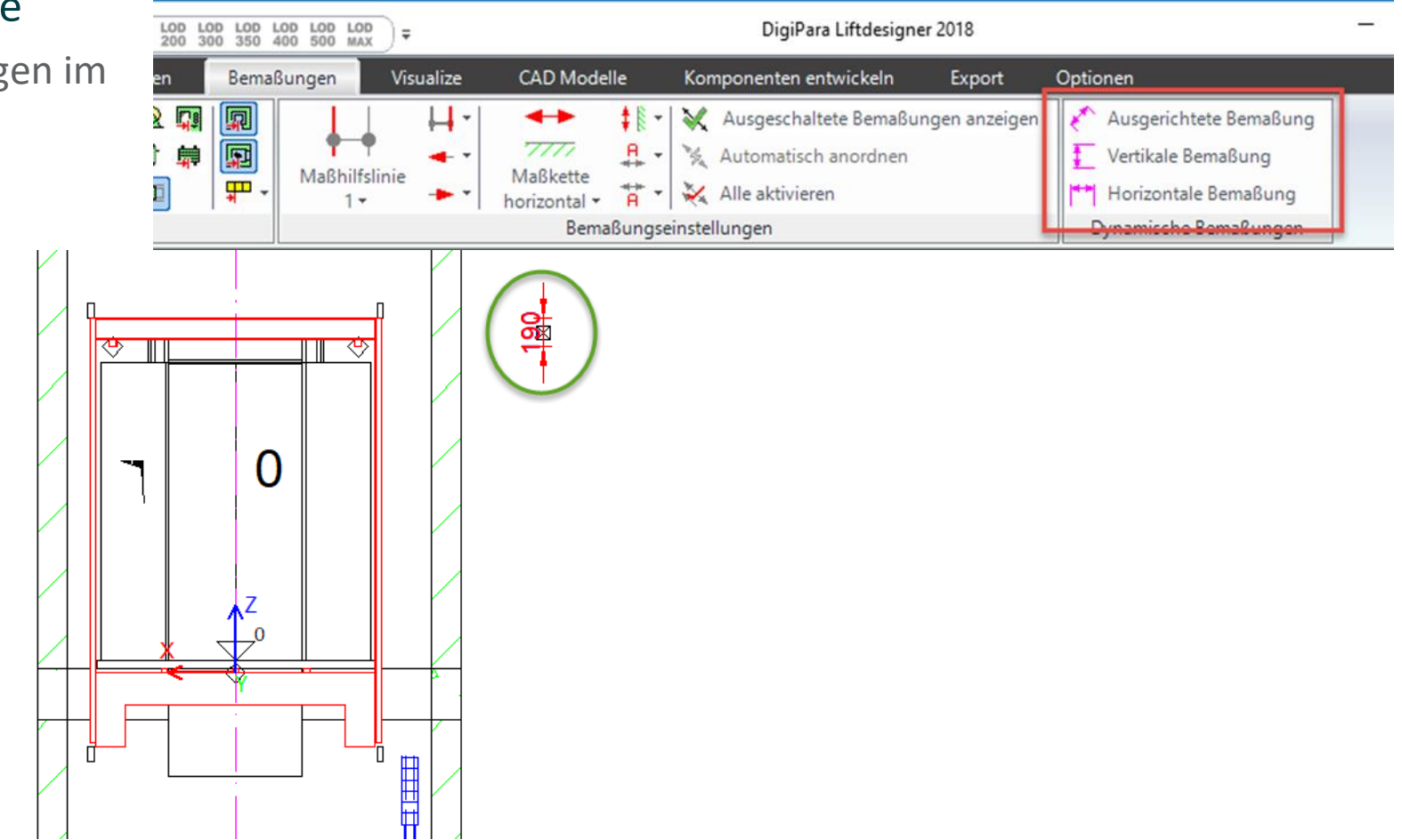

## igipara<sup>®</sup> liftdesigner

# PL2.2

Basisschritte

Rollenträger

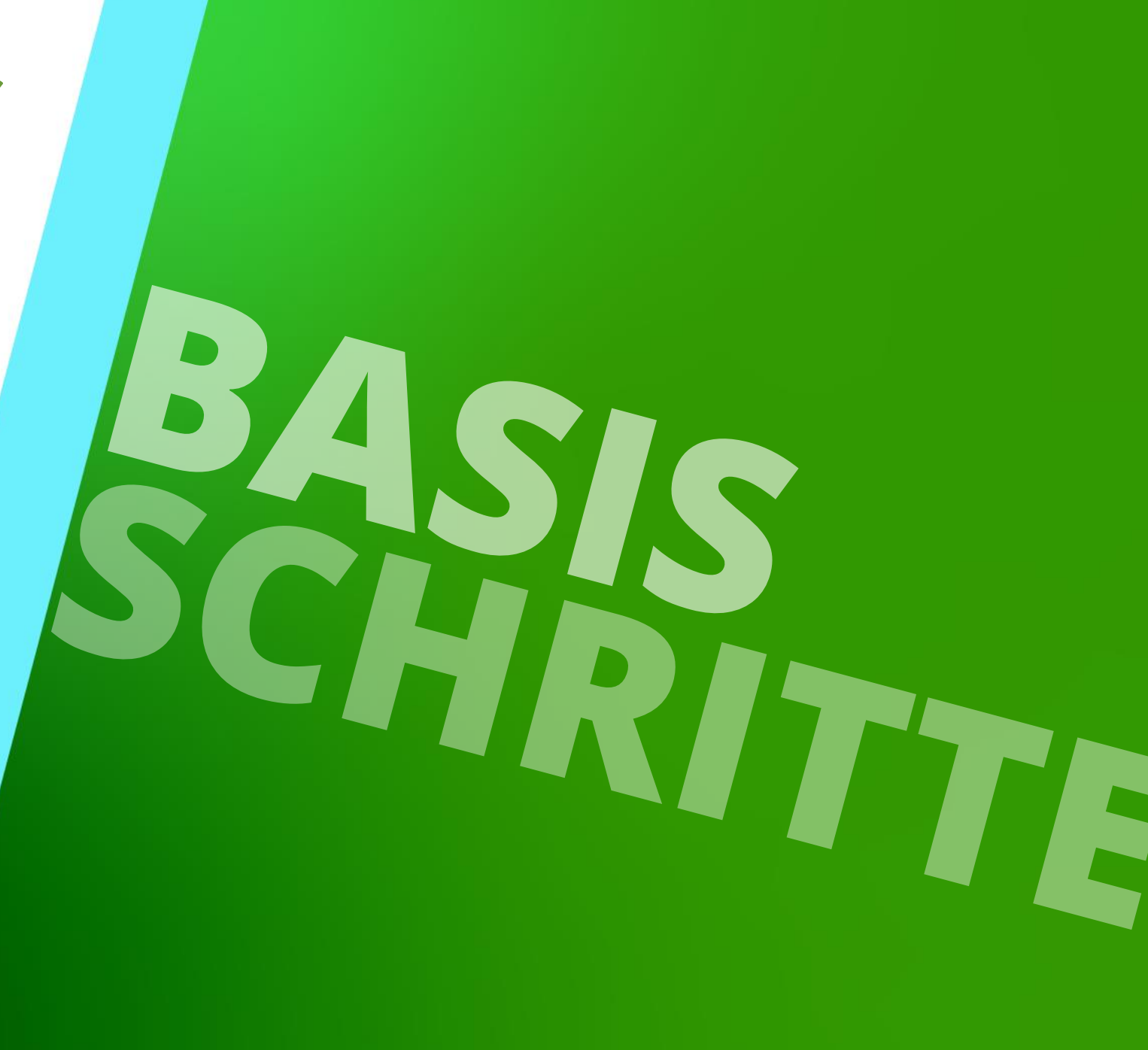

23. MAI 2024, ©2024 DIGIPARA GMBH

# Kopieren einer ähnlichen BIM-Komponente

# Kopieren einer ähnlichen BIM-Komponente

#### 🕫 digipara<sup>®</sup> liftdesigner

#### Kopieren einer ähnlichen BIM-Komponente

im DigiPara Liftdesigner
 Datamanager

Die BIM-Komponente wird mit allen Parametern und Werten zu einem neuen Hersteller / DigiPara BIM-Bibliothek kopiert.

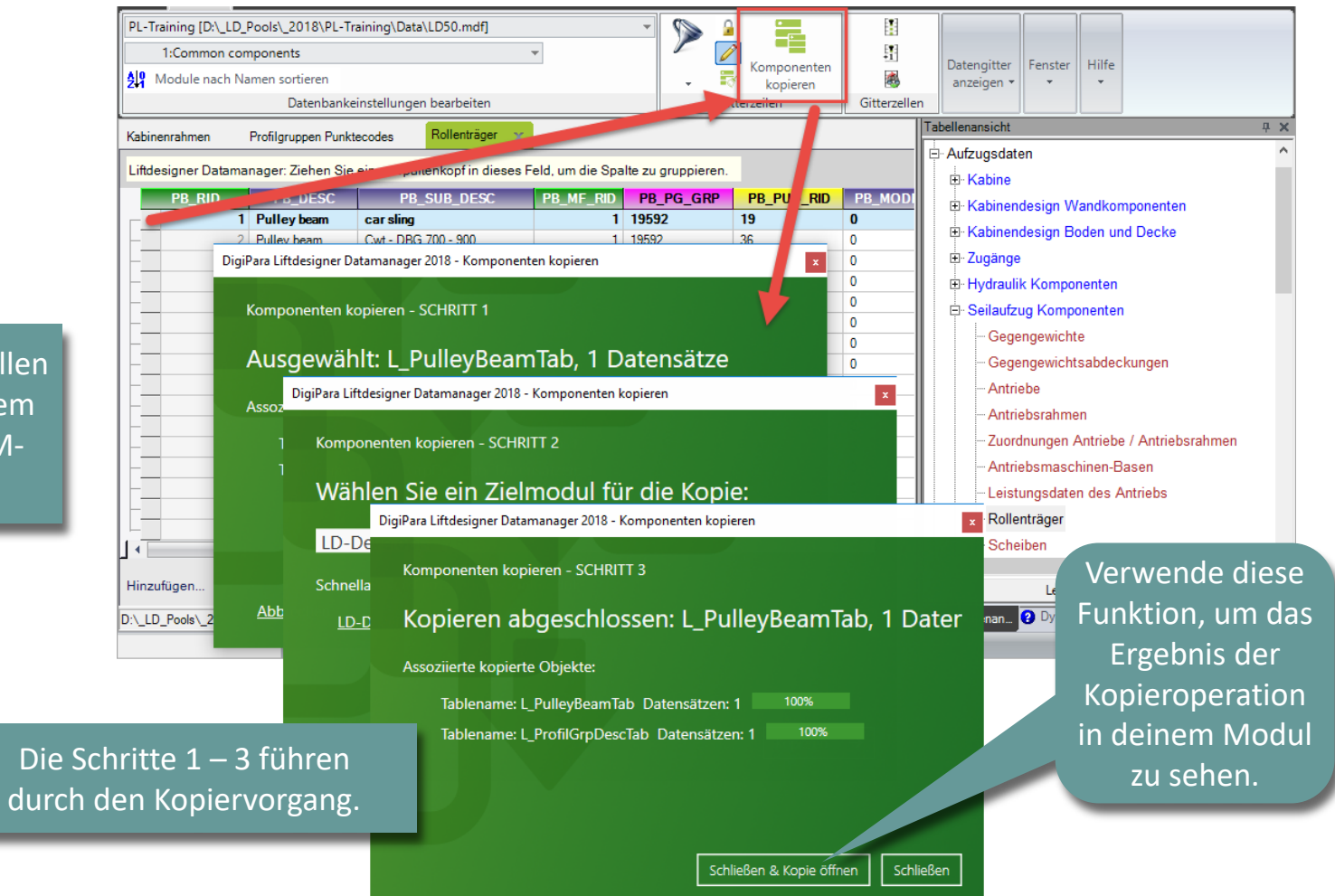

# Meta Daten & Mode Einstellungen

### Meta Daten & Mode Einstellungen

#### igipara<sup>®</sup> liftdesigner

PL2.2 BASISSCHRITTE

Bearbeiten der Meta Daten & Mode Einstellungen

im DigiPara Liftdesigner
 Datamanager

| Ŧ                                                         | DigiPara Liftde               | signer Datamanager 2018          |                       |                      |                     |               |
|-----------------------------------------------------------|-------------------------------|----------------------------------|-----------------------|----------------------|---------------------|---------------|
| Daten Optionen                                            |                               |                                  |                       |                      |                     |               |
| PL-Training [D:\_LD_Pools\_2018\PL-Training\Data\LD50.m   | if] 👻                         |                                  | H (4.                 | 🕂 抗 🕯                | <b> </b>            |               |
| 75:LD-Developer                                           | *                             |                                  | 1                     | a` <u>∓</u>          |                     | Fonstor Hilfo |
| All Module nach Namen sortieren                           |                               | - Romponenten<br>kopieren        | erweitern             | vergrößern           | paltenbreite        | renster ⊓ille |
| Datenbankeinstellungen bearbei                            | en                            | Gitterzeilen                     | Gitterz               | Datengitter anzeiger | n                   |               |
| Kabinenrahmen Profilgruppen Punktecodes Rollentr          | äger 🗙                        |                                  |                       | Tabellenan           | sicht               | д X           |
| Liftdesigner Datamanager: Zieben Sie einen Spaltenkonf in | dieses Feld, um die Spalte zi |                                  |                       |                      | Rollenträger        | ^             |
|                                                           |                               |                                  |                       |                      | Scheiben            |               |
| ► 750000 Rollenträger Fangrahmen                          | 7500000 7500004 1             | 9 1                              |                       |                      | Scheiben Rillenty   | pen           |
|                                                           |                               |                                  |                       |                      | Handräder           |               |
|                                                           | Optionen                      |                                  |                       | ×                    | Seile               |               |
|                                                           |                               |                                  |                       |                      | Hängekabel          |               |
|                                                           | wert:  1                      |                                  |                       |                      | Lagerböcke          |               |
|                                                           | Alle auswählen                | Alle abwählen                    |                       | 📕 🕀 Be               | festigungselement   | te            |
|                                                           | Status                        | Bezeichnung                      |                       | Wert 🕀 Ma            | ischinenraumkom     | ponenten      |
|                                                           | Calculate the                 | pulley distance (R1/R2) bei poir | it code 121 und 122 1 | 🛛 🗍 🕀 An             | dere Komponenter    | n             |
|                                                           |                               |                                  |                       | ∎                    | nutzerdefinierte Ko | omponenten    |
|                                                           |                               |                                  |                       | 🗄 🕀 Sta              | andardaufzüge       |               |
|                                                           |                               |                                  |                       | ⊟ Ge                 | ometriegruppen      | ~             |
| LU- C                                                     |                               |                                  |                       | ife <                |                     | >             |
|                                                           |                               | Die entspro                      | echenden              |                      | Letztes Dokument I  | aden          |
| D:\_LD_Pools\_2018\PL-Training\Data\LD50.mdf 7500000      |                               | Positionieru                     | ngspunkte             | Tabell.              | 🥐 Dyna 📃 No         | otiz 🧮 Tabell |
|                                                           |                               | worde                            | an im                 |                      | NU                  | MOVR .        |
|                                                           |                               |                                  |                       |                      |                     |               |
|                                                           |                               | Entwickle                        | rbereich              |                      |                     |               |
|                                                           |                               | hinzugefügt u                    | nd definiert          |                      |                     |               |

# Auswahl abhängiger BIM-Komponenten

# Auswahl abhängiger BIM-Komponenten

#### igipara<sup>®</sup> liftdesigner

Verknüpfen des erstellten Rollenträgers mit dem fertigen Kabinenrahmen

im DigiPara Liftdesigner
 Datamanager

|                                                                                                    | DigiPara Liftdesigner Datam                                                                                                    | nanager 2018                                                   |                                    |                                                                               | - 0                                   | ×      |
|----------------------------------------------------------------------------------------------------|----------------------------------------------------------------------------------------------------|----------------------------------------------------------------|------------------------------------|-------------------------------------------------------------------------------|---------------------------------------|--------|
| Daten Optionen                                                                                                    |                                                                                                    |                                                                |                                    |                                                                               |                                       |        |
| PL-Training [D:\_LD_Pools\_2018\PL-Training\Data\LD50.mdf]                                                                                                    | *                                                                                                    | N 2 🗮                                                          |                                    |                                                                               |                                       |        |
| 75:LD-Developer                                                                                                    | ¥                                                                                                    |                                                                | <b>[</b> ]                         | Datasaittas Casatas                                                           | LUK                                   |        |
| Module nach Namen sortieren                                                                                                    |                                                                                                    | - Komponenten<br>kopieren                                      | -                                  | anzeigen * *                                                                  | •                                     |        |
| Datenbankeinstellungen bearbeiten                                                                                                    | 1                                                                                                    | Gitterzeilen                                                   | Gitterzellen                       |                                                                               |                                       |        |
| abinenrahmen 👷 Profilgruppen Punktecodes Rollenträg                                                                                                    | er                                                                                                    |                                                                |                                    | Tabellenansicht                                                               |                                       | ņ      |
| Liftdesigner Datamanager: Ziehen Sie einen Spaltenkopf in d<br>CFT_RID CFT_DESC CFT_SUB_DESC<br>7500000 Fangrahmen Mein Trainingsbeispiel<br>CFD_RID CFD_CFT_RID CFD_X CFD_PG_<br>7500000 7500000 0 7500003 | ieses Feld, um die Spalte zu<br>COUN 7 CFD_PB_RID<br>2 7500000<br>I DigiPara Liftdesigner -                                                                                                    | gruppieren.<br>C FD_PB_ALPHA CFD_PBL<br>0 1<br>Select P. aduct | J_RID CFD.<br>1                    | Führungssch<br>Kabinentüren<br>Kabinentüran<br>Kabinenplattf<br>Fangvorrichtu | uhe<br>triebe<br>iormen<br>ingen<br>X |        |
|                                                                                                    | Datenbaumansicht                                                                                                    |                                                                | Tabellenansicht                    |                                                                               | <b>д &gt;</b>                         | ĸ      |
|                                                                                                    | MF_DISPLAY_DESC, PB_DE                                                                                                    | SC, PB_SUB_DES 1, PB_RID                                       | PB_RID<br>> 75000<br>Dokumentansic | 100<br>nt                                                                     | ÷ >                                   | n<br>K |
| Iinzufügen     L_CarFrameTypeTab                                                                                                    | Bucher Hydraul     G Centoducati     G Centoducati     G Common compo                                                                                                    | ics<br>onents<br>onents (IMP)                                  |                                    |                                                                               |                                       | >      |
| \_LD_Pools\_2018\PL-Training\Data\LD50.mdf 7500000                                                                                                    | GMV GMV     GMV     GMV | ager<br>Fangrahmen                                             |                                    |                                                                               |                                       | 0      |
|                                                                                                    | T                                                                                                    |                                                                | 01                                 | ( Abbrechen                                                                   | Hilfe                                 |        |

## Auswahl abhängiger BIM-Komponenten

#### igipara<sup>®</sup> liftdesigner

PL2.2 BASISSCHRITTE

#### Festlegen des Rollenträgerwinkels durch den entsprechenden Mode

• im DigiPara Liftdesigner Datamanager

| 000         | CFT_DESC<br>Training Car Frame | CFT<br>My Trai | _SUB_DESC<br>ning Example | CFI |                 |                       |              |             |             |          |                   |    |
|-------------|--------------------------------|----------------|---------------------------|-----|-----------------|-----------------------|--------------|-------------|-------------|----------|-------------------|----|
| RID<br>5000 | CFD_CFT_RID<br>00 7500000      | CFD_IX         | CFD_PG_GF<br>7500003      | R ( | D_BF_COUNT<br>2 | CFD_PB_RID<br>7500000 | CFD_PB_ALPHA | CFD_PBU_RID | DES_DY_RIGH | CFD_MODE | CFD_CPF_RID<br>-1 | CI |
|             |                                |                |                           |     |                 |                       | 1            |             |             |          |                   |    |

| Wert:  | 65               |               |      |
|--------|------------------|---------------|------|
| Ļ      | Alle auswählen   | Alle abwählen |      |
| Status |                  | Bezeichnung   | Wert |
| V      | HB_FROM_EP       |               | 1    |
| E      | DZ_SPACE_FROM_   | P             | 2    |
|        | SHOW_DZ_SPACE_   | MIC           | 4    |
|        | L_TYPE           |               | 8    |
|        | GD_DIR_OUTSIDE   |               | 16   |
| m      | P63 DRIVEN BY 50 | AND 51        | 32   |
| V      | APPLY_CFD_PB_AL  | РНА           | 64   |
|        | DE AT ERAME      |               | 128  |

Neue BIM-Komponenten hinzufügen & definieren Riemenscheibe

# Neue BIM-Komponenten hinzufügen & definieren

#### 🕫 digipara<sup>®</sup> liftdesigner

#### Neue BIM-Komponenten hinzufügen und definieren

Im DigiPara Liftdesigner
 Datamanager

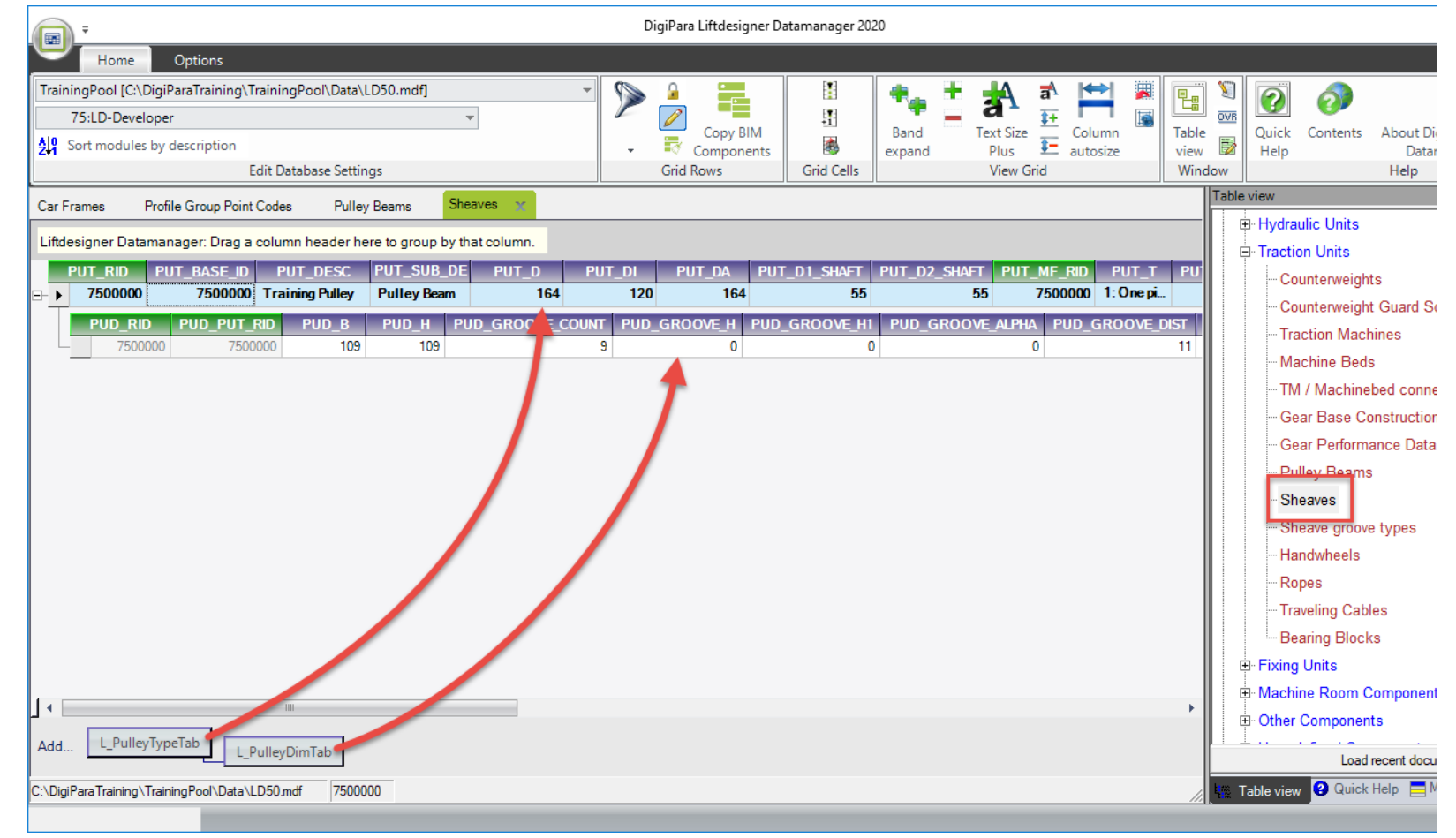

# Neue BIM-Komponenten hinzufügen & definieren

#### igipara<sup>®</sup> liftdesigner

Verknüpfen der erstellten Scheibe mit dem neuen Rollenträger

im DigiPara Liftdesigner
 Datamanager

| Car Frames     | Profile Group Point Codes   | Pulley Beams 🗙                                                                                                    | heaves                           |                |            |               |             |                |            |
|----------------|-----------------------------|----------------------------------------------------------------------------------------------------|----------------------------------|----------------|------------|---------------|-------------|----------------|------------|
| Liftdesigner D | atamanager: Drag a column h | eader here to group by                                                                                                    | that column.                     |                |            | _             |             |                |            |
| PB_RI          | D PB_DESC                   | △ PB_SUB_DESC I                                                                                                    | PB_MF_RID                        | PB_PG_GRP      | PB_PUD_RID | PB_MODE       | PB_PUD_DIST | PB_RWF_RID     | PB_PART_NO |
| 2 750          | 0000 Training Pulley Beam   | Car Frame                                                                                                    | 7500000                          | 7500004        | 7500000    | 1<br>I        | 560         | 0              |            |
|                | [                           | 🖬 DigiPara Liftdesign                                                                                                    | er - Select Pro                  | oduct          |            |               |             | ×              |            |
|                | ۱<br>ا                      | ree View                                                                                                    |                                  |                | Ta         | able Virw     |             | <b>Ф Х</b>     |            |
|                |                             | sat   🎦 🗶   🏋   🖁                                                                                                    | <u>p</u>                         |                |            |               |             |                |            |
|                | Ī                           | MF_DISPLAY_DESC, PU                                                                                                    | LDESC, PUT                       | SUB_DESC, PUT_ | D, PUD_GF  | 500000        |             |                |            |
|                |                             | Faymesa     GMV GMV     GMV     G | er<br>ning Pulley<br>Pulley Beam | 1              |            | ocur ent View | _           | <del>4</del> × |            |
|                |                             |                                                                                                    | thanical Equipn                  | ໆ 9<br>        | 9          |               |             |                |            |
|                |                             | E Mingbo Xind                                                                                                    | la                               |                |            |               |             |                |            |
| 1.             |                             | Nuova MG                                                                                                    | Г                                |                | ~          |               |             |                | •          |
| Add L_Pu       | lleyBeamTab                 | oldinariic                                                                                                    |                                  |                |            | OK Ca         | ancel He    | p              |            |

# Laden der bearbeiteten BIM-Komponente

## Laden der bearbeiteten BIM-Komponente

#### 🕫 digipara<sup>®</sup> liftdesigner

Erneutes laden der BIM-Komponente

PL2.2 BASISSCHRITTE

• in DigiPara Liftdesigner

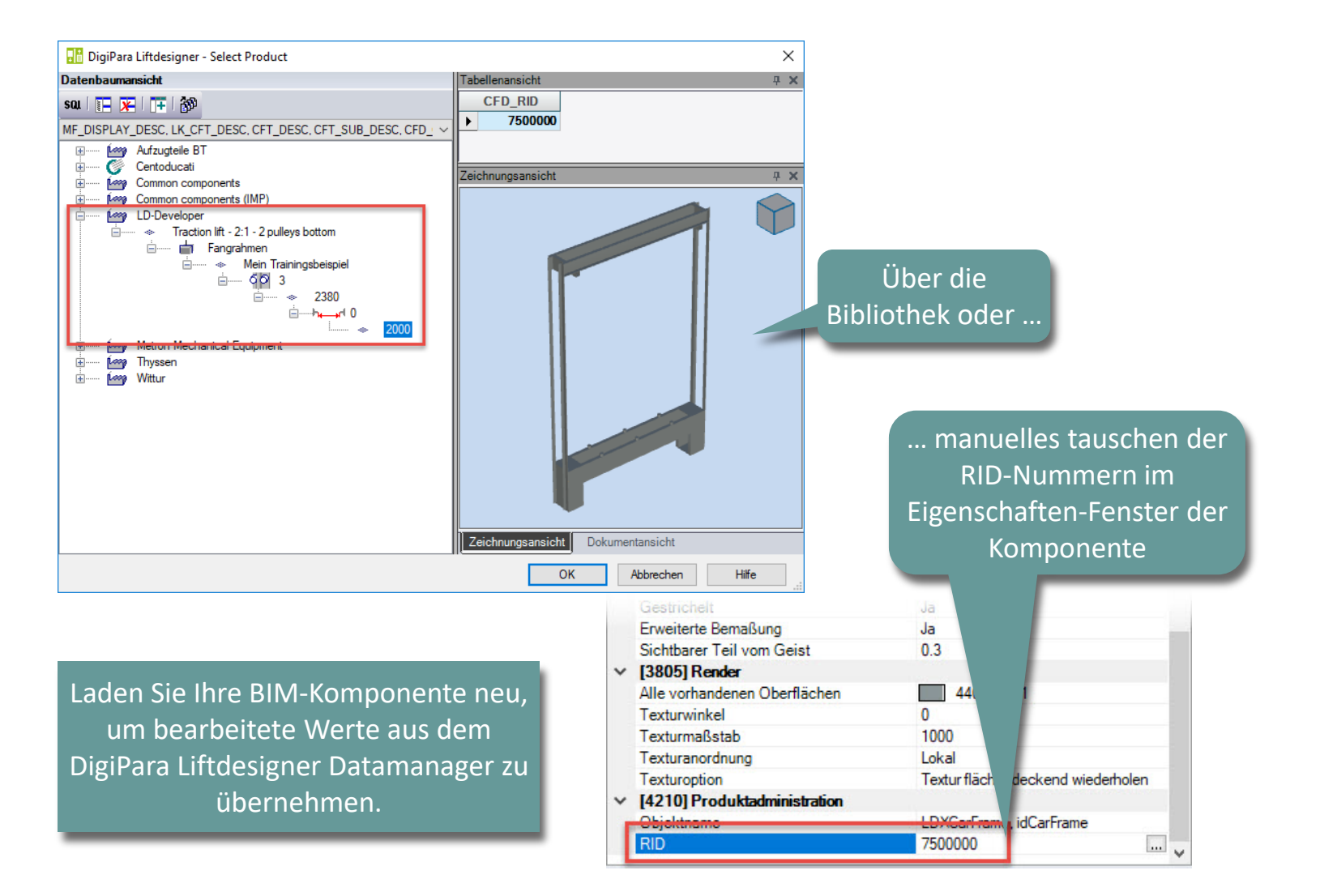

# Definieren der Positionierungspunkte Rollenträger

## Definieren der Positionierungspunkte

#### igipara<sup>®</sup> liftdesigner

PL2.2 BASISSCHRITTE

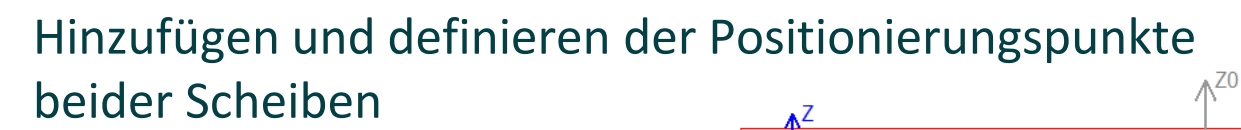

mit Entwicklerbereich

| Eig    | enschaften                               |                          | д | × |
|--------|------------------------------------------|--------------------------|---|---|
| Akt    | ualisierung sperren Charakteristischer F | Punkt 0 [PT0.]           |   |   |
| ~      | [0010] Werkzeuge                         |                          |   | ^ |
|        | Komponentenstatus                        | Aktiv                    |   |   |
| ~      | [0022] Geometrieinformationen der Pro    | ojektebene               |   |   |
|        | Geometrie erstellen                      | Von übergeordneten       |   |   |
|        | Erstellen Geometrie Status               | Frstellen                |   |   |
| 4      | [0515] Typ                               |                          |   |   |
|        | Тур                                      | Pulley R1 distance [121] |   |   |
| $\sim$ | [0517] Position                          |                          |   |   |
|        | X0 [mm] = 933                            | 0.5*DBG - 24             |   |   |
|        | Y0 [mm] = 0                              | 0                        |   |   |
|        | Z0 [mm] = 0                              | 0                        |   |   |
| $\sim$ | [0519] Optionen                          |                          |   |   |
|        | Dieses Objekt gehört zur Produkt Option  | -1                       |   |   |
|        | Dynamische Bemaßung                      | Nein                     |   |   |
|        | Zum Geist kopieren                       | Nein                     |   |   |
|        | Bevorzugt wählen                         | Nein                     |   |   |
| $\sim$ | [0751] 3D-Parameter                      |                          |   |   |
|        | [0]: PUT_D                               | 164                      |   |   |
|        | [1]: PUD_B                               | 109                      |   |   |
|        | [3]: PULLEY_DISTANCE                     | -1866                    |   |   |
|        | [4]: DBG                                 | 1914                     |   |   |
|        | [5]: R1                                  | 933                      |   |   |
|        | [6]: B2                                  | -933                     |   | ~ |

x

| *           | <b>*</b>                               | to | 九九.         | RM |
|-------------|----------------------------------------|----|-------------|----|
| Profil      | Charakteristischen<br>Punkt hinzufügen | x  | Y Z         | 90 |
| Parametrisc | e DigiPara Geometry                    |    | Ausrichtung |    |

<u>Y0</u>

X0

| Eig | enschaften          |                       |                          | д | × |
|-----|---------------------|-----------------------|--------------------------|---|---|
| Akt | ualisierung sperren | Charakteristischer P  | unkt 1 (PT1.)            |   |   |
| ×   | [0010] Werkzeuge    |                       |                          |   | ^ |
|     | Komponentenstatus   |                       | Aktiv                    |   |   |
| ~   | [0022] Geometrie    | informationen der Pro | ojektebene               |   |   |
|     | Geometrie erstellen |                       | Von übergeordneten       |   |   |
|     | Erstellen Geometrie | Status                | Erstellen                |   |   |
| ч   | [0515] Typ          |                       |                          |   |   |
| I   | Тур                 |                       | Pulley R2 distance [122] |   |   |
| ч   | [0517] Position     |                       |                          |   |   |
| I   | X0 [mm] = -933      |                       | -0.5*DBG + 24            |   |   |
| 1   | Y0 [mm] = 0         |                       | 0                        |   |   |
|     | Z0 [mm] = 0         |                       | 0                        |   |   |
| ~   | [0519] Optionen     |                       |                          |   |   |
|     | Dieses Objekt gehör | rt zur Produkt Option | -1                       |   |   |
|     | Dynamische Bemaß    | ung                   | Nein                     |   |   |
|     | Zum Geist kopieren  |                       | Nein                     |   |   |
|     | Bevorzugt wählen    |                       | Nein                     |   | - |
| ~   | [0751] 3D-Parame    | ter                   |                          |   |   |
|     | [0]: PUT_D          |                       | 164                      |   |   |
|     | [1]: PUD_B          |                       | 109                      |   |   |
|     | [3]: PULLEY_DISTAN  | NCE                   | -1866                    |   |   |
|     | [4]: DBG            |                       | 1914                     |   |   |
|     | [5]: R1             |                       | 933                      |   |   |
|     | [6]· R2             |                       | -933                     |   | ~ |

 Ändern der vereinfachten 3D-Geometrie
 Rollenträger

## Ändern der vereinfachten 3D-Geometrie

#### igipara<sup>®</sup> liftdesigner

PL2.2 BASISSCHRITTE

#### Hinzufügen und definieren neuer Profile

mit Hilfe des Entwicklerbereichs

| Eigenschaften                       |                         |                            | д | × |
|-------------------------------------|-------------------------|----------------------------|---|---|
| Aktualisierung sperren              | Profil 0 [Profile0.]    |                            |   |   |
| [0010] Werkzei                      | uge                     |                            |   | ^ |
| Komponentensta                      | atus                    | Aktiv                      |   |   |
| [0024] Product                      | Options                 |                            |   |   |
| Dieses Objekt g                     | ehört zur Produkt Optio | n -1                       |   |   |
| ✓ [0515] Typ                        |                         |                            |   |   |
| Form                                |                         | U -Typ                     |   |   |
| ✓ [0516] Größe                      |                         |                            |   |   |
| DX [mm]: PDX =                      | 2014                    | PUT_D - 64 + DBG           |   |   |
| DY [mm]: PDY =                      | 64                      | 64                         |   |   |
| DZ [mm]: PDZ =                      | 185                     | 185                        |   |   |
| S [mm]                              |                         | 6                          |   |   |
| T [mm]                              |                         | 6                          |   |   |
| <ul> <li>[0517] Position</li> </ul> | 1                       |                            |   |   |
| X0 [mm] = 0                         |                         | 0                          |   |   |
| Y0 [mm] = -32.5                     |                         | -10 + 0.5*PDY - 0.5*PUD_B  |   |   |
| Z0 [mm] = 0                         |                         | 0                          |   |   |
| <ul> <li>[0519] Optione</li> </ul>  | n                       |                            |   |   |
| Modus                               |                         | 0                          |   |   |
| Zusatzkompone                       | nten anzeigen           | Nein                       |   |   |
| Hersteller-ID                       |                         | 7500000                    |   |   |
| Komponente                          |                         | Shaft0.Car.Frame.Support0. |   |   |
| Profilmatrix                        |                         | Dialog öffnen              |   |   |
| ✓ I052013D-Para                     | ameter                  |                            |   | Y |

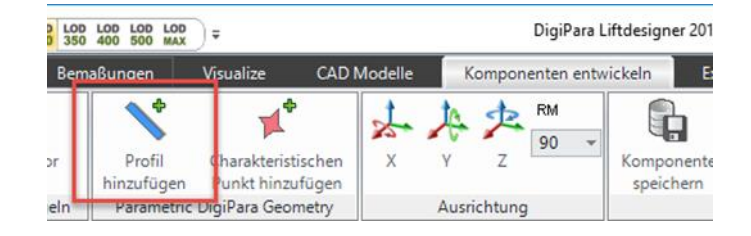

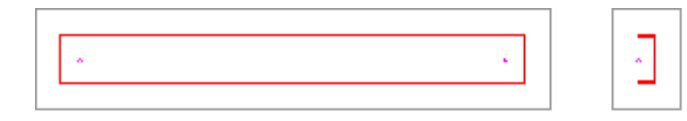

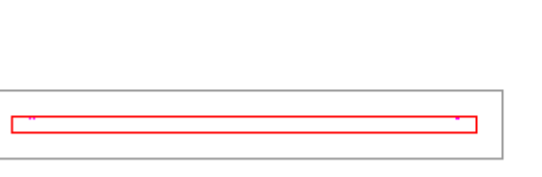

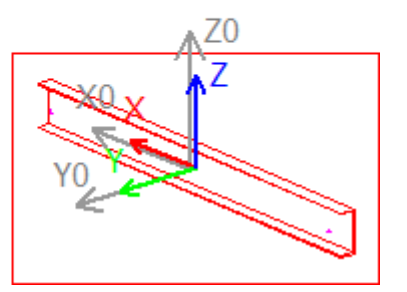

## Ändern der vereinfachten 3D-Geometrie

#### igipara<sup>®</sup> liftdesigner

PL2.2 BASISSCHRITTE

#### Kopieren und anpassen von Profilen

• im Entwicklerbereich

|   | Strg-C = kopieren<br>Strg-V = einfügen |
|---|----------------------------------------|
| * |                                        |
|   | Z0<br>Z<br>Y0                          |

| Eig | enschaften          |                        |                  | <b>ч х</b>       |         |
|-----|---------------------|------------------------|------------------|------------------|---------|
| Akt | ualisierung sperren | Profil 1 [Profile1.]   |                  |                  |         |
| ~   | [0010] Werkzeuge    |                        |                  | *                |         |
|     | Komponentenstatus   | )                      | Aktiv            |                  |         |
| ~   | [0024] Product Op   | otions                 |                  | Neupositionierun | g durch |
|     | Dieses Objekt gehi  | ort zur Produkt Option | -1               | umkehren der Vor | zaicha  |
| ~   | [0515] Typ          |                        |                  |                  |         |
|     | Form                |                        | U -Typ           | in einer vorhand | denen   |
| ~   | [0516] Größe        |                        |                  | Formel           |         |
|     | DX [mm]: PDX = 20   | 14                     | PUT_D - 64 + L   | i onner          |         |
|     | DY [mm]: PDY = 64   |                        | 64               |                  |         |
|     | DZ [mm]: PDZ = 18   | 5                      | 185              |                  |         |
|     | S [mm]              |                        | 6                |                  |         |
|     | T [mm]              |                        | 6                |                  |         |
| ~   | [0517] Position     |                        |                  |                  |         |
| E   | X0 [mm] 0           |                        | 0                |                  |         |
| т   | Y0 [mm] = 32.5      |                        | 10 - 0.5*PDY + 0 | ).5*PUD_B        |         |
| -   | Z0 (mm) = 0         |                        | Û                |                  |         |
| ~   | [0519] Optionen     |                        |                  |                  |         |
|     | Modus               |                        | 0                |                  |         |
|     | Zusatzkomponente    | n anzeigen             | Nein             |                  |         |
|     | Hersteller-ID       |                        | 7500000          |                  |         |
|     | Komponente          |                        | Shaft0.Car.Fram  | e.Support0.      |         |
|     | Profilmatrix        |                        | Dialog öffnen    |                  |         |
| ×   | [052013D-Param      | eter                   |                  | ~                |         |

## Ändern der vereinfachten 3D-Geometrie

#### igipara<sup>®</sup> liftdesigner

#### Speichern der fertig definierten BIM-Komponente

• in die DigiPara BIM-Bibliothek

PL2.2 BASISSCHRITTE

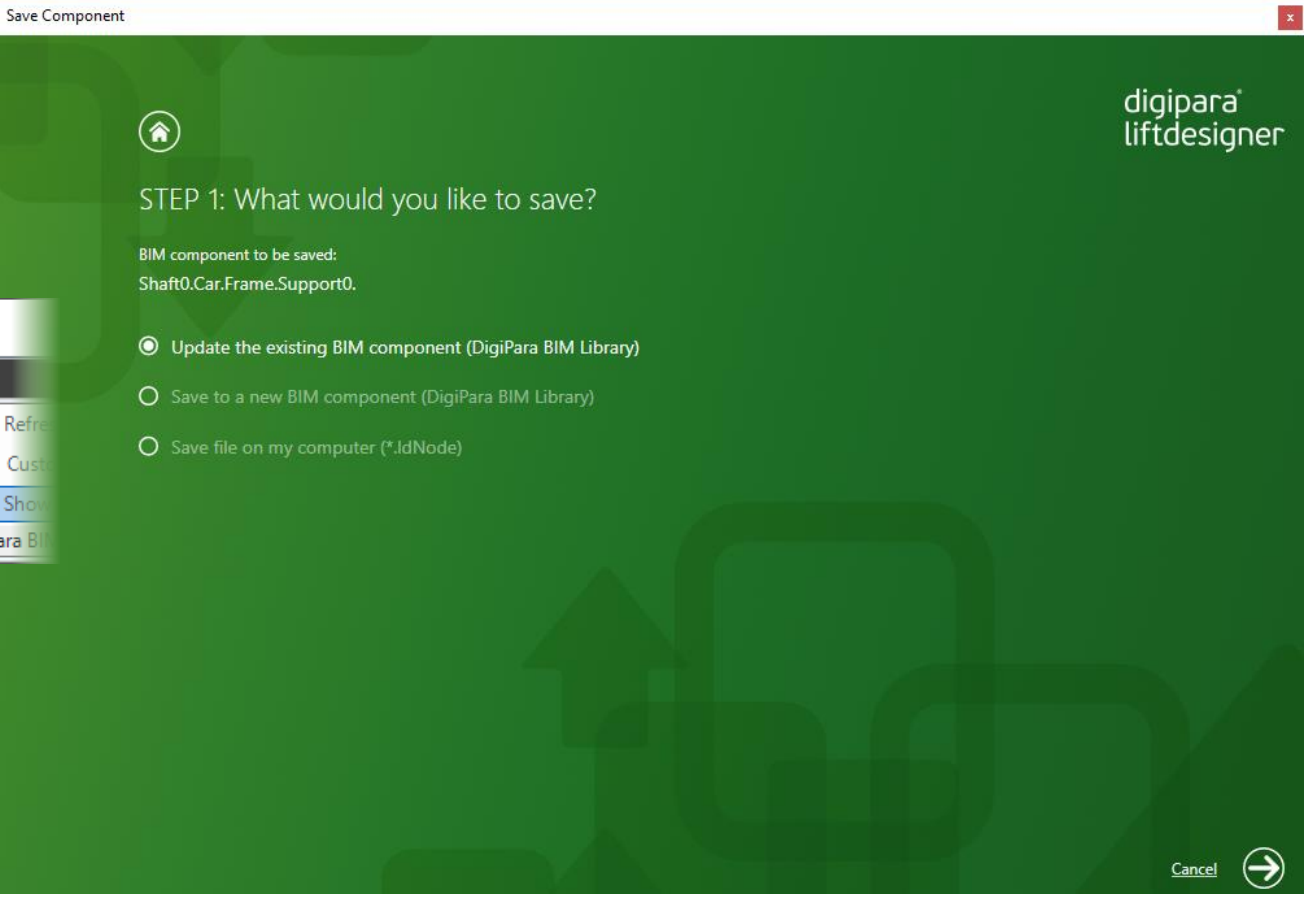

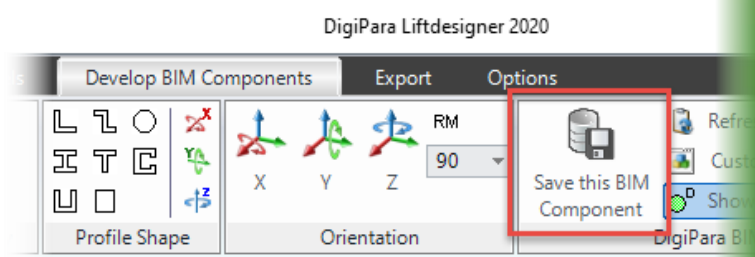

### Kabinenrahmen und Zubehör

#### igipara<sup>®</sup> liftdesigner

#### Ergebnis

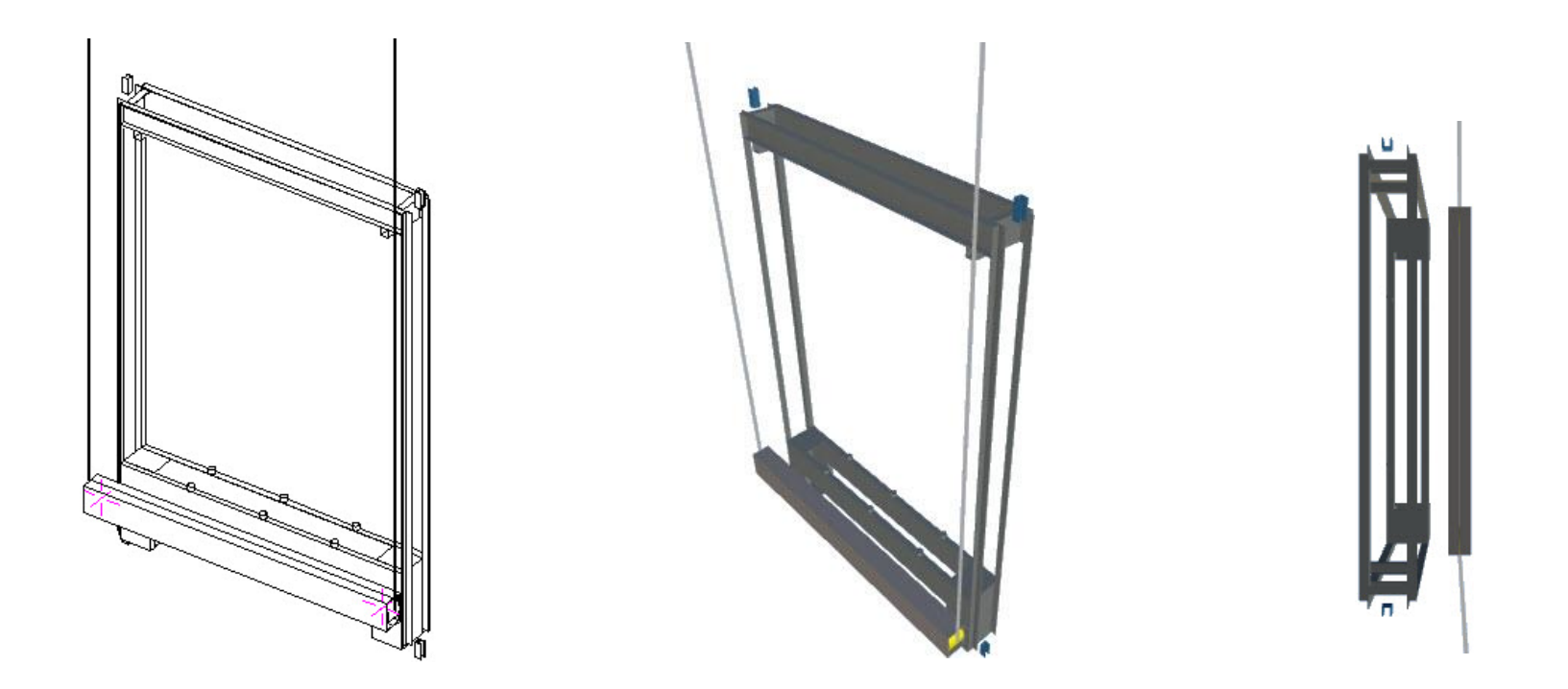

## igipara<sup>®</sup> liftdesigner

# PL2.3

Zusätzliches Trainingsmaterial

Profilausschnitte

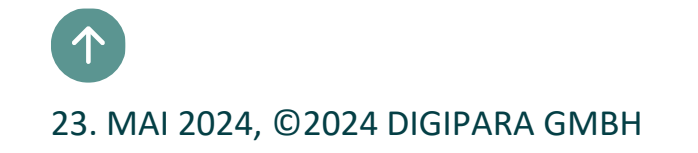

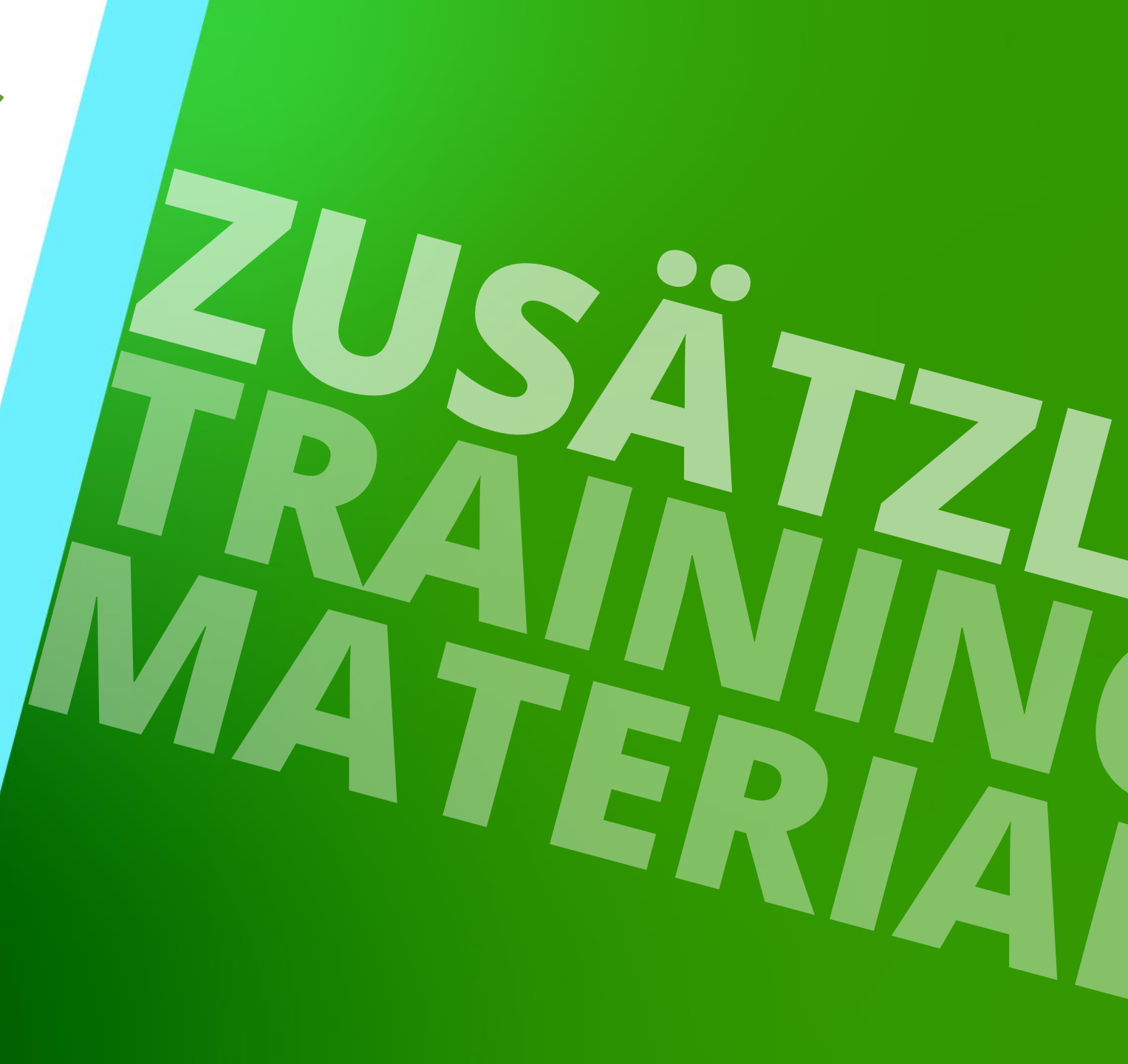

#### Profilausschnitte PL2.3 ZUSÄTZLICHES TRAININGSMATERIAL

#### durch die Option: Volumenindex

- Hinzufügen einer neuen Profile Volume Description
   Datenzeile
- Definieren eines neuen Profils f
  ür eine Ausschnittgeometrie
- Verknüpfen aller notwendigen Profile mit dem gegebenen Volumenindex

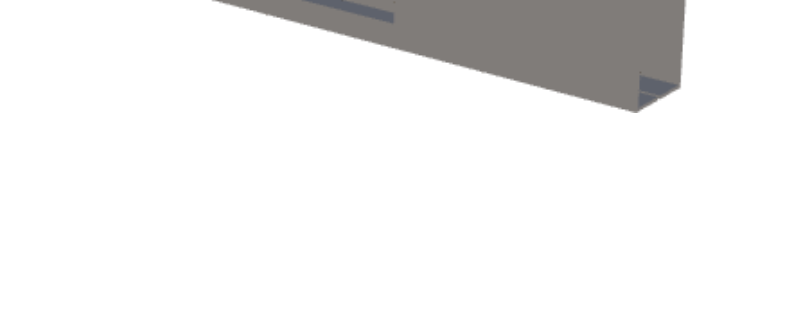

#### igipara<sup>®</sup> liftdesigner

## Profilausschnitte

PL2.3 ZUSÄTZLICHES TRAININGSMATERIAL

#### igipara<sup>®</sup> liftdesigner

#### Hinzufügen und benennen einer neuen Profile Volume Description Datenzeile

• im DigiPara Liftdesigner Datamanager

| Liftdesigner Datamanager: Drag a column header here to group by that column.         PGVD_RID       PGVD_MF_RID       PGVD_P       PGVD_DESC       PGVD_MFSUP_RID       PGVD_         1/2       7500000       7500000       Pulley beam cutout       7500000; LD-Devel       Goettert | Profile Volume Descriptions 📉                                                |             |        |                    |  |                   |          |  |  |
|----------------------------------------------------------------------------------------------------|------------------------------------------------------------------------------|-------------|--------|--------------------|--|-------------------|----------|--|--|
| PGVD_RID         PGVD_MF_RID         PGVD_D         PGVD_DESC         PGVD_MFSUP_RID         PGVD_           7500000         7500000         Pulley beam cutout         7500000; LD-Devel         Goettert                                                                            | Liftdesigner Datamanager: Drag a column header here to group by that column. |             |        |                    |  |                   |          |  |  |
| ▶ 7500000 7500000 Pulley beam cutout 7500000: LD-Devel Goetter                                                                                                    | PGVD_RID                                                                     | PGVD_MF_RID | PGVD_D | PGVD_DESC          |  | PGVD_MFSUP_RID    | PGVD_    |  |  |
|                                                                                                    | 750000                                                                       | 7500000     |        | Pulley beam cutout |  | 7500000: LD-Devel | Goettert |  |  |

| Benutzerdefinierte Komponenten                            |
|-----------------------------------------------------------|
| ⊒ Standardaufzüge                                         |
| ⊟- Geometriegruppen                                       |
| - Profilgruppen - Profile (gruppiert)                     |
| Profilgruppen - Punkte (gruppiert)                        |
| Profilgruppen - Zusätzliche Knoten (CAD-Modellreferenzen) |
| - Profilgruppen - BIM-Eigenschaftswerte (gruppiert)       |
| Profilgruppen - Regeln (gruppiert)                        |
| Profilgruppen - Maße (gruppiert)                          |
| ···· Profilgruppen - Eigenschaften (gruppiert)            |
| Profilgruppen - Render-Eigenschaften (gruppiert)          |
| ··· Profilgruppen Punktecodes                             |
| Profilgruppen - OptionGroupCodes (1 Ebene)                |
| Render-Oberflächen                                        |
| Render-Farben                                             |
| Profilgruppen / CAD Dateien (gruppiert)                   |
| Profile Volume Descriptions                               |
| Fahrtreppendaten                                          |
| - · · · · -                                               |

÷.

#### Profilausschnitte PL2.3 ZUSÄTZLICHES TRAININGSMATERIAL

#### igipara<sup>®</sup> liftdesigner

#### Definieren eines neuen Profils für eine Ausschnittgeometrie

im DigiPara Liftdesigner 

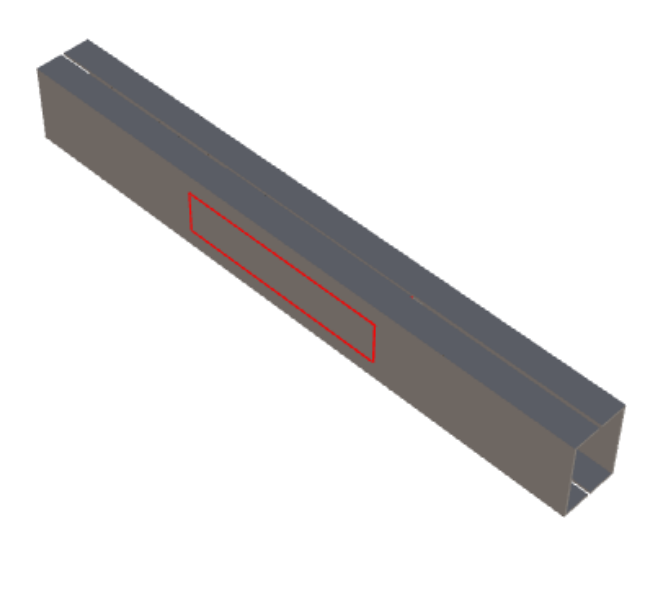

| Additional Objects                        | <b>4 х</b>                                       | Eigenschaften                         | Ф                            |  |  |
|-------------------------------------------|--------------------------------------------------|---------------------------------------|------------------------------|--|--|
| Entwicklerüber                            | sicht dieser BIM Komponente:                     | Aktualisierung sperren Profil 2       | IProfile21                   |  |  |
| Shaft0.Car.Fram                           | e.Support0.                                      | Name                                  | Cutout                       |  |  |
| ✓ Zusätzliche L                           | Interobjekte(0)                                  | V [0024] Product Options              |                              |  |  |
| ▲ 0·Standard                              |                                                  | Dieses Obiekt gehört zur Produkt On 0 |                              |  |  |
| - U.Standard                              | Neue hinzufügen                                  |                                       |                              |  |  |
| Neue hinz                                 |                                                  |                                       |                              |  |  |
| DigiPara Geo                              | ometrie(3)                                       | V [0516] Große                        | BUT D. 250 - DBC             |  |  |
| <ul> <li>4 0:Standard</li> </ul>          | (3)                                              | DX [mm]: PDX = 450                    | -POT_D-250+DBG               |  |  |
| Profil 0                                  |                                                  | D7  [mm]; PD7 = 135                   | 100                          |  |  |
| Profil 1                                  |                                                  |                                       | 100                          |  |  |
| Profil 2 (                                | Cutout)                                          | X0 [mm] = 0                           | 0                            |  |  |
| Noue binz                                 | ufügon                                           | Y0 [mm] = 0                           | 0                            |  |  |
|                                           | ulugen                                           | <u>20 (mm)</u> 0                      | 0                            |  |  |
| DigiPara Liftdesigner 2021 - Profilmodi   |                                                  | [0519] Optionen                       |                              |  |  |
|                                           |                                                  | Modus                                 | 32                           |  |  |
| Mittellinien                              | Layer                                            | Volumenindex                          | Pulley beam cutout           |  |  |
| □x □y □z                                  | O (Standard)                                     | Zusatzkomponenten anzeige             | n Nein                       |  |  |
|                                           | O 1 (Dünn Bot)                                   | Hersteller-ID                         | Shaff() Car Errora Surgest() |  |  |
| Kurze Maßhilfslinien                      |                                                  | Profilmatrix                          | Dialog öffnen                |  |  |
|                                           | 3 (Gestrichelt, Blau)                            | 1052013D-Parameter                    | blobg official.              |  |  |
| Schacht                                   | <ul> <li>7 (Strichpunktiert, Magenta)</li> </ul> | [0]: PUT D                            | 360                          |  |  |
|                                           | 11 (Strich-Pupkt-Pupkt blau)                     | [1]: PUD_B                            | 75                           |  |  |
|                                           |                                                  | [3]: PULLEY_DYSTANCE                  | 1060                         |  |  |
|                                           |                                                  | [4]: DBG                              | 1100                         |  |  |
| Profile oder andere Objekte nicht verocig | 20                                               | [5] (1]                               | -530                         |  |  |
| Projektionsebene ignorieren               |                                                  | [6]: R2                               | 530                          |  |  |
|                                           |                                                  | [7]: CW                               | 1000                         |  |  |
|                                           | OK Abbrechen Hilfe                               | [8]: CD                               | 1200                         |  |  |
|                                           | Abbiechen Hille                                  | [2001] Fertigstellungsgrad            | (LOD)                        |  |  |

#### Profilausschnitte PL2.3 ZUSÄTZLICHES TRAININGSMATERIAL

#### igipara<sup>®</sup> liftdesigner

#### Verknüpfen aller notwendigen Profile mit dem gegebenen Volumenindex

im DigiPara Liftdesigner

| n DigiPara Liftdesigner | 70 [mm] = 0                                 | 0                                                 |                                                                                                    |
|-------------------------|---------------------------------------------|---------------------------------------------------|----------------------------------------------------------------------------------------------------|
|                         | V [0519] Optione                            | n                                                 |                                                                                                    |
|                         | Modus                                       | 16                                                |                                                                                                    |
|                         | Volumenindex                                | 💋 Pulley beam cu                                  | tout                                                                                                    |
|                         | Zusatzkompone                               | nten anzeigen / ivein                             |                                                                                                    |
|                         | Hersteller-ID                               | 1                                                 |                                                                                                    |
|                         | DigiPara Liftdesigner 2021 - Profilmodi     |                                                   | upport0.                                                                                                    |
|                         | Mittellinien                                | Layer                                             | _                                                                                                    |
|                         | □x □y □z                                    | 0 (Standard)     1                                |                                                                                                    |
|                         | Kurze Maßhilfslinien                        | O 1 (Jünn, Rot)                                   |                                                                                                    |
|                         |                                             | 3 (Gestrichelt Blau)                              |                                                                                                    |
|                         | Schacht                                     |                                                   |                                                                                                    |
|                         |                                             | (Strichpunktiert, Magenta)                        |                                                                                                    |
|                         | Hinzufügen 🗌 Abziehen                       | <ul> <li>11 (Strich-Punkt-Punkt, blau)</li> </ul> |                                                                                                    |
|                         |                                             |                                                   | _                                                                                                    |
|                         | Profile oder andere Objekte nicht verbergen |                                                   |                                                                                                    |
|                         |                                             |                                                   |                                                                                                    |
|                         | Projektionsebene ignorieren                 | itsrahmen)                                        |                                                                                                    |
|                         |                                             |                                                   | a solution of the solution of the solution of |
|                         | OK                                          | Abbrechen Hilfe                                   |                                                                                                    |
|                         |                                             |                                                   |                                                                                                    |

## igipara<sup>®</sup> liftdesigner

# PL2.4

# Zusammenfassung & individuelle F&A

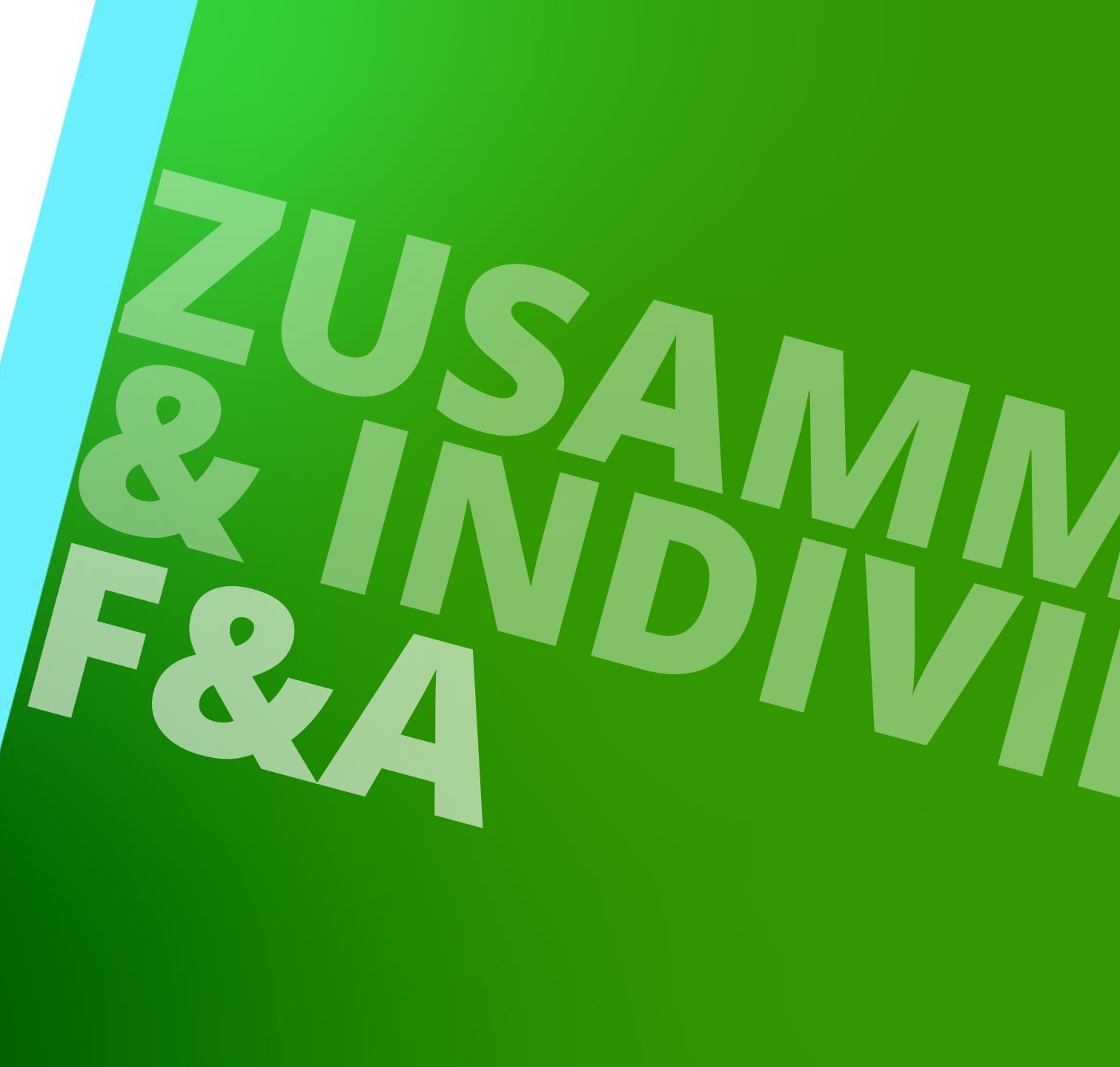

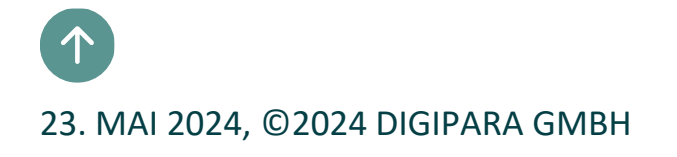

## Herzlichen Glückwunsch Sie haben die nächste Stufe erreicht

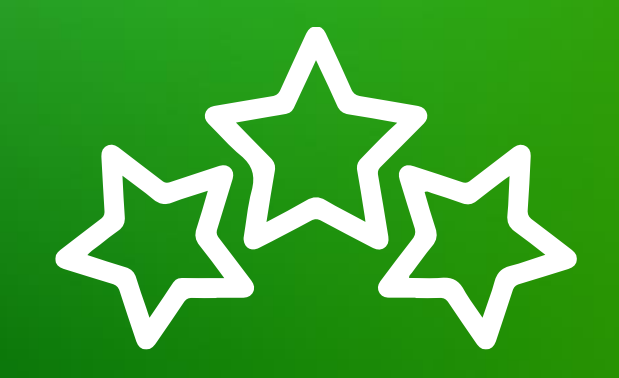

# digipara<sup>®</sup> liftdesigner

© 2024 DigiPara GmbH, www.digipara.com

## igipara<sup>®</sup> liftdesigner

Wir stehen Ihnen auch sehr gerne nach dem Training für individuelle Fragen per E-Mail zur Verfügung.

training@digipara.com

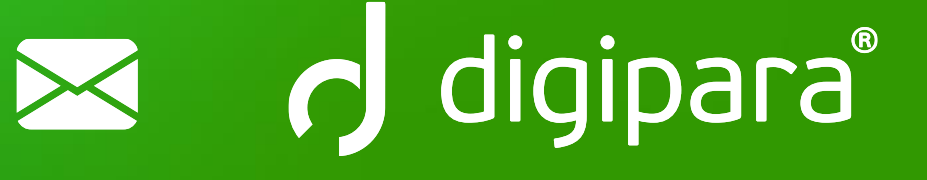

#### 

23. MAI 2024, ©2024 DIGIPARA GMBH

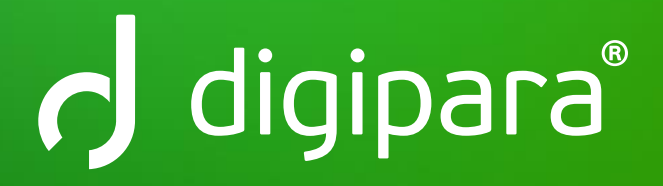

© 2024 DigiPara GmbH www.digipara.com